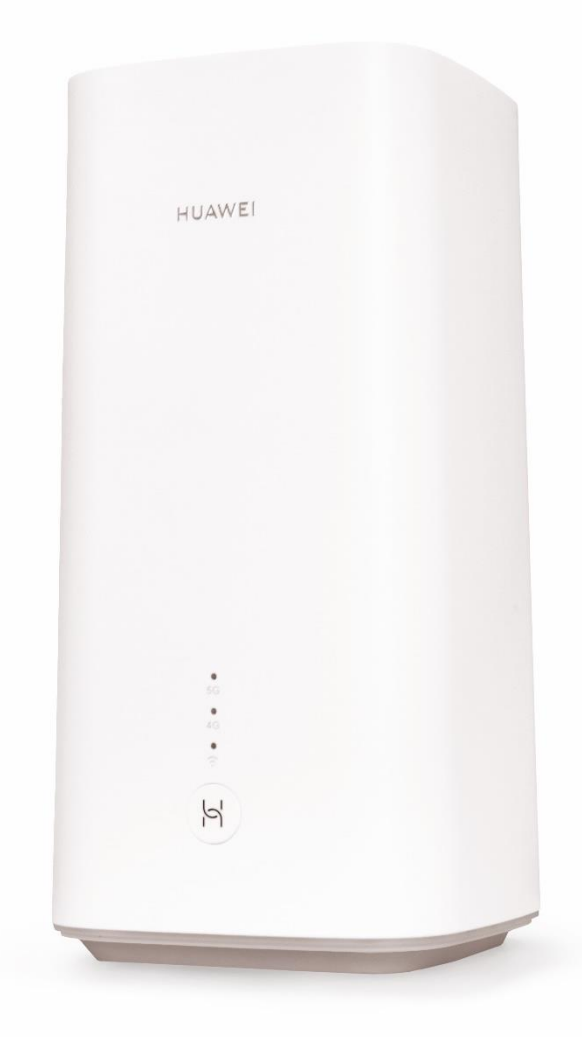

# Sunrise Internet Box 5G Manuale utente

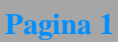

# Come usare questo documento?

- Sezione 1 Presentazione della Sunrise Internet Box 5G
- Sezione 2 Descrizione e installazione hardware della Sunrise Internet Box 5G
- Sezione 3 Configurazione della Sunrise Internet Box 5G
- Sezione 4 FAQ e risoluzione problemi

# Indice

| 2 Descrizione e installazione hardware della Sunrise Internet Box 5G       11         2.1 Connettori e pulsanti       11         2.2 Installazione della Sunrise Internet Box 5G       13         2.2.1 Installazione e collegamento della Sunrise Internet Box 5G alla rete Wi-Fi       13         2.2.2 Carta SIM       15         3 Configurazione       16         3.1 Procedura guidat       16         3.2 Gestione dell'apparecchio       18         3.3 Connessione       19         3.3.1 Impostazioni rete mobile       19         3.4 VPN* (servizio Sunrise non supportato)       20         3.4.1 Verifica dello stato VPN       20         3.5.2 Cancellare statistiche sul traffico       22         3.5.1 Singostazione estatistiche sul traffico       22         3.5.2 Cancellare statistiche sul traffico       23         3.5.3 Impostazione della funzione Statistiche mensili sul traffico       24         3.6.1 Aggiornamento       24         3.6.2 Aggiornamento outlee* (servizio Sunrise non supportato)       26         3.6.3 Impostazione aggiornamento automatice* (servizio Sunrise non supportato)       28         3.7 Gestione PIN* (non appliciable alla carta SIM fornita da Sunrise)       29         3.7.1 Modifica del PN       30         3.8.3 Unord itabilitare la verifica automati                                                                                            | 1 Introduzione                                                                   | 9  |
|----------------------------------------------------------------------------------------------------|----------------------------------------------------------------------------------|----|
| 2.1 Connettori e pulsanti       11         2.2 Installazione della Sunrise Internet Box 5G       13         2.2.1 Installazione e collegamento della Sunrise Internet Box 5G alla rete Wi-Fi.       13         3.2.2 Carta SIM       15         3 Configurazione       16         3.1 Procedura guidata       16         3.2 Gestione dell'apparecchio       18         3.3 Connessione       19         3.4 INPY (servizio Sunrise non supportato)       20         3.4.1 Verifica dello stato VPN       20         3.4.2 Stabilire una connessione VPN       20         3.5.2 Cancellare statistiche sul traffico       22         3.5.1 Visualizzazione statistiche sul traffico       22         3.5.2 Cancellare statistiche sul traffico       23         3.5.2 Cancellare statistiche sul traffico       23         3.6.1 Aggiornamento locale* (servizio Sunrise non supportato)       24         3.6.1 Aggiornamento locale* (servizio Sunrise non supportato)       26         3.6.3 Impostazione aggiornamento automatico* (servizio Sunrise non supportato)       26         3.7.1 Abilitare o disabilitare la verifica automatica (servizio Sunrise non supportato)       26         3.7.1 Abilitare o disabilitare la verifica automatica del PIN       32         3.8.1 Impostazione della funodalità di connessione Ethernet       33                                                                       | 2 Descrizione e installazione hardware della Sunrise Internet Box 5G             |    |
| 2.2 Installazione della Sunrise Internet Box 5G.       13         2.2.1 Installazione e collegamento della Sunrise Internet Box 5G alla rete Wi-Fi.       13         2.2.2 Carta SIM.       15         3 Configurazione       16         3.1 Procedura guidata       16         3.2 Gestione dell'apparecchio       18         3.3 Connessione       19         3.3.1 Impostazioni rete mobile       19         3.4 VPN* (servizio Sunrise non supportato)       20         3.4.1 Verifica dello stato VPN       20         3.4.2 Stabilire una comessione VPN       20         3.5.3 Impostazione statistiche sul traffico       22         3.5.1 Visualizzazione statistiche sul traffico       22         3.5.2 Cancellare statistiche sul traffico       23         3.5.3 Impostazione della funzione Statistiche mensili sul traffico       23         3.6.4 Aggiornamento       24         3.6.1 Aggiornamento online* (servizio Sunrise non supportato)       24         3.6.2 Aggiornamento automatico* (servizio Sunrise non supportato)       24         3.7.1 Abilitare o disabilitare la verifica del PIN       32         3.7.2 Modifica del PIN       30         3.8.1 Impostazione della modalità di connessione Ethernet       33         3.8.2 Verifica dello stato Ethernet       36                                                                                                    | 2.1 Connettori e pulsanti                                                        |    |
| 2.2.1 Installazione e collegamento della Sumrise Internet Box 5G alla rete Wi-Fi.       13         2.2.2 Carta SIM       15         3 Configurazione       16         3.1 Procedura guidata       16         3.2 Gestione dell'apparecchio       18         3.3 Connessione       19         3.4.1 Verifica dello stato VPN       20         3.4.2 Stabilize una connessione VPN       20         3.4.1 Verifica dello stato VPN       20         3.4.2 Stabilize una connessione VPN       20         3.5.1 Visualizzazione statistiche sul traffico       22         3.5.1 Visualizzazione statistiche sul traffico       22         3.5.2 Cancellare statistiche sul traffico       23         3.5.3 Impostazione della funzione Statistiche mensili sul traffico       24         3.6.1 Aggiornamento       24         3.6.1 Aggiornamento ouline* (servizio Sunrise non supportato)       26         3.6.3 Impostazione aggiornamento automatico* (servizio Sunrise non supportato)       28         3.7 Gestione PIN* (non applicabile alla carta SIM fornita da Sunrise)       29         3.7.1 Abilitare o disabilitare la verifica del PIN       32         3.8 Impostazione Ethernet       36         3.8.3 Clone di indritizzo MAC       36         3.9.1 Lonfigurazione della modalità di connessione Ethernet                                                                                                  | 2.2 Installazione della Sunrise Internet Box 5G                                  |    |
| 2.2.2 Carta SIM                                                                                                    | 2.2.1 Installazione e collegamento della Sunrise Internet Box 5G alla rete Wi-Fi |    |
| 3 Configurazione       16         3.1 Procedura guidata       16         3.2 Gestione dell'apparecchio       18         3.3 Connessione       19         3.3.1 Impostazioni rete mobile.       19         3.4 VPN* (servizio Sunrise non supportato)       20         3.4.1 Verifica dello stato VPN.       20         3.4.2 Stabilire una connessione VPN       20         3.5.5 Statistiche sul traffico       22         3.5.1 Visualizzazione statistiche sul traffico       22         3.5.2 Cancellare statistiche sul traffico       23         3.5.3 Impostazione della funzione Statistiche mensili sul traffico       23         3.6.1 Aggiornamento       24         3.6.1 Aggiornamento online* (servizio Sunrise non supportato)       24         3.6.1 Aggiornamento online* (servizio Sunrise non supportato)       24         3.6.2 Aggiornamento locale* (servizio Sunrise non supportato)       24         3.6.3 Impostazione aggiornamento automatico* (servizio Sunrise non supportato)       26         3.7 Gestione PIN* (non applicabile alla carta SIM fornita da Sunrise)       29         3.7.1 Abilitare o disabilitare la verifica automatica del PIN       30         3.8.1 Impostazioni Ethernet* (servizio Sunrise non supportato)       33         3.8.1 Impostazione della modalità di connessione Ethernet       33                                                                       | 2.2.2 Carta SIM                                                                  | 15 |
| 3.1 Procedura guidata       16         3.2 Gestione dell'apparecchio       18         3.3 Connessione       19         3.3.1 Impostazioni rete mobile       19         3.4 VPN* (servizio Sunrise non supportato)       20         3.4.1 Verifica dello stato VPN       20         3.4.2 Stabilire una connessione VPN       20         3.5.1 Visualizzazione statistiche sul traffico       22         3.5.1 Visualizzazione statistiche sul traffico       22         3.5.2 Cancellare statistiche sul traffico       23         3.5.3 Impostazione della funzione Statistiche mensili sul traffico       24         3.6.1 Aggiornamento       24         3.6.1 Aggiornamento       24         3.6.2 Aggiornamento       24         3.6.3 Impostazione aggiornamento automatico* (servizio Sunrise non supportato)       24         3.6.1 Aggiornamento locale* (servizio Sunrise non supportato)       26         3.7 Gestione PIN* (non applicabile alla carta SIM fornita da Sunrise)       29         3.7.1 Abilitare o disabilitare la verifica del PIN       32         3.8.1 Impostazione della modalità di connessione Ethernet       33         3.8.1 Impostazione della modalità di connessione Ethernet       33         3.8.1 Impostazione delle impostazioni di sicurezza Wi-Fi       38         3.9.1 Configuraz                                                                                            | 3 Configurazione                                                                 | 16 |
| 3.2 Gestione dell'apparecchio       18         3.3 Connessione       19         3.3.1 Impostazioni rete mobile.       19         3.4 VPN* (servizio Sunrise non supportato)       20         3.4.1 Verifica dello stato VPN       20         3.4.2 Stabilire una connessione VPN       20         3.5.2 Statistiche sul traffico       22         3.5.1 Visualizzazione statistiche sul traffico       22         3.5.2 Cancellare statistiche sul traffico       23         3.5.3 Impostazione della funzione Statistiche mensili sul traffico       23         3.6.1 Aggiornamento       24         3.6.1 Aggiornamento       24         3.6.2 Aggiornamento noline* (servizio Sunrise non supportato)       26         3.6.3 Impostazione aggiornamento automatico* (servizio Sunrise non supportato)       28         3.7 Gestione PIN* (non applicabile alla carta SIM fornita da Sunrise)       29         3.7.1 Abilitare o disabilitare la verifica del PIN       30         3.7.3 Abilitare o disabilitare la verifica automatica del PIN       32         3.8.1 Impostazione della modalità di connessione Ethernet       33         3.8.1 Impostazione delle modalità di connessione Ethernet       33         3.8.2 Verifica dello stato Ethernet       36         3.9.1 Configurazione delle impostazioni di sicurezza Wi-Fi       38                                                                          | 3.1 Procedura guidata                                                            |    |
| 3.3 Connessione       19         3.3.1 Impostazioni rete mobile.       19         3.4 VPN* (servizio Sunrise non supportato).       20         3.4.1 Verifica dello stato VPN       20         3.4.2 Stabilire una connessione VPN       20         3.5.1 Visualizzazione statistiche sul traffico       22         3.5.1 Visualizzazione statistiche sul traffico       22         3.5.2 Cancellare statistiche sul traffico       23         3.5.3 Impostazione della funzione Statistiche mensili sul traffico       23         3.6 Aggiornamento       24         3.6.1 Aggiornamento online* (servizio Sunrise non supportato)       24         3.6.1 Aggiornamento locale* (servizio Sunrise non supportato)       26         3.6.3 Impostazione aggiornamento automatico* (servizio Sunrise non supportato)       26         3.7.1 Abilitare o disabilitare la verifica automatica del PIN       29         3.7.2 Modifica del PIN       30         3.7.3 Abilitare o disabilitare la verifica automatica del PIN       32         3.8.1 Impostazione della modalità di connessione Ethernet       33         3.8.2 Verifica dello stato Ethernet       36         3.9.1 Configurazione delle impostazioni di sicurezza Wi-Fi       39         3.9.2 Abilitare configurare Wi-Fi       39         3.9.3 Wi-Fi ospite       40 <t< td=""><td>3.2 Gestione dell'apparecchio</td><td></td></t<>                         | 3.2 Gestione dell'apparecchio                                                    |    |
| 3.3.1 Impostazioni rete mobile       19         3.4 VPN* (servizio Sunrise non supportato)       20         3.4.1 Verifica dello stato VPN       20         3.4.2 Stabilire una connessione VPN       20         3.5.5 Statistiche sul traffico       22         3.5.1 Visualizzazione statistiche sul traffico       22         3.5.2 Cancellare statistiche sul traffico       23         3.5.3 Impostazione della funzione Statistiche mensili sul traffico       23         3.6.4 Aggiornamento       24         3.6.1 Aggiornamento online* (servizio Sunrise non supportato)       24         3.6.2 Aggiornamento locale* (servizio Sunrise non supportato)       26         3.6.3 Impostazione aggiornamento automatico* (servizio Sunrise non supportato)       28         3.7 Gestione PIN* (non applicabile alla carta SIM fornita da Sunrise)       29         3.7.1 Abilitare o disabilitare la verifica automatica del PIN       30         3.8.1 Impostazione della modalità di connessione Ethernet       33         3.8.1 Impostazioni della modalità di connessione Ethernet       36         3.9.1 Configurazione delle impostazioni di sicurezza Wi-Fi       38         3.9.2 Abilitare e configurare Wi-Fi       39         3.9.3 Wi-Fi ospite       40         3.9.4 Selezionare una anale       44         3.9.5 Selezionare una anale                                                                | 3.3 Connessione                                                                  |    |
| 3.4 VPN* (servizio Sunrise non supportato)       20         3.4.1 Verifica dello stato VPN       20         3.4.2 Stabilire una connessione VPN       20         3.5 Statistiche sul traffico       22         3.5.1 Visualizzazione statistiche sul traffico       22         3.5.2 Cancellare statistiche sul traffico       23         3.5.3 Impostazione della funzione Statistiche mensili sul traffico       23         3.6.1 Aggiornamento       24         3.6.1 Aggiornamento online* (servizio Sunrise non supportato)       24         3.6.2 Aggiornamento locale* (servizio Sunrise non supportato)       24         3.6.3 Impostazione aggiornamento automatico* (servizio Sunrise non supportato)       28         3.7 Gestione PIN* (non applicabile alla carta SIM fornita da Sunrise)       29         3.7.1 Abilitare o disabilitare la verifica automatica del PIN       30         3.7.3 Abilitare o disabilitare la verifica automatica del PIN       32         3.8 Impostazioni Ethernet* (servizio Sunrise non supportato)       33         3.8.1 Impostazione della modalità di connessione Ethernet       33         3.8.2 Verifica dello stato Ethernet       36         3.9.1 Configurazione delle impostazioni di sicurezza Wi-Fi       38         3.9.2 Abilitare e configurare Wi-Fi       39         3.9.3 Wi-Fi sopite       40                                                            | 3.3.1 Impostazioni rete mobile                                                   |    |
| 3.4.1 Verifica dello stato VPN       20         3.4.2 Stabilire una connessione VPN       20         3.5 Statistiche sul traffico       22         3.5.1 Visualizzazione statistiche sul traffico       22         3.5.2 Cancellare statistiche sul traffico       23         3.5.3 Impostazione della funzione Statistiche mensili sul traffico       23         3.6.4 Aggiornamento       24         3.6.1 Aggiornamento       24         3.6.2 Aggiornamento locale* (servizio Sunrise non supportato)       24         3.6.3 Impostazione aggiornamento automatico* (servizio Sunrise non supportato)       24         3.6.3 Impostazione aggiornamento automatico* (servizio Sunrise non supportato)       28         3.7 Gestione PIN* (non applicabile alla carta SIM fornita da Sunrise)       29         3.7.1 Abilitare o disabilitare la verifica del PIN       30         3.7.2 Modifica del PIN       30         3.8.1 Impostazioni Ethernet* (servizio Sunrise non supportato)       33         3.8.1 Impostazione della modalità di connessione Ethernet       36         3.8.2 Verifica dello stato Ethernet       36         3.9.1 Configurazione delle impostazioni di sicurezza Wi-Fi       38         3.9.2 Abilitare e configurare Wi-Fi       39         3.9.3 Wi-Fi ospite       40         3.9.4 Selezionare una canale       44 </td <td>3.4 VPN* (servizio Sunrise non supportato)</td> <td></td> | 3.4 VPN* (servizio Sunrise non supportato)                                       |    |
| 3.4.2 Stabilire una connessione VPN       20         3.5 Statistiche sul traffico       22         3.5.1 Visualizzazione statistiche sul traffico       22         3.5.2 Cancellare statistiche sul traffico       23         3.5.3 Impostazione della funzione Statistiche mensili sul traffico       23         3.6.4 Aggiornamento       24         3.6.1 Aggiornamento       24         3.6.2 Aggiornamento online* (servizio Sunrise non supportato)       24         3.6.3 Impostazione aggiornamento automatico* (servizio Sunrise non supportato)       26         3.6.3 Impostazione aggiornamento automatico* (servizio Sunrise non supportato)       28         3.7 Gestione PIN* (non applicabile alla carta SIM fornita da Sunrise)       29         3.7.1 Abilitare o disabilitare la verifica del PIN       20         3.7.2 Modifica del PIN       30         3.8.1 Impostazioni Ethernet* (servizio Sunrise non supportato)       33         3.8.2 Verifica dello stato Ethernet       36         3.8.3 Clone di indirizzo MAC       36         3.9.1 Configurazione delle impostazioni di sicurezza Wi-Fi       38         3.9.2 Abilitare e configurare Wi-Fi       39         3.9.3 Wi-Fi ospite       40         3.9.4 Selezionare una banda di lavoro       43         3.9.5 Selezionare una canale       44                                                                                          | 3.4.1 Verifica dello stato VPN                                                   |    |
| 3.5 Statistiche sul traffico       22         3.5.1 Visualizzazione statistiche sul traffico       22         3.5.2 Cancellare statistiche sul traffico       23         3.5.3 Impostazione della funzione Statistiche mensili sul traffico       23         3.6 Aggiornamento       24         3.6.1 Aggiornamento       24         3.6.2 Aggiornamento locale* (servizio Sunrise non supportato)       24         3.6.3 Impostazione aggiornamento automatico* (servizio Sunrise non supportato)       26         3.6.3 Impostazione aggiornamento automatico* (servizio Sunrise non supportato)       28         3.7 Gestione PIN* (non applicabile alla carta SIM fornita da Sunrise)       29         3.7.1 Abilitare o disabilitare la verifica del PIN       30         3.7.3 Abilitare o disabilitare la verifica automatica del PIN       30         3.8.1 Impostazioni Ethernet* (servizio Sunrise non supportato)       33         3.8.1 Impostazione della modalità di connessione Ethernet       33         3.8.2 Verifica dello stato Ethernet       36         3.9.1 Configurazione delle impostazioni di sicurezza Wi-Fi       38         3.9.2 Abilitare e configurare Wi-Fi       38         3.9.2 Abilitare e configurare Wi-Fi       34         3.9.3 Wi-Fi ospite       40         3.9.4 Selezionare una banda di lavoro       43         3.9.                                                         | 3.4.2 Stabilire una connessione VPN                                              |    |
| 3.5.1 Visualizzazione statistiche sul traffico       22         3.5.2 Cancellare statistiche sul traffico       23         3.5.3 Impostazione della funzione Statistiche mensili sul traffico       23         3.6 Aggiornamento       24         3.6.1 Aggiornamento       24         3.6.2 Aggiornamento online* (servizio Sunrise non supportato)       24         3.6.3 Impostazione aggiornamento automatico* (servizio Sunrise non supportato)       26         3.6.3 Impostazione aggiornamento automatico* (servizio Sunrise non supportato)       28         3.7 Gestione PIN* (non applicabile alla carta SIM fornita da Sunrise)       29         3.7.1 Abilitare o disabilitare la verifica del PIN       30         3.7.2 Modifica del PIN       30         3.7.3 Abilitare o disabilitare la verifica automatica del PIN       32         3.8 Impostazioni Ethernet* (servizio Sunrise non supportato)       33         3.8.1 Impostazione della modalità di connessione Ethernet       36         3.8.2 Verifica dello stato Ethernet       36         3.9.1 Configurazione delle impostazioni di sicurezza Wi-Fi       38         3.9.1 Configurazione delle impostazioni di sicurezza Wi-Fi       39         3.9.3 Wi-Fi ospite       40         3.9.4 Selezionare una banda di lavoro       43         3.9.5 Selezionare una canale       44                                                              | 3.5 Statistiche sul traffico                                                     |    |
| 3.5.2 Cancellare statistiche sul traffico       23         3.5.3 Impostazione della funzione Statistiche mensili sul traffico       23         3.6 Aggiornamento       24         3.6.1 Aggiornamento       24         3.6.2 Aggiornamento online* (servizio Sunrise non supportato)       24         3.6.2 Aggiornamento locale* (servizio Sunrise non supportato)       26         3.6.3 Impostazione aggiornamento automatico* (servizio Sunrise non supportato)       28         3.7 Gestione PIN* (non applicabile alla carta SIM fornita da Sunrise)       29         3.7.1 Abilitare o disabilitare la verifica del PIN       20         3.7.2 Modifica del PIN       30         3.7.3 Abilitare o disabilitare la verifica automatica del PIN       32         3.8 Impostazioni Ethernet* (servizio Sunrise non supportato)       33         3.8.1 Impostazione della modalità di connessione Ethernet       33         3.8.2 Verifica dello stato Ethernet       36         3.8.3 Clone di indirizzo MAC       36         3.9 Impostazioni Wi-Fi       38         3.9.2 Abilitare e configurare Wi-Fi       39         3.9.3 Wi-Fi ospite       40         3.9.4 Selezionare una banda di lavoro       43         3.9.5 Selezionare una canale       44         3.9.6 WPS       45         3.9.7 Impostazioni Wi-Fi MAC                                                                                            | 3.5.1 Visualizzazione statistiche sul traffico                                   |    |
| 3.5.3 Impostazione della funzione Statistiche mensili sul traffico       23         3.6 Aggiornamento       24         3.6.1 Aggiornamento online* (servizio Sunrise non supportato)       24         3.6.2 Aggiornamento locale* (servizio Sunrise non supportato)       26         3.6.3 Impostazione aggiornamento automatico* (servizio Sunrise non supportato)       28         3.7 Gestione PIN* (non applicabile alla carta SIM fornita da Sunrise)       29         3.7.1 Abilitare o disabilitare la verifica del PIN       30         3.7.2 Modifica del PIN       30         3.7.3 Abilitare o disabilitare la verifica automatica del PIN       32         3.8 Impostazioni Ethernet* (servizio Sunrise non supportato)       33         3.8.1 Impostazione della modalità di connessione Ethernet       36         3.8.2 Verifica dello stato Ethernet       36         3.9.1 Configurazione delle impostazioni di sicurezza Wi-Fi       38         3.9.1 Configurazione delle impostazioni di sicurezza Wi-Fi       39         3.9.3 Wi-Fi ospite       40         3.9.4 Selezionare una banda di lavoro       43         3.9.5 Selezionare un canale       44         3.9.6 WPS       45         3.9.7 Impostazioni Wi-Fi MAC Address Filtering       50         3.10 Impostazioni DHCP* (servizio Sunrise non supportato)       53                                                                          | 3.5.2 Cancellare statistiche sul traffico                                        |    |
| 3.6 Aggiornamento243.6.1 Aggiornamento online* (servizio Sunrise non supportato)243.6.2 Aggiornamento locale* (servizio Sunrise non supportato)263.6.3 Impostazione aggiornamento automatico* (servizio Sunrise non supportato)283.7 Gestione PIN* (non applicabile alla carta SIM fornita da Sunrise)293.7.1 Abilitare o disabilitare la verifica del PIN293.7.2 Modifica del PIN303.7.3 Abilitare o disabilitare la verifica automatica del PIN303.8.1 Impostazioni Ethernet* (servizio Sunrise non supportato)333.8.2 Verifica della modalità di connessione Ethernet363.8.3 Clone di indirizzo MAC363.9.1 Configurazione delle impostazioni di sicurezza Wi-Fi383.9.2 Abilitare e configurare Wi-Fi393.9.3 Wi-Fi ospite403.9.4 Selezionare una banda di lavoro433.9.5 Selezionare un canale443.9.6 WPS453.9.7 Impostazioni Wi-Fi MAC Address Filtering503.10 Impostazioni DHCP* (servizio Sunrise non supportato)53                                                                                                    | 3.5.3 Impostazione della funzione Statistiche mensili sul traffico               |    |
| 3.6.1 Aggiornamento online* (servizio Sunrise non supportato)243.6.2 Aggiornamento locale* (servizio Sunrise non supportato)263.6.3 Impostazione aggiornamento automatico* (servizio Sunrise non supportato)283.7 Gestione PIN* (non applicabile alla carta SIM fornita da Sunrise)293.7.1 Abilitare o disabilitare la verifica del PIN293.7.2 Modifica del PIN303.7.3 Abilitare o disabilitare la verifica automatica del PIN303.7.3 Abilitare o disabilitare la verifica automatica del PIN323.8 Impostazioni Ethernet* (servizio Sunrise non supportato)333.8.1 Impostazione della modalità di connessione Ethernet333.8.2 Verifica dello stato Ethernet363.8.3 Clone di indirizzo MAC363.9.1 Configurazione delle impostazioni di sicurezza Wi-Fi383.9.2 Abilitare e configurare Wi-Fi393.9.3 Wi-Fi ospite403.9.4 Selezionare una banda di lavoro433.9.5 Selezionare un canale443.9.6 WPS453.9.7 Impostazioni Wi-Fi MAC Address Filtering503.10 Impostazioni DHCP* (servizio Sunrise non supportato)53                                                                                                    | 3.6 Aggiornamento                                                                |    |
| 3.6.2 Aggiornamento locale* (servizio Sunrise non supportato)       26         3.6.3 Impostazione aggiornamento automatico* (servizio Sunrise non supportato)       28         3.7 Gestione PIN* (non applicabile alla carta SIM fornita da Sunrise)       29         3.7.1 Abilitare o disabilitare la verifica del PIN       29         3.7.2 Modifica del PIN       30         3.7.3 Abilitare o disabilitare la verifica automatica del PIN       32         3.8 Impostazioni Ethernet* (servizio Sunrise non supportato)       33         3.8.1 Impostazione della modalità di connessione Ethernet       33         3.8.2 Verifica dello stato Ethernet       36         3.9.1 Configurazione delle impostazioni di sicurezza Wi-Fi       38         3.9.2 Abilitare e configurare Wi-Fi       39         3.9.3 Wi-Fi ospite       40         3.9.4 Selezionare una banda di lavoro       43         3.9.5 Selezionare un canale       44         3.9.6 WPS       45         3.9.7 Impostazioni Wi-Fi MAC Address Filtering       50         3.10 Impostazioni DHCP* (servizio Sunrise non supportato)       53                                                                                                    | 3.6.1 Aggiornamento online* (servizio Sunrise non supportato)                    |    |
| 3.6.3 Impostazione aggiornamento automatico* (servizio Sunrise non supportato)283.7 Gestione PIN* (non applicabile alla carta SIM fornita da Sunrise)293.7.1 Abilitare o disabilitare la verifica del PIN293.7.2 Modifica del PIN303.7.3 Abilitare o disabilitare la verifica automatica del PIN323.8 Impostazioni Ethernet* (servizio Sunrise non supportato)333.8.1 Impostazione della modalità di connessione Ethernet333.8.2 Verifica dello stato Ethernet363.8.3 Clone di indirizzo MAC363.9 Impostazioni Wi-Fi383.9.1 Configurazione delle impostazioni di sicurezza Wi-Fi383.9.2 Abilitare e configurare Wi-Fi393.9.3 Wi-Fi ospite403.9.4 Selezionare una banda di lavoro433.9.5 Selezionare un canale443.9.6 WPS453.9.7 Impostazioni Wi-Fi MAC Address Filtering503.10 Impostazioni DHCP* (servizio Sunrise non supportato)53                                                                                                    | 3.6.2 Aggiornamento locale* (servizio Sunrise non supportato)                    |    |
| 3.7 Gestione PIN* (non applicabile alla carta SIM fornita da Sunrise)       29         3.7.1 Abilitare o disabilitare la verifica del PIN       20         3.7.2 Modifica del PIN       30         3.7.3 Abilitare o disabilitare la verifica automatica del PIN       32         3.8 Impostazioni Ethernet* (servizio Sunrise non supportato)       33         3.8.1 Impostazione della modalità di connessione Ethernet       33         3.8.2 Verifica dello stato Ethernet       36         3.8.3 Clone di indirizzo MAC       36         3.9 Impostazioni Wi-Fi       38         3.9.1 Configurazione delle impostazioni di sicurezza Wi-Fi       38         3.9.2 Abilitare e configurare Wi-Fi       39         3.9.3 Wi-Fi ospite       40         3.9.4 Selezionare una banda di lavoro       43         3.9.5 Selezionare un canale       44         3.9.6 WPS       45         3.9.7 Impostazioni Wi-Fi MAC Address Filtering       50         3.10 Impostazioni DHCP* (servizio Sunrise non supportato)       53                                                                                                    | 3.6.3 Impostazione aggiornamento automatico* (servizio Sunrise non supportato)   |    |
| 3.7.1 Abilitare o disabilitare la verifica del PIN.293.7.2 Modifica del PIN.303.7.3 Abilitare o disabilitare la verifica automatica del PIN323.8 Impostazioni Ethernet* (servizio Sunrise non supportato).333.8.1 Impostazione della modalità di connessione Ethernet333.8.2 Verifica dello stato Ethernet363.8.3 Clone di indirizzo MAC.363.9 Impostazioni Wi-Fi383.9.1 Configurazione delle impostazioni di sicurezza Wi-Fi383.9.2 Abilitare e configurare Wi-Fi393.9.3 Wi-Fi ospite.403.9.4 Selezionare una banda di lavoro433.9.5 Selezionare un canale443.9.6 WPS453.9.7 Impostazioni Wi-Fi MAC Address Filtering503.10 Impostazioni DHCP* (servizio Sunrise non supportato)53                                                                                                    | 3.7 Gestione PIN* (non applicabile alla carta SIM fornita da Sunrise)            |    |
| 3.7.2 Modifica del PIN                                                                                                    | 3.7.1 Abilitare o disabilitare la verifica del PIN                               |    |
| 3.7.3 Abilitare o disabilitare la verifica automatica del PIN323.8 Impostazioni Ethernet* (servizio Sunrise non supportato)333.8.1 Impostazione della modalità di connessione Ethernet333.8.2 Verifica dello stato Ethernet363.8.3 Clone di indirizzo MAC363.9 Impostazioni Wi-Fi383.9.1 Configurazione delle impostazioni di sicurezza Wi-Fi383.9.2 Abilitare e configurare Wi-Fi393.9.3 Wi-Fi ospite403.9.4 Selezionare una banda di lavoro433.9.5 Selezionare un canale443.9.6 WPS453.9.7 Impostazioni Wi-Fi MAC Address Filtering503.10 Impostazioni DHCP* (servizio Sunrise non supportato)53                                                                                                    | 3.7.2 Modifica del PIN                                                           |    |
| 3.8 Impostazioni Ethernet* (servizio Sunrise non supportato)333.8.1 Impostazione della modalità di connessione Ethernet333.8.2 Verifica dello stato Ethernet363.8.3 Clone di indirizzo MAC363.9 Impostazioni Wi-Fi383.9.1 Configurazione delle impostazioni di sicurezza Wi-Fi383.9.2 Abilitare e configurare Wi-Fi393.9.3 Wi-Fi ospite403.9.4 Selezionare una banda di lavoro433.9.5 Selezionare un canale443.9.6 WPS453.9.7 Impostazioni Wi-Fi MAC Address Filtering503.10 Impostazioni DHCP* (servizio Sunrise non supportato)53                                                                                                    | 3.7.3 Abilitare o disabilitare la verifica automatica del PIN                    |    |
| 3.8.1 Impostazione della modalità di connessione Ethernet.333.8.2 Verifica dello stato Ethernet363.8.3 Clone di indirizzo MAC.363.9 Impostazioni Wi-Fi.383.9.1 Configurazione delle impostazioni di sicurezza Wi-Fi383.9.2 Abilitare e configurare Wi-Fi393.9.3 Wi-Fi ospite.403.9.4 Selezionare una banda di lavoro433.9.5 Selezionare un canale443.9.6 WPS453.9.7 Impostazioni Wi-Fi MAC Address Filtering503.10 Impostazioni DHCP* (servizio Sunrise non supportato)53                                                                                                    | 3.8 Impostazioni Ethernet* (servizio Sunrise non supportato)                     |    |
| 3.8.2 Verifica dello stato Ethernet363.8.3 Clone di indirizzo MAC363.9 Impostazioni Wi-Fi383.9.1 Configurazione delle impostazioni di sicurezza Wi-Fi383.9.2 Abilitare e configurare Wi-Fi393.9.3 Wi-Fi ospite403.9.4 Selezionare una banda di lavoro433.9.5 Selezionare un canale443.9.6 WPS453.9.7 Impostazioni Wi-Fi MAC Address Filtering503.10 Impostazioni DHCP* (servizio Sunrise non supportato)53                                                                                                    | 3.8.1 Impostazione della modalità di connessione Ethernet                        |    |
| 3.8.3 Clone di indirizzo MAC                                                                                                    | 3.8.2 Verifica dello stato Ethernet                                              |    |
| 3.9 Impostazioni Wi-Fi383.9.1 Configurazione delle impostazioni di sicurezza Wi-Fi383.9.2 Abilitare e configurare Wi-Fi393.9.3 Wi-Fi ospite403.9.4 Selezionare una banda di lavoro433.9.5 Selezionare un canale443.9.6 WPS453.9.7 Impostazioni Wi-Fi MAC Address Filtering503.10 Impostazioni DHCP* (servizio Sunrise non supportato)53                                                                                                    | 3.8.3 Clone di indirizzo MAC                                                     |    |
| 3.9.1 Configurazione delle impostazioni di sicurezza Wi-Fi383.9.2 Abilitare e configurare Wi-Fi393.9.3 Wi-Fi ospite403.9.4 Selezionare una banda di lavoro433.9.5 Selezionare un canale443.9.6 WPS453.9.7 Impostazioni Wi-Fi MAC Address Filtering503.10 Impostazioni DHCP* (servizio Sunrise non supportato)53                                                                                                    | 3.9 Impostazioni Wi-Fi                                                           |    |
| 3.9.2 Abilitare e configurare Wi-Fi393.9.3 Wi-Fi ospite403.9.4 Selezionare una banda di lavoro433.9.5 Selezionare un canale443.9.6 WPS453.9.7 Impostazioni Wi-Fi MAC Address Filtering503.10 Impostazioni DHCP* (servizio Sunrise non supportato)53                                                                                                    | 3.9.1 Configurazione delle impostazioni di sicurezza Wi-Fi                       |    |
| 3.9.3 Wi-Fi ospite                                                                                                    | 3.9.2 Abilitare e configurare Wi-Fi                                              |    |
| 3.9.4 Selezionare una banda di lavoro433.9.5 Selezionare un canale443.9.6 WPS453.9.7 Impostazioni Wi-Fi MAC Address Filtering503.10 Impostazioni DHCP* (servizio Sunrise non supportato)53                                                                                                    | 3.9.3 Wi-Fi ospite                                                               |    |
| 3.9.5 Selezionare un canale443.9.6 WPS453.9.7 Impostazioni Wi-Fi MAC Address Filtering503.10 Impostazioni DHCP* (servizio Sunrise non supportato)53                                                                                                    | 3.9.4 Selezionare una banda di lavoro                                            |    |
| 3.9.6 WPS453.9.7 Impostazioni Wi-Fi MAC Address Filtering503.10 Impostazioni DHCP* (servizio Sunrise non supportato)53                                                                                                    | 3.9.5 Selezionare un canale                                                      |    |
| 3.9.7 Impostazioni Wi-Fi MAC Address Filtering503.10 Impostazioni DHCP* (servizio Sunrise non supportato)53                                                                                                    | 3.9.6 WPS                                                                        |    |
| 3.10 Impostazioni DHCP* (servizio Sunrise non supportato)                                                                                                    | 3.9.7 Impostazioni Wi-Fi MAC Address Filtering                                   |    |
|                                                                                                    | 3.10 Impostazioni DHCP* (servizio Sunrise non supportato)                        | 53 |

| 3.10.1 Abilitazione del server DHCP                                                               | 53         |
|---------------------------------------------------------------------------------------------------|------------|
| 3.10.2 Disabilitare il server DHCP                                                                | 54         |
| 3.10.3 Configurazione dei client DHCP                                                             | 55         |
| 3.10.4 Bind IP e indirizzo MAC                                                                    | 57         |
| 3.11 Impostazioni di sicurezza                                                                    |            |
| 3.11.1 Abilitare o disabilitare il firewall                                                       |            |
| 3.11.2 Configurate il filtro IP LAN                                                               | 60         |
| 3.11.3 Configurazione di un server virtuale* (servizio Sunrise non supportato)                    | 63         |
| 3.11.4 Configurazione di un'applicazione speciale* (servizio Sunrise non supportato)              | 65         |
| 3.11.5 Impostazioni DMZ* (servizio Sunrise non supportato)                                        | 67         |
| 3.11.6 Impostare SIP ALG                                                                          | 69         |
| 3.11.7 Impostazioni UPnP* (servizio Sunrise non supportato)                                       | 70         |
| 3.11.8 Configurazione NAT* (servizio Sunrise non supportato)                                      | 71         |
| 3.11.9 Filtraggio di siti web specifici                                                           | 72         |
| 3.11.10 Impostazioni DDNS* (servizio Sunrise non supportato)                                      | 73         |
| 3.11.11 Bloccare un apparecchio                                                                   | 75         |
| 3.11.12 Controllo parentale                                                                       | 77         |
| 3.12 Gestione del sistema                                                                         | 79         |
| 3.12.1 Visualizzazione delle informazioni dell'apparecchio                                        | 79         |
| 3.12.2 Modificare lingua                                                                          | 80         |
| 3.12.3 Modifica della password                                                                    |            |
| 3.12.4 Ripristino delle impostazioni predefinite                                                  |            |
| 3.12.5 Riavviare la Sunrise Internet Box 5G                                                       |            |
| 3.12.6 Eccezioni di diagnostica del collegamento di rete                                          |            |
| 3.12.7 Log di sistema                                                                             |            |
| 3.12.8 Impostazione del tipo di antenna                                                           |            |
| 3.12.9 Impostazioni aggiornamenti* (servizio Sunrise non supportato)                              |            |
| 3.12.10 Riavvio programmato                                                                       |            |
| 3.12.11 Abilitazione Link+* (servizio Sunrise non supportato)                                     | 90         |
| 3.13 Configurazione dei servizi orari                                                             | 91         |
| 3.13.1 Abilitare SNTP                                                                             | 91         |
| 4 FAO/Risoluzione problemi                                                                        |            |
| $ \approx$                                                                                        |            |
| 4.1.1 Ouali dispositivi possono essere collegati alla porta LAN? Oual è la velocità massima di tr | asmissione |
| dati?                                                                                             |            |
| 4.1.2 Qual è il campo di tensione d'ingresso della mia Sunrise Internet Box 5G?                   |            |
| 4.1.3 Qual è l'area di copertura della rete Wi-Fi della mia Sunrise Internet Box 5G?              |            |
| 4.1.4 Quante connessioni è in grado di supportare la Sunrise Internet Box 5G?                     | 92         |
| 4.1.5 Qual è il consumo energetico giornaliero della mia Sunrise Internet Box 5G?                 | 92         |
| 4.1.6 Perché la Sunrise Internet Box 5G si riscalda dopo un certo tempo? Questo influisce sul     |            |
| funzionamento?                                                                                    | 93         |
| 4.1.7 A cosa serve il pulsante Hi/WPS?                                                            | 93         |

| 4.1.8 A cosa serve una porta per antenna esterna?                                                                                              | .93       |
|----------------------------------------------------------------------------------------------------|-----------|
| 4.1.9 Quali sono i diversi metodi di configurazione e gestione?                                                                                | .93       |
| 4.1.10 Come si controlla la versione del prodotto?                                                                                             | .94       |
| 4.1.11 Sono supportati gli aggiornamenti online?                                                                                               | .94       |
| 4.1.12 Come si ripristinano le impostazioni di fabbrica della Sunrise Internet Box 5G?                                                         | .95       |
| 4.1.13 Come si modifica la password di accesso?                                                                                                | .96       |
| 4.1.14 I client non sono in grado di accedere correttamente a Internet                                                                         | .96       |
| 4.1.15 I client non sono in grado di accedere correttamente al Wi-Fi                                                                           | .97       |
| 4.1.16 Chiave Wi-Fi dimenticata                                                                                                    | .97       |
| 4.1.17 Si verificano conflitti d'indirizzo IP su reti multiple                                                                                 | .97       |
| 4.1.18 Come si procede nel caso in cui siano visualizzate le icone che indicano assenza di segnali (No<br>Signals) e di servizio (No Service)? | . 97      |
| 4.2 Impostazioni Wi-Fi                                                                                                    | .98       |
| 4.2.1 Come si controlla o modifica la password Wi-Fi?                                                                                          | .98       |
| 4.2.2 Come si nasconde o cessa di nascondere il Wi-Fi SSID?                                                                                    | .99       |
| 4.2.3 Come si crea una blacklist o una whitelist Wi-Fi? 1                                                                                      | 01        |
| 4.2.4 Come si imposta l'opzione controllo parentale sulla Sunrise Internet Box 5G? 1                                                           | 03        |
| 4.2.5 Come si usa il PBC WPS per connettere un apparecchio alla rete Wi-Fi della Sunrise Internet Box 50                                       | G?<br>104 |
| 4.2.6 Come si usa il PIN WPS per connettere un apparecchio alla rete Wi-Fi della Sunrise Internet Box 50                                       | 3?<br>105 |
| 4.2.7 Come si visualizzano le informazioni sull'apparecchio collegato?1                                                                        | 107       |
| 4.2.8 Come si controlla se qualcuno è collegato abusivamente alla Wi-Fi?1                                                                      | 09        |
| 4.3 Configurazione Internet1                                                                                                    | 09        |
| 4.3.1 Come si crea una nuova lista profili?1                                                                                                   | 09        |
| 4.3.2 Come si imposta un limite di utilizzo dei dati?1                                                                                         | 111       |

# Elenco delle figure

| Figura 1 Panoramica rete domestica                                      |    |
|-------------------------------------------------------------------------|----|
| Figura 2 Connettori e pulsanti della Sunrise Internet Box 5G            |    |
| Figura 3 Installazione della Sunrise Internet Box 5G (1)                |    |
| Figura 4 Installazione della Sunrise Internet Box 5G (2)                |    |
| Figura 5 Installazione della Sunrise Internet Box 5G (3)                |    |
| Figura 6 Installazione della Sunrise Internet Box 5G (4)                |    |
| Figura 7 Inserimento della carta SIM                                    |    |
| Figura 8 Gestione degli apparecchi                                      |    |
| Figura 9 Impostazioni di rete mobile                                    |    |
| Figura 10 Statistiche sul traffico                                      |    |
| Figura 11 Impostazioni statistiche sul traffico mensile                 |    |
| Figura 12 Aggiornamento online                                          | 25 |
| Figura 13 Aggiornamento locale                                          | 27 |
| Figura 14 Aggiornamento automatico                                      |    |
| Figura 15 Gestione del codice PIN                                       |    |
| Figura 16 Impostazioni del codice PIN                                   |    |
| Figura 17 Modifica del codice PIN                                       |    |
| Figura 18 Cambio del codice PIN                                         |    |
| Figura 19 Impostazioni Ethernet                                         |    |
| Figura 20 Stato Ethernet                                                |    |
| Figura 21 Clone di indirizzo MAC                                        |    |
| Figura 22 Impostazioni di sicurezza Wi-Fi                               |    |
| Figura 23 Nascondere SSID Wi-Fi                                         |    |
| Figura 24 Abilitare e configurare Wi-Fi                                 |    |
| Figura 25 Impostazioni Wi-Fi ospite                                     |    |
| Figura 26 Impostazioni banda di lavoro                                  |    |
| Figura 27 Impostazione canale                                           |    |
| Figura 28 Impostazioni WPS Wi-Fi                                        | 46 |
| Figura 29 Connessione WPS Wi-Fi tramite PBC                             | 47 |
| Figura 30 Connessione WPS Wi-Fi WPS tramite PIN AP generato             |    |
| Figura 31 Wi-Fi MAC Address Filtering                                   |    |
| Figura 32 Consentire ad un Client specifico di accedere alla rete Wi-Fi | 51 |

| Figura 33 Aggiungere un indirizzo MAC Wi-Fi         |    |
|-----------------------------------------------------|----|
| Figura 34 Abilitare il server DHCP                  |    |
| Figura 35 Disabilitare server DHCP                  |    |
| Figura 36 Impostazioni Bind IP e indirizzo MAC      |    |
| Figura 37 Impostazioni firewall                     |    |
| Figura 38 Filtro IP LAN                             | 61 |
| Figura 39 Impostazioni filtro IP LAN                |    |
| Figura 40 Impostazioni server virtuale              | 64 |
| Figura 41 Impostazioni applicazione speciale        |    |
| Figura 42 Impostazioni DMZ                          |    |
| Figura 43 Impostazioni SIP ALG                      |    |
| Figura 44 Impostazioni UPnP                         |    |
| Figura 45 Impostazioni NAT                          | 71 |
| Figura 46 Filtraggio di siti web specifici          |    |
| Figura 47 Impostazioni DDNS                         |    |
| Figura 48 Filtro indirizzo MAC                      |    |
| Figura 49 Impostazioni Parental Control             | 77 |
| Figura 50 Controllo orario per l'accesso a Internet |    |
| Figura 51 Informazioni apparecchio                  |    |
| Figura 52 Impostazioni lingua                       |    |
| Figura 53 Modificare la password                    |    |
| Figura 54 Ripristino delle impostazioni predefinite |    |
| Figura 55 Riavviare la Sunrise Internet Box 5G      |    |
| Figura 56 Ping Test                                 |    |
| Figura 57 Test traceroute                           |    |
| Figura 58 Log di sistema                            |    |
| Figura 59 Impostazioni antenna                      |    |
| Figura 60 Aggiornamento online                      |    |
| Figura 61 Riavvio programmato                       |    |
| Figura 62 Link+                                     |    |
| Figura 63 Impostazione oraria                       | 91 |
| Figura 64 Informazioni apparecchio                  | 94 |
| Figura 65 Resettare la Sunrise Internet Box 5G      |    |

| Figura 66 Modificare password                             | 96 |
|-----------------------------------------------------------|----|
| Figura 67 Impostazioni password Wi-Fi                     |    |
| Figura 68 SSID Wi-Fi                                      |    |
| Figura 69 Nascondere SSID Wi-Fi                           |    |
| Figura 70 Blacklist/whitelist Wi-Fi                       |    |
| Figura 71 Parental Control                                |    |
| Figura 72 Controllo orario per l'accesso a Internet       |    |
| Figura 73 Pulsante Hi/WPS                                 |    |
| Figura 74 Connessione WPS Wi-Fi tramite PBS               |    |
| Figura 75 Gestione degli apparecchi                       |    |
| Figura 76 Connessione Internet (APN)                      |    |
| Figura 77 Gestione del profilo di collegamento a Internet |    |
| Figura 78 Limite di utilizzo dei dati (statistiche)       |    |
| Figura 79 Limite di utilizzo della rete mobile            |    |

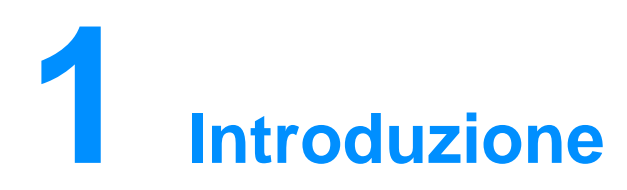

La **Sunrise Internet Box 5G** è un gateway wireless 5G per l'uso da parte di più utenti in ambienti domestici o piccoli uffici. Consente agli utenti di accedere a Internet con servizi vocali opzionali.

La **Sunrise Internet Box 5G** supporta la Release 3GPP 15 con Downlink UE di categoria 19 e Uplink di categoria 13.

Picco trasmissione Downlink: 1 Gbps Picco trasmissione Uplink: 100 Mbps

#### Nota

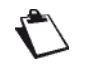

L'effettiva velocità di trasmissione dei dati varia a seconda della configurazione della rete.

- Banda di lavoro: 5G: N41/78, LTE: B1/3/5/7/8/20/28/32/34/38/39/40/41/42/43
- Wi-Fi: 802.11 b/g/n/a/ac/ax. Wi-Fi 2.4 GHz 2x2 MIMO fino a 300 Mbps, Wi-Fi 5 GHz 4x4 MIMO fino a 4.8 Gbps.
- 1 porta Gbps per LAN/WAN, 1 porta Gbps per LAN
- Gestione dei clienti tramite interfaccia utente Web UI
- Manutenzione operatore tramite TR-069 e TR-143 (opzionale)
- Opzione preferita Wi-Fi a 5 GHz (band steering)

La **Sunrise Internet Box 5G** può accedere ai servizi attraverso le reti mobili. Collegando gli apparecchi client alla **Sunrise Internet Box 5G** tramite Wi-Fi o cavo di rete, gli utenti possono accedere ai servizi Internet High Speed e creare una rete domestica.

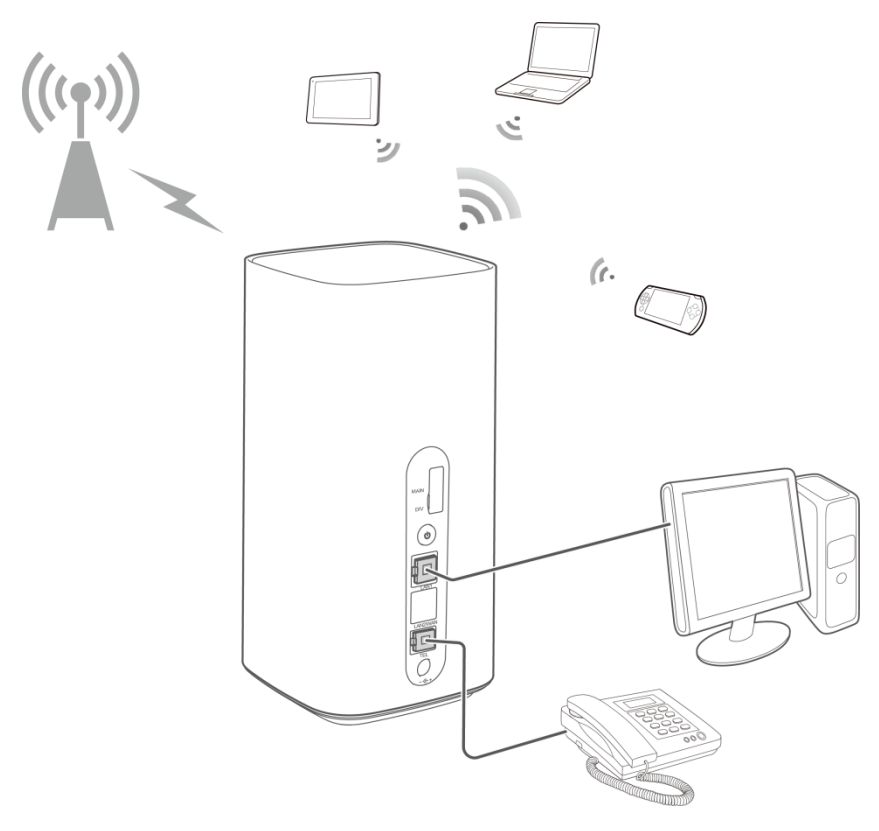

Figura 1 Panoramica rete domestica

# **2** Descrizione e installazione hardware della Sunrise Internet Box 5G

# 2.1 Connettori e pulsanti

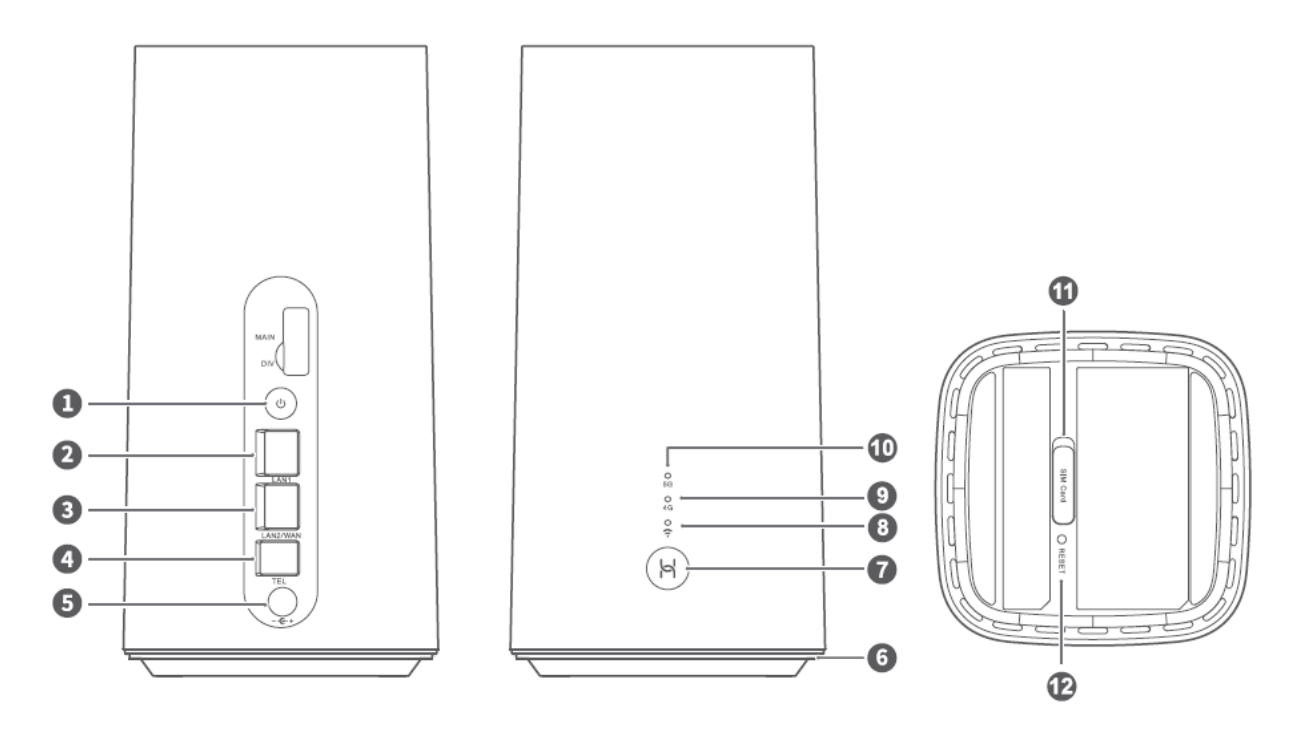

Figura 2 Connettori e pulsanti della Sunrise Internet Box 5G

| Elemento          | Significato                                                                                                    |
|-------------------|----------------------------------------------------------------------------------------------------|
| 1. Pulsante Power | Per accendere/spegnere la <b>Sunrise Internet Box 5G</b> tenere premuto il pulsante Power per almeno due secondi                                                                                                    |
| 2. Porta LAN      | Connettore RJ45: connette gli apparecchi tramite collegamento Ethernet, ad esempio computer, stampanti, dispositivi di archiviazione di rete, ecc.                                                                                                    |
| 3. Porta LAN/WAN  | Connettore RJ45:<br>Funzione WAN: collegare la <b>Sunrise Internet Box 5G</b> a un altro modem<br>utilizzando un cavo Ethernet per il collegamento a Internet.<br>Funzione LAN: connette gli apparecchi tramite collegamento Ethernet, ad<br>esempio computer, stampanti, dispositivi di archiviazione di rete, ecc. |

| 4. Porta per telefono fisso     | Connettore RJ11 utilizzato per il collegamento a un apparecchio telefonico analogico tradizionale o a una stazione base DECT per servizi voce (VoIP)                                                                                    |
|---------------------------------|----------------------------------------------------------------------------------------------------|
| 5. Alimentazione elettrica      | Connette l'alimentazione elettrica                                                                                                    |
| 6. Ambient light<br>strip       | Accesa: la <b>Sunrise Internet Box 5G</b> è accesa<br>Lampeggiante: la <b>Sunrise Internet Box 5G</b> è in fase di ripristino delle<br>impostazioni di fabbrica                                                                         |
| 7. Pulsante Hi/WPS              | Per avviare il processo WPS, premere il pulsante per un tempo compreso<br>tra uno e cinque secondi                                                                                                    |
| 8. Indicatore Wi-Fi             | Acceso: il Wi-Fi è abilitato<br>Lampeggia velocemente: è in corso la configurazione di un<br>accoppiamento di connessione WPS<br>Lampeggia lentamente: è stato trovato un dispositivo WPS abbinabile<br>Spento: il Wi-Fi è disabilitato |
| 9. Indicatore di<br>segnale 4G  | Verde fisso: forte<br>Giallo fisso: moderato<br>Rosso fisso: debole<br>Spento: la <b>Sunrise Internet Box 5G</b> non ha riconosciuto la carta SIM                                                                                       |
| 10. Indicatore di<br>segnale 5G | Verde fisso: forte<br>Giallo fisso: moderato<br>Rosso fisso: debole<br>Spento: nessun segnale 5G                                                                                                    |
| 11. Alloggiamento carta SIM     | Inserire la carta nano-SIM                                                                                                    |
| 12. Pulsante Reset              | Per ripristinare la <b>Sunrise Internet Box 5G</b> alle impostazioni di fabbrica tenere premuto il pulsante Reset per più di due secondi                                                                                                |

# 2.2 Installazione della Sunrise Internet Box 5G

# 2.2.1 Installazione e collegamento della Sunrise Internet Box 5G alla rete Wi-Fi

1. Dopo aver ricevuto la conferma di attivazione (via e-mail/SMS), collocare la Sunrise Internet Box 5G in posizione verticale e il più vicino possibile a una finestra. Questo permetterà di ottenere il miglior segnale possibile.

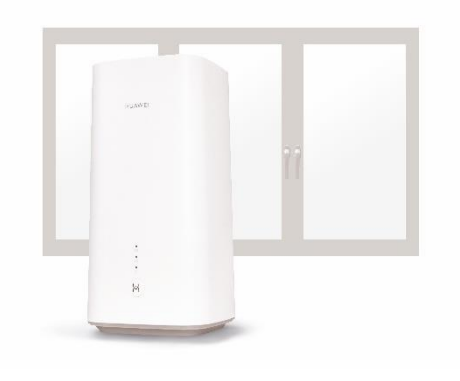

Figura 3 Installazione della Sunrise Internet Box 5G (1)

2. Inserire il cavo di alimentazione. Accendere la Sunrise Internet Box 5G. A tal fine, premere il pulsante ON/OFF per tre secondi. Non appena la Sunrise Internet Box 5G si illumina di blu, è accesa.

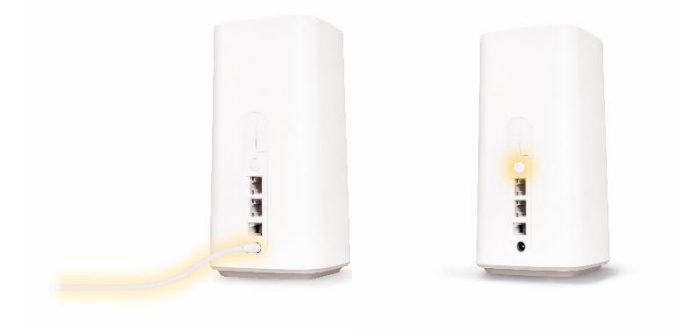

Figura 4 Installazione della Sunrise Internet Box 5G (2)

3. Non appena l'indicatore Wi-Fi e una delle due luci sulla parte superiore si illuminano in modo permanente (5G o 4G), è online. Questo processo richiede circa un minuto.

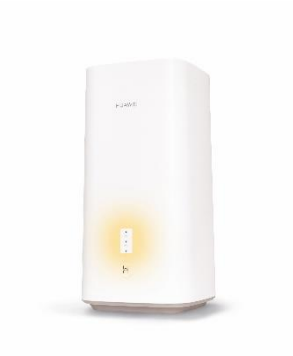

Figura 5 Installazione della Sunrise Internet Box 5G (3)

| Elemento                    | Significato                                                                                                    |
|-----------------------------|----------------------------------------------------------------------------------------------------|
| Indicatore di segnale<br>4G | Verde fisso: forte<br>Giallo fisso: moderato<br>Rosso fisso: debole<br>Spento: La Sunrise Internet Box 5G non ha riconosciuto la carta SIM. |
| Indicatore di segnale<br>5G | Verde fisso: forte<br>Giallo fisso: moderato<br>Rosso fisso: debole<br>Spento: nessun segnale 5G                                            |

4. Ora è possibile connettere l'apparecchio mobile alla rete Wi-Fi e iniziare a navigare alla massima velocità. Le informazioni necessarie (nome e password Wi-Fi) si trovano nella parte superiore e inferiore della Sunrise Internet Box 5G.

O più semplicemente:

**iOS**: scansionare il codice QR con la fotocamera dello smartphone e seguire il link.

Android: installare un'app QR code, scansionare il codice QR e seguire il link.

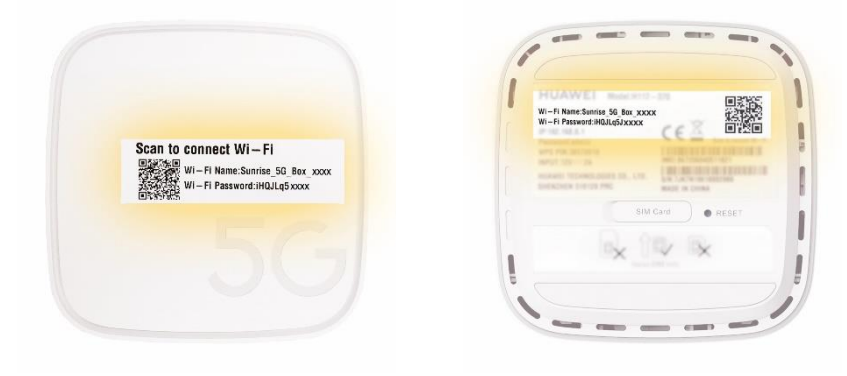

Figura 6 Installazione della Sunrise Internet Box 5G (4)

### 2.2.2 Carta SIM

La carta SIM senza PIN è già preinstallata nella **Sunrise Internet Box 5G** (tipologia nano-SIM)

Si prega di notare che:

- la SIM fornita è accoppiata/bloccata alla Sunrise Internet Box 5G e non può essere utilizzata con nessun altro apparecchio
- la Sunrise Internet Box 5G funzionerà solo con le carte SIM fornite da Sunrise (non è consentita la sostituzione della carta SIM)

Per rimuovere la carta SIM, premerla delicatamente fino al clic. La carta sarà automaticamente espulsa.

Quando la **Sunrise Internet Box 5G** è in funzione non inserire o rimuovere una carta SIM, poiché potrebbe influire sulle prestazioni o danneggiare la carta SIM!

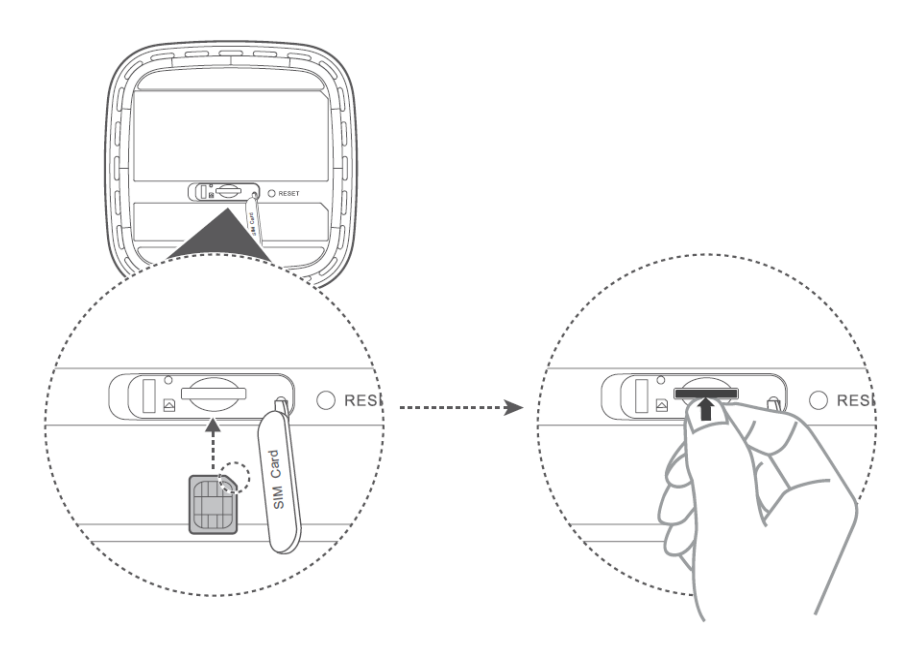

Figura 7 Inserimento della carta SIM

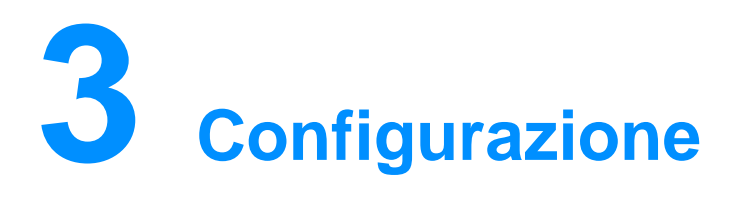

È possibile gestire la **Sunrise Internet Box 5G** utilizzando la pagina di gestione web-based.

Tutte le configurazioni illustrate in questa sezione sono relative alla pagina di gestione web-based. Effettuare il login alla pagina di gestione web-based seguendo i seguenti passaggi:

- Passaggio 1 Collegare il computer alla rete Wi-Fi della Sunrise Internet Box 5G (o collegare il computer alla porta LAN del router utilizzando un cavo Ethernet)
- Passaggio 2Aprire il browser Internet. Immettere 192.168.8.1 nella barra degli indirizzi del browser<br/>e accedere alla pagina di gestione web-based della Sunrise Internet Box 5G. La<br/>password predefinita si trova sull'etichetta posta sul lato inferiore della Sunrise<br/>Internet Box 5G. È consigliabile modificare la password predefinita al primo login

## 3.1 Procedura guidata

Al primo login, le fasi di configurazione della **Sunrise Internet Box 5G** verranno suggerite dalla procedura guidata.

#### Procedura

- Passaggio 1 Al primo accesso viene visualizzata automaticamente la procedura guidata di configurazione
- Passaggio 2 Impostare i parametri come indicato
  - Selezionare la lingua desiderata nella schermata di benvenuto (angolo in alto a destra)
  - Immettere la password dell'interfaccia utente predefinita indicata sull'etichetta posta sul lato inferiore della Sunrise Internet Box 5G e selezionare Login
  - Viene visualizzata la schermata di aggiornamento automatico (auto update)
  - Opzione selezione manuale aggiornamenti
  - Visualizzazione della schermata di impostazione nome e password Wi-Fi
  - Per impostazione predefinita è selezionata l'opzione 5 GHz Preferred Se il pulsante 5 GHz è ON, per l'SSID 2.4 GHz e 5 GHz la password sarà la stessa, se il pulsante 5 GHz è spento, vengono visualizzati due diversi SSID per 2.4 GHz e 5 Ghz con campi password
  - L'utente può modificare SSID e password
  - Cliccare su Avanti per completare l'installazione

Nota

 $\mathbf{\hat{\nabla}}$ 

Se si inserisce una scheda SIM e si impostano i parametri mentre l'apparecchio è acceso, riavviarlo per abilitare le impostazioni.

# 3.2 Gestione dell'apparecchio

L'utente può gestire e visualizzare le informazioni sugli apparecchi connessi alla **Sunrise Internet Box 5G**.

#### Procedura

- Passaggio 1 Cliccare su Devices
- Passaggio 2 Verificare le informazioni sugli apparecchi online e offline collegati negli elenchi Online Devices e Offline Devices
- Passaggio 3 Dall'elenco Offline Devices l'utente può cliccare su Delete ed eliminare l'apparecchio selezionato
- Passaggio 4 Nell'elenco degli apparecchi online l'utente può modificarne il nome
- Passaggio 5 Dall'elenco Internet Access, l'utente può abilitare o disabilitare l'autorizzazione di accesso a Internet per l'apparecchio selezionato, sia per gli apparecchi online che offline

----Fine

| 👋 HUAWEI                                                                        |              |             | Language +                                                          | ▲ 🖻 🛞              |
|---------------------------------------------------------------------------------|--------------|-------------|---------------------------------------------------------------------|--------------------|
| ☆ Home                                                                          |              | 🖧 Devices   | B Tools                                                             | 🚯 Advanced         |
|                                                                                 |              |             |                                                                     |                    |
| Online Devices                                                                  |              |             |                                                                     | Internet<br>Access |
| CWP6387<br>0 day 0 hour 14 minute<br>Lease time remaining: 0 day 23 hou         | ur 45 minute | MAC addres  | s: 18:1D:EA:B8:94:3<br>IPv4: 192.168.8.10                           | 0<br>3 My device   |
| MacBook-Air<br>0 day 1 hour 14 minute<br>Lease time remaining: 0 day 22 hou     | ur 45 minute | MAC addres  | ss: F0:18:98:9C:E7:1<br>IPv4: 192.168.8.10<br>:::10f4:57ab:24d1:ab  | 1<br>4<br>2        |
| Galaxy-S10 C<br>0 day 0 hour 0 minute<br>Lease time remaining: 0 day 23 hou     | ır 59 minute | MAC address | s: A8:DB:03:DF:3F:0<br>IPv4: 192.168.8.10<br>:5484:9bb2:8742:df4    | F<br>7<br>If       |
| HUAWEI_Mate_20_X<br>0 day 0 hour 3 minute<br>Lease time remaining: 0 day 23 hou | ır 56 minute | MAC addres  | ss: C4:06:83:F8:48:0<br>IPv4: 192.168.8.10<br>I::c606:83ff:fef8:480 | 7<br>5<br>7        |
| Offline Devices                                                                 |              |             |                                                                     |                    |
| 57i00085D2F5D7A 🛛 🖉 🚺                                                           | D            | MAC addres  | s: 00:08:5D:2F:5D:7/                                                | 4                  |
| СWР3666 🖌 🖌 🖬                                                                   | ð            | MAC addres  | ss: 18:1D:EA:19:04:20                                               | E 💽                |
|                                                                                 |              |             |                                                                     |                    |

Figura 8 Gestione degli apparecchi

# 3.3 Connessione

### 3.3.1 Impostazioni rete mobile

Prima di usare la **Sunrise Internet Box 5G**, per accedere a Internet è necessario configurare le impostazioni di rete mobile.

Disclaimer: si prega di notare che il traffico dalla **Sunrise Internet Box 5G** a Internet è NAT-ed,

di conseguenza potrebbero verificarsi limitazioni con le connessioni remote alla **Sunrise Internet Box 5G** (ad es, desktop remoto in entrata, giochi online (ad es., Nintendo Switch)).

#### Procedura

Passaggio 1 Selezionare Network Settings > Mobile Network > Internet Connection

- Passaggio 2 Abilitare o disabilitare **Mobile Data** (per impostazione predefinita sono i dati mobili sono abilitati)
- Passaggio 3 Il roaming dati è disabilitato per impostazione predefinita (il roaming dati non è applicabile alla Sunrise Internet Box 5G)

----Fine

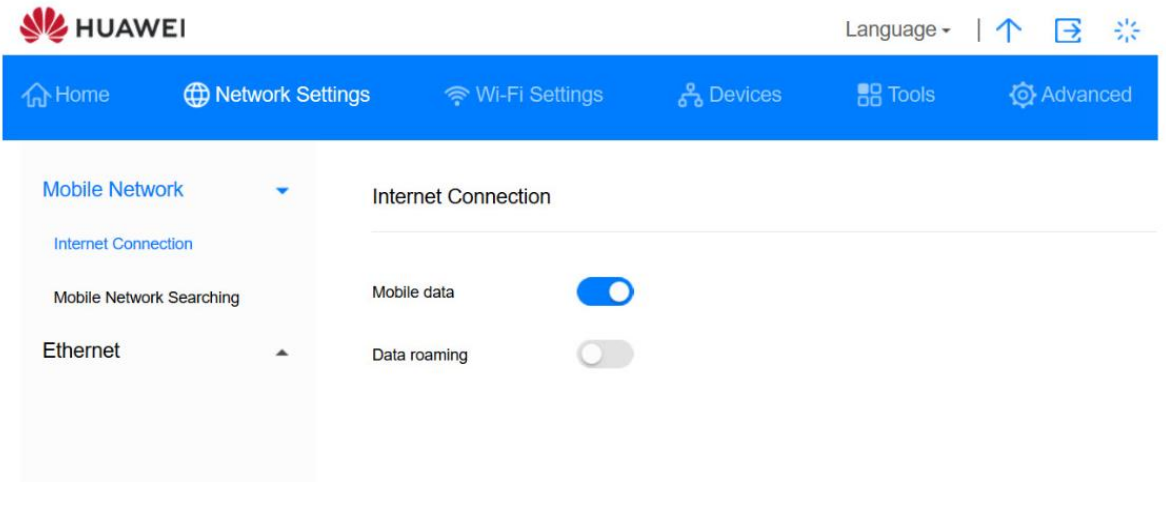

Figura 9 Impostazioni di rete mobile

# 3.4 VPN\* (servizio Sunrise non supportato)

Nota: la configurazione e i potenziali problemi legati alla Virtual Private Network (VPN) sono esclusi dal servizio di assistenza clienti Sunrise

### 3.4.1 Verifica dello stato VPN

L'utente può verificare lo stato della connessione VPN sulla **Sunrise Internet Box 5G**.

La Virtual Private Network (VPN) è una tecnologia che estende una rete privata su una rete pubblica. Utilizza tecnologie di sicurezza come la crittografia e l'autenticazione per garantire la privacy e la sicurezza dei dati. Ad esempio, collegandosi al server VPN aziendale tramite VPN, l'utente può accedere da casa all'Intranet dell'azienda. Questo consente di accedere in modo sicuro e comodo alle risorse aziendali interne dalla propria abitazione.

#### Procedura

Passaggio 1 Selezionare Advanced > Router > VPN

Passaggio 2 Qui l'utente può trovare informazioni sulla connessione VPN

----Fine

### 3.4.2 Stabilire una connessione VPN

L'utente può accedere all'Intranet aziendale su un apparecchio terminale (come un PC) tramite VPN, dopo aver configurato le impostazioni VPN sulla **Sunrise Internet Box 5G**.

#### Procedura

Passaggio 1 Selezionare Advanced > Router > VPN

#### Passaggio 2 Selezionare il client L2TP VPN da Connection type

Passaggio 3 Configurare le impostazioni VPN

| Parametri       | Descrizione                                                                                                    |
|-----------------|----------------------------------------------------------------------------------------------------|
| Indirizzo LNS   | Indirizzo IP del server L2TP. II Layer 2 Tunneling<br>Protocol (L2TP) è un protocollo di tunneling virtuale<br>usato per supportare le VPN. Se il server a cui ci si<br>vuole connettere utilizza l'L2TP, sono necessari<br>l' <b>indirizzo LNS</b> , la <b>password Tunnel</b> , il <b>nome utente</b><br><b>PPP</b> e la <b>password PPP</b> . Questi dati sono forniti dal<br>provider del server VPN |
| Nome dell'Host  | Fornito dal provider del suo server VPN                                                                                                    |
| Password Tunnel | Fornita dal provider del suo server VPN                                                                                                    |

| Parametri                        | Descrizione                                                                                                    |
|----------------------------------|----------------------------------------------------------------------------------------------------|
| Intervallo (i)<br>dell'handshake | Dopo aver stabilito una connessione VPN, la <b>Sunrise</b><br><b>Internet Box 5G</b> invierà i report di stato al server VPN<br>su questa frequenza. Se il server VPN non riceve<br>alcun report di stato per un periodo di tempo<br>prolungato, gli utenti saranno disconnessi |
| Nome utente PPP                  | Fornito dal provider del suo server VPN                                                                                                    |
| Password PPP                     | Fornita dal provider del suo server VPN                                                                                                    |

# 3.5 Statistiche sul traffico

## 3.5.1 Visualizzazione statistiche sul traffico

Le statistiche sul traffico indicano la durata della connessione di rete e il traffico generato.

#### Contesto

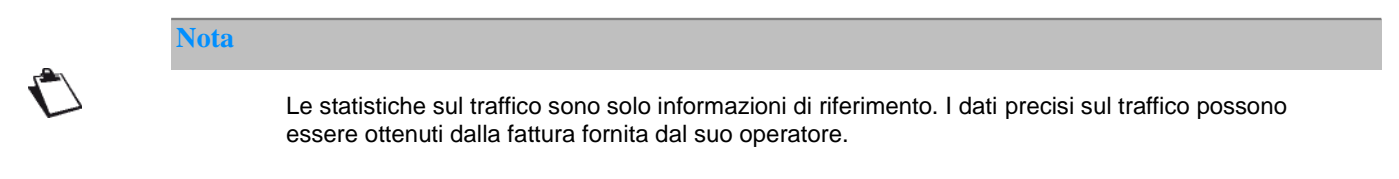

#### Procedura

- Passaggio 1 Cliccare su Tools > Statistics
- Passaggio 2 Visualizzare i dati sul traffico

#### ----Fine

| , - Special (Special Special S |                                                    | ana r                       |                               |                            |
|----------------------------------------------------------------------------------------------------|----------------------------------------------------|-----------------------------|-------------------------------|----------------------------|
| HUAWEI                                                                                                    |                                                    |                             | Language <del>-</del>         | ↑ 🖻 ※                      |
| ☆ Home                                                                                                    | ttings 🏾 🎅 Wi-Fi Sett                              | iings දි Devic              | es 🚦 Tools                    | 🐼 Advanced                 |
| Statistics<br>Parental Control                                                                                                    | Statistics<br>Volume statistics provided<br>bills. | here are approximate. For a | ccurate statistics and detail | s of charges refer to your |
|                                                                                                    |                                                    | Mobile Net                  | twork                         | Ø                          |
|                                                                                                    | Туре                                               | Current Volume              | Monthly data usage            | Total data usage           |
|                                                                                                    | Used                                               | 64.92KB                     | 64.92KB                       | 64.92KB                    |
|                                                                                                    | Duration                                           | 00:08:24                    | 00:08:24                      | 00:08:24                   |
|                                                                                                    |                                                    |                             |                               |                            |
|                                                                                                    |                                                    | Clear                       | History                       |                            |
|                                                                                                    |                                                    |                             |                               |                            |

Figura 10 Statistiche sul traffico

## 3.5.2 Cancellare statistiche sul traffico

Questa sezione descrive come cancellare le statistiche di traffico memorizzate.

#### Procedura

Passaggio 1 Cliccare su Tools > Statistics

Passaggio 2 Cliccare su Clear History

----Fine

## 3.5.3 Impostazione della funzione Statistiche mensili sul traffico

L'utente può impostare la funzione mensile di statistiche sul traffico e visualizzare l'utilizzo dei dati nel mese in corso.

#### Procedura

- Passaggio 1 Selezionare Tools > Statistics
- Passaggio 2 Cliccare

Passaggio 3 Spuntare Set monthly package e impostare il piano dati mensile

Passaggio 4 Cliccare su Save

----Fine

| 👋 HUAWE        | El                 |               |      | Language - | ↑ 🖸 🔆                 |
|----------------|--------------------|---------------|------|------------|-----------------------|
|                |                    |               |      | B Tools    |                       |
| Statistics     | Statist            | ics           |      | et         | parage rater to your  |
| Parental Contr | Set monthly packag | Mobile Networ | k    |            |                       |
|                | Start date         | 1 -           |      |            | ©<br>Fotal data usage |
|                | Monthly data plan  | G             | B ▼  |            | 65.33KB               |
|                | Threshold          | 90 %          |      | - 1        |                       |
|                | C                  | ancel         | Save |            |                       |
|                |                    |               |      |            |                       |

Figura 11 Impostazioni statistiche sul traffico mensile

# 3.6 Aggiornamento

Al fine di disporre dell'ultima versione supportata dalla **Sunrise Internet Box 5G**, è vivamente raccomandato che gli aggiornamenti del firmware (FW) per la **Sunrise Internet Box 5G** siano eseguiti esclusivamente da Sunrise.

Prima di distribuire il nuovo FW per la **Sunrise Internet Box 5G**, Sunrise esegue una verifica completa. Solo dopo aver superato con successo i test, Sunrise aggiornerà in remoto la **Sunrise Internet Box 5G**.

Gli aggiornamenti vengono eseguiti durante la finestra temporale di manutenzione (ore 2:00–5:00)

## 3.6.1 Aggiornamento online\* (servizio Sunrise non supportato)

Nota: la **Sunrise Internet Box 5G** supporta l'aggiornamento online, tuttavia questa opzione non è supportata né raccomandata da Sunrise

#### Procedura

#### Passaggio 1 Selezionare Advanced > Updates

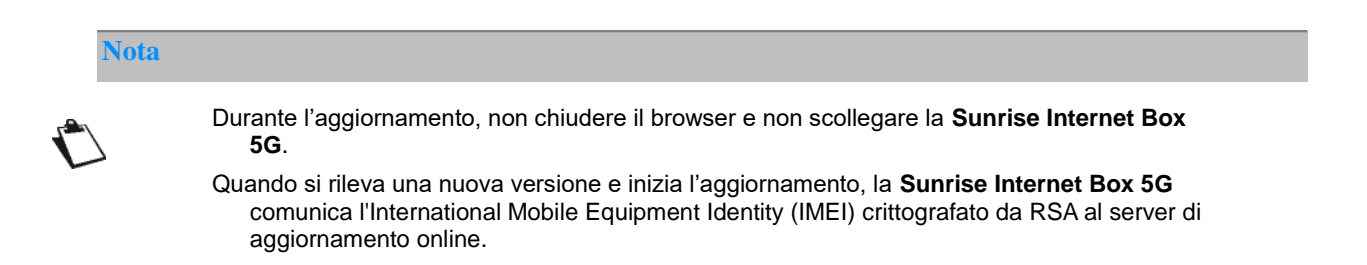

Passaggio 2 Cliccare su Check for Updates per verificare la versione più recente.

Passaggio 3 Cliccare su Update. Cliccare su began to update nella finestra di dialogo visualizzata

#### ----Fine MUAWEI Language - | ↑ 📑 🔆 O Advanced Wi-Fi Updates Regularly update your router for a better experience and to discover new features. Note: Your device will automatically check for and notify you of new updates. You can also check for new versions on this page. During updates, mobile data may be used, your device will be restarted, and your Updates Router Internet connection disconnected. Keep the charger plugged in to avoid causing damage to your device Security VolP Auto update When enabled, your device will automatically update when your use between 3:00 am and 5:00 am. System Devices Main Device H112-370 Current version: 10.0.1.1(H302SP5C154) Local Update Ø •••• No new versions available Check for Update

Figura 12 Aggiornamento online

## 3.6.2 Aggiornamento locale\* (servizio Sunrise non supportato)

La **Sunrise Internet Box 5G** supporta l'aggiornamento locale, tuttavia questa opzione non è supportata né raccomandata da Sunrise

È possibile aggiornare la **Sunrise Internet Box 5G** installando il pacchetto di aggiornamento locale.

#### Procedura

- Passaggio 1 Selezionare Advanced > Updates
- Passaggio 2 Cliccare su Local Update

Nella finestra di dialogo visualizzata, selezionare il pacchetto di aggiornamento salvato sul computer

- Passaggio 3 Cliccare su Browse....
- Passaggio 4 Cliccare su Update
- Passaggio 5 In caso di aggiornamento riuscito, un messaggio pop-up visualizza «update successful(0)».

#### 

Durante l'aggiornamento, non scollegare la **Sunrise Internet Box 5G** dall'alimentazione o dal computer.

Al termine dell'aggiornamento, la **Sunrise Internet Box 5G** si riavvia automaticamente con la nuova versione installata.

#### Nota

Durante l'aggiornamento, non scollegare la **Sunrise Internet Box 5G** dall'alimentazione o dal computer.

Al termine dell'aggiornamento, la **Sunrise Internet Box 5G** si riavvia automaticamente con la nuova versione installata.

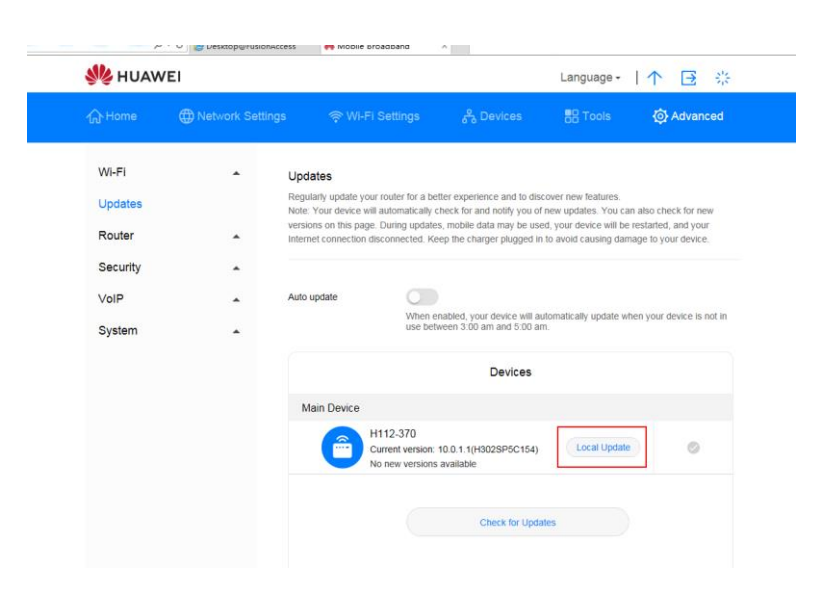

Figura 13 Aggiornamento locale

## **3.6.3** Impostazione aggiornamento automatico\* (servizio Sunrise non supportato)

È possibile eseguire questa operazione per abilitare l'aggiornamento automatico del sistema, tuttavia questa opzione non è supportata né raccomandata da Sunrise.

#### Procedura

Passaggio 1 Selezionare Advanced > Updates

Passaggio 2 Selezionare Auto update

----Fine

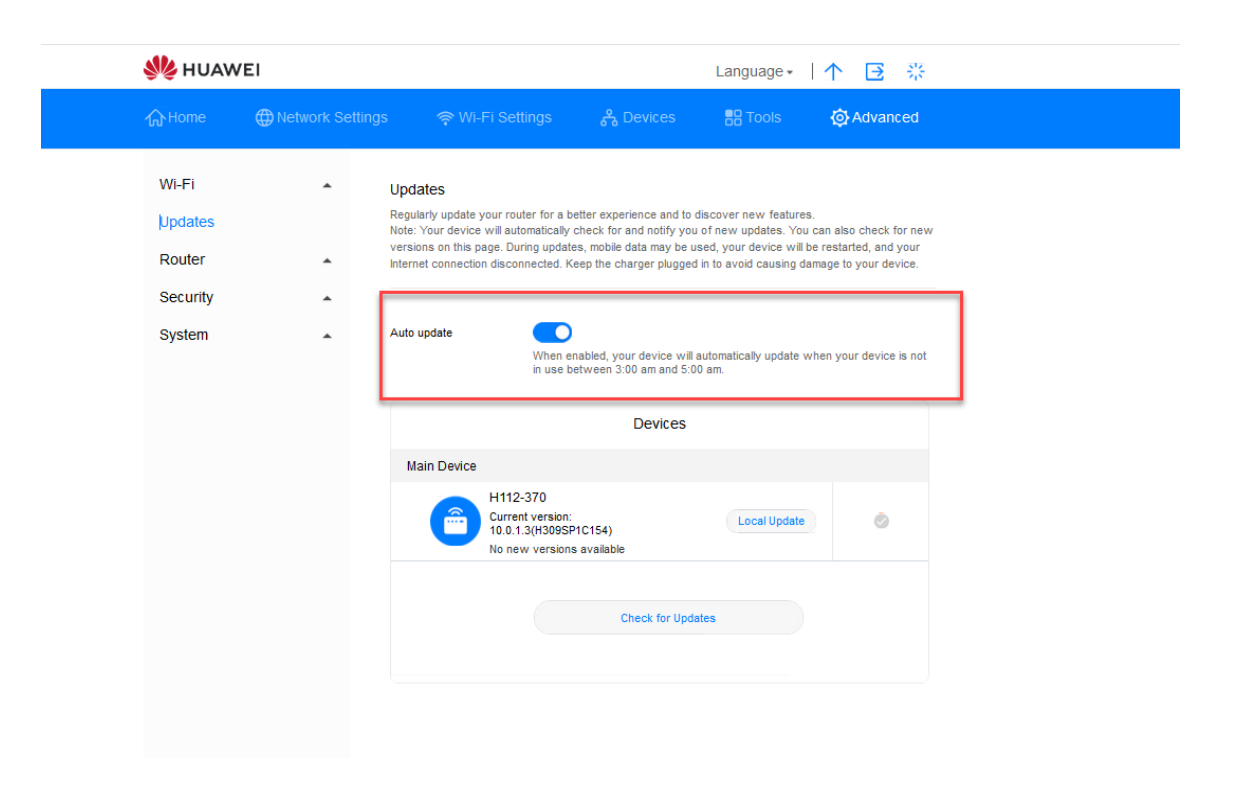

Figura 14 Aggiornamento automatico

# 3.7 Gestione PIN\* (non applicabile alla carta SIM fornita da Sunrise)

Nota: la Sunrise Internet Box 5G viene fornita con una carta SIM senza PIN, quindi i contenuti di questa sezione non sono applicabili alla carta SIM predefinita. La Sunrise Internet Box 5G non supporta le carte SIM di altri provider.

## 3.7.1 Abilitare o disabilitare la verifica del PIN

Se la verifica del PIN è attivata, è richiesto di immettere il PIN solo quando la **Sunrise Internet Box 5G** è accesa. Se la verifica del PIN è disattivata, non è richiesto alcun PIN.

#### Contesto

- Se è richiesto un PIN, immettere il PIN corretto.
- Se si immette il PIN in modo errato per tre volte consecutive, la carta SIM/USIM/UIM viene bloccata ed è necessario immettere la chiave di sblocco (PUK) del PIN.
- Se si immette il PUK in modo errato per dieci volte consecutive, la carta SIM/USIM/UIM viene bloccata in modo permanente. Se non si è in grado di immettere il PIN o PUK correttamente, le funzioni associate alla rete non saranno disponibili
- II PIN e il PUK sono forniti con la carta SIM/USIM/UIM. Se non sono stati ricevuti o sono stati dimenticati, contattare l'operatore

#### Procedura

- Passaggio 1 Selezionare Advanced > System > PIN Code Management.
- Passaggio 2 Impostare PIN Code Management su una delle seguenti opzioni:
  - Off: per disabilitare la verifica del PIN
  - **On**: per abilitare la verifica del PIN
- Passaggio 3 Immettere il PIN (fino a sette cifre) nella finestra di dialogo visualizzata
- Passaggio 4 Cliccare su OK

| demanagement | ۰ م               | C 🦉 Desktop@FusionAcce | ss 🛛 🎋 Mobile Broadband | × |            |            |  |
|--------------|-------------------|------------------------|-------------------------|---|------------|------------|--|
|              | 👋 HUAWE           | 1                      |                         |   | Language + | ↑ ⊡ ※      |  |
|              |                   |                        |                         |   | E Tools    | O Advanced |  |
|              | Wi-Fi             | *                      | PIN Code Management     |   |            |            |  |
|              | Updates           | -                      |                         | 1 |            |            |  |
|              | Router            |                        | PIN Code Management     |   |            |            |  |
|              | Security          |                        |                         |   |            |            |  |
|              | VoIP              |                        |                         |   |            |            |  |
|              | System            | •                      |                         |   |            |            |  |
|              | Device Informatio | n                      |                         |   |            |            |  |
|              | Restart           |                        |                         |   |            |            |  |
|              | Reset             |                        |                         |   |            |            |  |

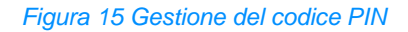

| 火 HUAWE            | :1               |                   |        | Language <del>-</del> | ↑ 🖻 🔆      |
|--------------------|------------------|-------------------|--------|-----------------------|------------|
| <b>公</b> Home      | Wetwork Settings |                   |        |                       | O Advanced |
| Wi-Fi              | ▲ PIN            | I Code Management |        |                       |            |
| Updates            |                  | _                 |        |                       |            |
| Router             | PIN              | Code Management   | )      |                       |            |
| Security           | *                |                   |        |                       |            |
| VoIP               |                  | Enter PIN Co      | ode    |                       |            |
| System             |                  |                   |        |                       |            |
| Device Information | PIN Code         |                   |        |                       |            |
| Restart            |                  | Remaining attem   | pts: 3 |                       |            |
| Reset              |                  | Cancel            |        |                       |            |
| One-click Check    |                  | Cancer            |        |                       |            |
| Diagnosis          |                  |                   |        |                       |            |
| Modify Password    |                  |                   |        |                       |            |

Figura 16 Impostazioni del codice PIN

# 3.7.2 Modifica del PIN

Se la verifica del PIN è attivata, è possibile modificare il PIN.

#### Procedura

| Selezionare Advanced > System > PIN Code Management |
|-----------------------------------------------------|
|                                                     |
|                                                     |

- Passaggio 2 Abilitare la verifica del PIN e selezionare Modify PIN Code
- Passaggio 3 Immettere il PIN in uso

Passaggio 4 Immettere un nuovo PIN e confermarlo

#### Passaggio 5 Cliccare su Save

| gement | . بر              | ・ C <i>@</i> Desktop@Fusio | nAccess 👋 Mobile Broa                    | adband ×    |           |                       |            |  |
|--------|-------------------|----------------------------|------------------------------------------|-------------|-----------|-----------------------|------------|--|
|        | <b>%</b> ниаw     | EI                         |                                          |             |           | Language <del>-</del> | 个 🕒 🔅      |  |
|        | 介Home             | Wetwork Setti              | ings <table-cell> 🤶 Wi-Fi S</table-cell> |             | 욵 Devices | Tools                 | O Advanced |  |
|        | Wi-Fi             | •                          | PIN Code Manage                          | ement       |           |                       |            |  |
|        | Updates<br>Router | <b>.</b>                   | PIN Code Management                      | t <b>()</b> |           |                       |            |  |
|        | Security          | •                          | Modify PIN Code                          |             |           |                       |            |  |
|        | VolP              |                            |                                          |             |           |                       |            |  |
|        | System            | •                          |                                          |             |           |                       |            |  |

Figura 17 Modifica del codice PIN

| nagement | ₹ 0,              | C 🦉 Desktop@FusionAc | cess 🤲 Mobile Broads | and >   | c .            |            |            |
|----------|-------------------|----------------------|----------------------|---------|----------------|------------|------------|
|          | \rm HUAWE         | :1                   |                      |         |                | Language - | ↑ 🖸 券      |
|          | 分Home             | Wetwork Setting      | is 🗢 🤶 Wi-Fi Sel     |         | 운 Devices      | Tools      | 🔅 Advanced |
|          | Wi-Fi             |                      | PIN Code Managem     | ent     |                |            |            |
|          | Updates           |                      |                      | _       |                |            |            |
|          | Router            |                      | PIN Code Management  |         |                |            |            |
|          | Security          | <b>^</b>             | Modify PIN Code      |         |                |            | -          |
|          | VoIP              | •                    | PIN Code             |         |                |            |            |
|          | System            | -                    | New PIN              |         |                |            |            |
|          | Device Informatio | n                    | Confirm PIN          |         |                |            |            |
|          | Restart           | L                    |                      | Remaini | ng attempts: 3 |            | _]         |
|          | Reset             |                      |                      |         |                |            |            |
|          | One-click Check   |                      |                      |         |                |            |            |
|          | Diagnosis         |                      |                      |         |                |            |            |
|          | Diagnosis         |                      |                      |         |                |            |            |

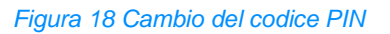

## 3.7.3 Abilitare o disabilitare la verifica automatica del PIN

Se la verifica del numero di identificazione personale (PIN) è attivata, è necessario immettere il PIN a ogni avvio della **Sunrise Internet Box 5G** al fine di verificare la validità della SIM/UIM.

#### Procedura

- Passaggio 1 Selezionare Advanced > System > PIN Code Management
- Passaggio 2 Abilitare PIN Code Management
- Passaggio 3 Impostare Auto validate su una delle seguenti opzioni:
  - Off: per disabilitare la verifica automatica
  - Off: per abilitare la verifica automatica

# 3.8 Impostazioni Ethernet\* (servizio Sunrise non supportato)

Nota: la configurazione e i potenziali problemi relativi alle impostazioni Ethernet (**impostazioni PPPoE Dial-up** e **impostazioni IP dinamico**) non sono supportati dal Servizio di assistenza clienti Sunrise

### 3.8.1 Impostazione della modalità di connessione Ethernet

Questa sezione descrive come impostare la modalità di connessione Ethernet e i parametri.

#### Procedura

- Passaggio 1 Selezionare Network Settings > Ethernet > Ethernet Settings.
- Passaggio 2 Impostare i parametri di connessione della Sunrise Internet Box 5G secondo la seguente tabella.

| Scenario di<br>applicazione                                                                                                    | Metodo di configurazione                                                                                                    |
|----------------------------------------------------------------------------------------------------|----------------------------------------------------------------------------------------------------|
| La <b>Sunrise Internet</b><br><b>Box 5G</b> seleziona la<br>migliore modalità di<br>accesso alla rete in<br>base all'ambiente di<br>rete. | <ol> <li>Selezionare Auto dal menu a discesa Connection<br/>mode</li> <li>Impostare il protocollo Point-to-Point su Ethernet<br/>(PPPoE) e i parametri di IP dinamico. Per maggiori<br/>dettagli, vedere Impostazioni PPPoE Dial-up e<br/>Impostazioni IP dinamico</li> </ol>                                                                                                    |
| Accesso a Internet<br>tramite una<br>connessione Dial-up<br>PPPoE o un indirizzo<br>IP dinamico.                                          | <ol> <li>Selezionare PPPoE + Dynamic IP dal menu a discesa<br/>Connection mode</li> <li>Impostare il protocollo Point-to-Point su Ethernet<br/>(PPPoE) e i parametri di IP dinamico. Per maggiori<br/>dettagli, vedere Impostazioni PPPoE Dial-up e<br/>Impostazioni IP dinamico</li> </ol>                                                                                                    |
| Usare nome utente e<br>password forniti dal<br>gestore dei servizi di<br>rete per la<br>connessione Dial-up<br>PPPoE.                     | <ol> <li>Selezionare PPPoE dal menu a discesa Connection<br/>mode</li> <li>Inserire il nome utente e la password forniti dal gestore<br/>dei servizi di rete.</li> <li>Impostare l'MTU</li> </ol>                                                                                                    |
| L'indirizzo IP del<br>computer viene<br>assegnato<br>automaticamente dal<br>fornitore di servizi di<br>rete.                              | <ol> <li>Selezionare Dynamic IP dal menu a discesa<br/>Connection mode</li> <li>Selezionare la casella di controllo Set DNS server<br/>manually, Inserire il server DNS primario e il server<br/>DNS secondario</li> <li>NOTA:<br/>Questo passaggio è opzionale. Per impostazione predefinita, la<br/>Sunrise Internet Box 5G acquisisce il Domain Name Server<br/>(DSN) automaticamente.</li> <li>Impostare l'MTU</li> </ol> |

| I parametri di rete,<br>quali indirizzo IP<br>fisso, maschera di<br>sottorete, indirizzo IP<br>del gateway e<br>indirizzo DNS, sono<br>forniti dal gestore dei<br>servizi di rete.             | <ol> <li>Selezionare Static IP dal menu a discesa Connection<br/>mode</li> <li>Inserire l'indirizzo IP, la maschera di sottorete,<br/>l'indirizzo del gateway e l'indirizzo DNS (opzionale)<br/>forniti dal gestore dei servizi di rete.</li> <li>Impostare l'MTU</li> </ol> |
|----------------------------------------------------------------------------------------------------|----------------------------------------------------------------------------------------------------|
| Il client è collegato<br>con un cavo di rete,<br>ma non è disponibile<br>alcuna connessione<br>Ethernet.                                                                                       | Selezionare LAN only dal menu a discesa Connection<br>mode<br>NOTA:<br>È altresì possibile scollegare il cavo di rete e accedere a Internet<br>utilizzando la rete dati cellulare                                                                                            |
| Quando <b>Connection</b><br><b>mode</b> è impostato su<br><b>PPPOE</b> , <b>Dynamic IP</b><br>o <b>Static IP</b> , è<br>possibile abilitare la<br>LAN virtuale e<br>impostarne i<br>parametri. | <ol> <li>Per attivare vlan function cliccare sul lato destro<br/>della VLAN</li> <li>Nella casella VLAN ID, impostare i<br/>parametri</li> </ol>                                                                                                    |

Passaggio 3 Cliccare su Save.

| <b>%</b> HUAWE                | I                |                         |                       |                        | Language -   | ↑∃⇒                | ie<br>Naturality<br>Naturality |
|-------------------------------|------------------|-------------------------|-----------------------|------------------------|--------------|--------------------|--------------------------------|
| 介Home                         | Wetwork Settings | र्रू Wi-Fi Sett         |                       | 욵 Devices              | Tools        | 🔅 Advanced         |                                |
| Mobile Networl                | < • I            | Ethernet Settings       |                       |                        |              |                    |                                |
| Ethernet<br>Ethernet Settings | •                | Connection mode         | Auto<br>The system cl | hooses the best conr   | ▼            | ally. (Recommended | )                              |
| Ethernet Status               | I                | PPPoE                   |                       |                        |              |                    |                                |
|                               | ι                | Jser name               |                       |                        |              |                    |                                |
|                               | F                | Password                | •••••                 | ,                      |              |                    |                                |
|                               | ŗ                | MTU size                | 1480<br>Please do not | t edit unless absolute | ly necessary |                    |                                |
|                               | I                | Dynamic IP              |                       |                        |              |                    |                                |
|                               | S                | Set DNS server manually |                       |                        |              |                    |                                |
|                               | 1                | NTU size                | 1500<br>Please do not | t edit unless absolute | ly necessary |                    |                                |
|                               |                  |                         |                       |                        |              |                    |                                |

Figura 19 Impostazioni Ethernet

## 3.8.2 Verifica dello stato Ethernet

Questa sezione descrive come verificare lo stato Ethernet.

#### Procedura

- Passaggio 1 Selezionare Network Settings > Ethernet > Ethernet Status
- Passaggio 2 Verificare Durata/Stato connessione/indirizzo MAC/Modalità connessione/Indirizzo IP/Maschera di sottorete/Gateway predefinito ecc.

#### ----Fine

|                   |                  | Access 🤫 Mobile Broads |                                   |             |
|-------------------|------------------|------------------------|-----------------------------------|-------------|
|                   |                  |                        | 9 D                               |             |
| የሆኑ Home ር        | D Network Settir | ngs 🔶 WI-FI Sei        | ttings 중 Devices                  | OF Advanced |
| Mobile Network    |                  | Ethernet Status        |                                   |             |
| Ethernet          | •                |                        |                                   |             |
| Ethernet Settings |                  | Duration               | 0 day 00 hour 00 minute 00 second |             |
| Ethernet Status   |                  | Connection status      | Disconnected                      |             |
|                   |                  | MAC address            | CC:A2:23:94:AF:E0                 |             |
|                   |                  | Connection mode        | LAN only                          |             |
|                   |                  | IP address             | Unknown                           |             |
|                   |                  | Subnet mask            | Unknown                           |             |
|                   |                  | Default gateway        | Unknown                           |             |
|                   |                  | Primary DNS server     | Unknown                           |             |
|                   |                  | Secondary DNS server   | Unknown                           |             |
|                   |                  |                        |                                   |             |

Figura 20 Stato Ethernet

## 3.8.3 Clone di indirizzo MAC

Il clone di indirizzo MAC consente a più apparecchi di connettersi alla **Sunrise Internet Box 5G** e di accedere a Internet.

#### Procedura

- **Passaggio 1** Selezionare Network Settings > Ethernet > Ethernet Settings.
- Passaggio 2 In fondo alla pagina, nel menu a discesa sul lato destro di Clone MAC Address Clone MAC Address selezionare Use current device MAC.
## Nota

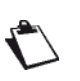

È possibile selezionare Manual input dal menu a discesa e inserire l'indirizzo MAC in MAC address.

Oppure selezionare **Do not clone** dal menu a discesa.

## Passaggio

| HUAWEI Image     Home Network Settings     Ablie Network     Ablie Network     Connection mode     Auto     Connection mode     Auto     The system chooses the best connection mode automatically (Recommended)     PPPOE     User name        Passe do not delt unless absolutely necessary     MTU size     1500        MTU size     1500                       Clone MAC Address                                                                                                    |                   |                      |                                     |                                              |                      |
|----------------------------------------------------------------------------------------------------|-------------------|----------------------|-------------------------------------|----------------------------------------------|----------------------|
| Home       Network Settings       Net R Settings       Device       Device <thdevice< th=""> <thdevice< th=""> <th< th=""><th>NG HUAWEI</th><th></th><th></th><th>Language +</th><th> ↑ ⊡ ※</th></th<></thdevice<></thdevice<> | NG HUAWEI         |                      |                                     | Language +                                   | ↑ ⊡ ※                |
| Abbile Network   Ethernet Settings   Ethernet Settings   Ethernet Statuse     PPPDE   User name   Password   TUT size   Dynamic IP   Set DNS server manually   Plase do not edit unless absolutely necessary   Dynamic IP   Set DNS server manually   Desse do not edit unless absolutely necessary   Set DNS server manually   Set DNS server manually   Cione MAC Address                                                                                                    | Home              | : Settings 🛛 🤿 Wi-Fi | Settings 🔗 Devices                  |                                              | 🔅 Advanced           |
| Ethernet Settings     Ethernet Status     Connection mode     Auto        The system chooses the best connection mode automatically. (Recommended)     PPPoE        User name   Password   Tru size   1400   Please do not edit unless absolutely necessary      Dynamic IP   Set DNS server manually   Please do not edit unless absolutely necessary   Direase do not edit unless absolutely necessary   Strue   Clone MAC Address                                                                                                    | Mobile Network    | Ethernet Settings    |                                     |                                              |                      |
| Ethernet Saturs     Connection mode     Auto      The system chooses the best connection mode automatically. (Recommended)   PPPoE     User name   Password   MTU size   Please do not edit unless absolutely necessary   Dynamic IP   Rt DNS server manually   It size   Please do not edit unless absolutely necessary   Set DNS server manually   Clone MAC Address                                                                                                    | Ethernet -        |                      |                                     |                                              |                      |
| PPPOE User name Password It'U size 140 Dynamic IP Set DNS server manually It'U size 150 Clone MAC Address Clone MAC Address                                                                                                    | Ethernet Settings | Connection mode      | Auto<br>The system chooses the best | <ul> <li>connection mode automati</li> </ul> | cally. (Recommended) |
| User name Password User arm Password User arm TU size Upynamic IP Set DNS server manually Set DNS server manually TU size Source Server Server Server Server Server Server Server                                                                                                    | Ethemet Status    | PPPoE                |                                     |                                              |                      |
| Password MTU size L40 Dynamic IP Set DNS server manually MTU size 150 Clone MAC Address                                                                                                    |                   | User name            |                                     |                                              |                      |
| MTU size 140<br>Please do not edit unless absolutely necessary<br>Dynamic IP<br>Set DNS server manually<br>MTU size 150<br>Please do not edit unless absolutely necessary<br>Seve                                                                                                    |                   | Password             |                                     |                                              |                      |
| Please do not edit unless absolutely necessary  Dynamic IP  Set DNS server manually MTU size 1500 Please do not edit unless absolutely necessary  Serve  Clone MAC Address                                                                                                    |                   | MTU size             | 1480                                |                                              |                      |
| Dynamic IP Set DNS server manually MTU size 1500 Please do not edit unless absolutely necessary Seve Clone MAC Address                                                                                                    |                   |                      | Please do not edit unless abs       | olutely necessary                            |                      |
| Set DNS server manually MTU size 1500 Please do not edit unless absolutely necessary Serve Clone MAC Address                                                                                                    |                   | Dynamic IP           |                                     |                                              |                      |
| MTU size 1500<br>Please do not edit unless absolutely necessary Save Clone MAC Address                                                                                                    |                   | Set DNS server manu  | ally                                |                                              |                      |
| Please do not edit unless absolutely necessary Save Clone MAC Address                                                                                                    |                   | MTU size             | 1500                                |                                              |                      |
| Save                                                                                                    |                   |                      | Please do not edit unless abs       | olutely necessary                            |                      |
| Clone MAC Address                                                                                                    |                   |                      |                                     | e                                            |                      |
| Clone MAC Address                                                                                                    |                   |                      |                                     |                                              |                      |
| Clone MAC Address                                                                                                    |                   |                      |                                     |                                              |                      |
|                                                                                                    |                   | Clone MAC Addr       | ess                                 |                                              |                      |
|                                                                                                    |                   | Clone MAC Address    | Do not clone                        | Ŧ                                            |                      |

Figura 21 Clone di indirizzo MAC

# 3.9 Impostazioni Wi-Fi

# 3.9.1 Configurazione delle impostazioni di sicurezza Wi-Fi

Per garantire la sicurezza dei dati, è possibile configurare più impostazioni di sicurezza per il Wi-Fi.

### Procedura

#### Passaggio 1 Selezionare Advanced > Wi-Fi > Wi-Fi Security Settings

Passaggio 2 Selezionare il pulsante Edit sotto le opzioni situate su SSID a 2,4 o 5 GHz

| WI-FI   WI-FI Advanced Settings   WI-FI Advanced Settings   WI-FI Security Settings   WI-FI MAC Filter     2.4 GHz WI-Fi                                                                                                    |
|----------------------------------------------------------------------------------------------------|
| WI-Fi       Wi-Fi Security Settings         Wi-Fi Advanced Settings       You can do more security settings for Wi-Fi to ensure data security on your wireless network.         WI-Fi Security Settings       Image: Help         WI-Fi MAC Filter       2.4 GHz WI-Fi |
| Wi-Fi MAC Filter 2.4 GHz Wi-Fi                                                                                                    |
| Wi-Fi WPS                                                                                                    |
| Updates Wi-Fi name (SSID) Security mode Status Options                                                                                                    |
| Sunrise_5G_Box_99A6 WPA2-PSK                                                                                                    |
| Security Sunrise_5G_Box_99A6_S1 WPA2-PSK                                                                                                    |
| System                                                                                                    |
| 5 GHz Wi-Fi                                                                                                    |
| Wi-Fi name (SSID) Security mode Status Options                                                                                                    |
| Sunrise_5G_Box_99A6 WPA2-PSK 🚺 🖌                                                                                                    |

Figura 22 Impostazioni di sicurezza Wi-Fi

Passaggio 3 Modificare il nome della Wi-Fi nella casella di testo Wi-Fi name (SSID)

Passaggio 4 Selezionare il metodo di crittografia nel menu a discesa Security mode

 None (open): non criptato. Non è necessaria alcuna chiave di sicurezza per la connessione di un apparecchio alla rete Wi-Fi. L'utente può collegare l'SSID senza password

 Nota

 Si consiglia di impostare una chiave di sicurezza, per garantire la sicurezza Wi-Fi.

- WEP: Wired Equivalent Privacy.
- WPA2-PSK: WPA-PSK versione 2, che è più sicura della WPA-PSK

 WPA/WPA2-PSK: Supporta entrambi i metodi di crittografia WPA2-PSK e WPA-PSK. Per connettersi a una rete Wi-Fi può utilizzare sia WPA-PSK che WPA2-PSK

Passaggio 5 Impostare la password Wi-Fi nella casella di testo Wi-Fi password

Passaggio 6 Nel caso in cui si desideri nascondere il nome Wi-Fi (SSID) selezionare la casella Hide Wi-Fi

Nota

Quando la funzione Hide Wi-Fi è attivata, l'utente deve inserire il nome Wi-Fi (SSID) corretto della rete Wi-Fi a cui desidera connettersi. Si noti che Wi-Fi WPS non sarà disponibile se l'opzione Hide Wi-Fi è abilitata

| 火 HUAV                                                  | We HUAWEI Langu                        |                                                                            |                                                         |                           |            |  |
|---------------------------------------------------------|----------------------------------------|----------------------------------------------------------------------------|---------------------------------------------------------|---------------------------|------------|--|
| <b>分</b> Home                                           | Wetwork Settings                       | 🛜 Wi-Fi Settings                                                           | <mark>රි</mark> Devices                                 | Tools                     | 🐼 Advanced |  |
| Wi-Fi<br>Wi-Fi Advanc<br>Wi-Fi Security<br>Wi-Fi MAC Fi | W ed Settings     You y Settings       | -Fi Security Settings<br>u can do more security settings f<br>Help<br>Back | or Wi-Fi to ensure data secu                            | urity on your wireless ne | twork.     |  |
| Wi-Fi WPS                                               | `````````````````````````````````````` |                                                                            |                                                         |                           |            |  |
| Router                                                  | × Se                                   | curity mode WP                                                             | nse_5G_Box_6202                                         |                           |            |  |
| Security                                                | Wi                                     | Fi password                                                                |                                                         | Ì                         |            |  |
| c,otom                                                  | Hic                                    | le Wi-Fi 💙                                                                 | anabled you must enter th                               | e correct Wi Ei name      |            |  |
|                                                         |                                        | of the<br>Wi-Fi                                                            | network you would like to c<br>WPS will be unavailable. | connect to. Note that     |            |  |

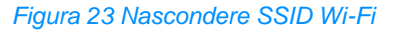

Passaggio 7 Cliccare su Save

----Fine

# 3.9.2 Abilitare e configurare Wi-Fi

Seguire la procedura riportata qui di seguito per configurare e abilitare/disabilitare la rete Wi-Fi.

### Procedura

- Passaggio 1 Cliccare su Wi-Fi Settings
- Passaggio 2 Il pulsante Wi-Fi abilita o disabilita la Wi-Fi
  - On: Abilitare la Wi-Fi
  - Off: Disabilitare la Wi-Fi

Passaggio 3 Per modificare il nome Wi-Fi (SSID), inserire il nuovo nome SSID nel relativo campo di testo

#### Passaggio 4 Selezionare Encrypted da Security mode

• **None (open)**: non criptato. Non è necessaria alcuna chiave di sicurezza per la connessione di un apparecchio alla rete Wi-Fi

Nota ۴ Si consiglia di impostare una chiave di sicurezza, per garantire la sicurezza Wi-Fi. WEP: Wired Equivalent Privacy WPA2-PSK: WPA-PSK versione 2, più sicura della WPA-PSK

 WPA/WPA2-PSK: supporta entrambi i metodi di crittografia WPA2-PSK e WPA-PSK. L'apparecchio può utilizzare sia WPA-PSK che WPA2-PSK per connettersi alla rete Wi-Fi

Passaggio 5 Immettere la propria password Wi-Fi

Passaggio 6 Cliccare su Save

#### ----Fine

| 👋 HUAWEI                            |                      |                                                                                                    | Language <del>-</del>                                       | 个 🖸 🔆      |  |
|-------------------------------------|----------------------|----------------------------------------------------------------------------------------------------|-------------------------------------------------------------|------------|--|
| ি Home   ⊕ Network Set              | tings 🛛 🎅 Wi-Fi Set  | tings දි Devices                                                                                                    | B Tools                                                     | 🚯 Advanced |  |
| Wi-Fi Basic Settings<br>Guest Wi-Fi | Wi-Fi Basic Settings |                                                                                                    |                                                             |            |  |
|                                     | 5 GHz preferred      | The 2.4 GHz and 5 GHz signals a<br>displayed as one. The faster 5 GF<br>preferred when their signal streng<br>this switch to use them separately | ire combined and<br>1z network is<br>yth is equal. Turn off |            |  |
|                                     | Wi-Fi                |                                                                                                    |                                                             |            |  |
|                                     | Wi-Fi name (SSID)    | Sunrise_5G_Box_AFE1                                                                                                    |                                                             |            |  |
|                                     | Security mode        | WPA2-PSK                                                                                                    | Ţ                                                           |            |  |
|                                     | Wi-Fi password       | •••••                                                                                                    | Ì                                                           |            |  |
|                                     |                      |                                                                                                    |                                                             |            |  |
|                                     |                      | More Wi-Fi Setti                                                                                                    | ings                                                        |            |  |

#### Figura 24 Abilitare e configurare Wi-Fi

# 3.9.3 Wi-Fi ospite

Questa sezione descrive come configurare la Wi-Fi degli ospiti.

## Procedura—per impostazione predefinita sono presenti l'SSID e la password

- Passaggio 1 Selezionare Wi-Fi Settings > Guest Wi-Fi
- Passaggio 2 Abilitare o disabilitare Guest Wi-Fi
- Passaggio 3 La durata attiva di default della Wi-Fi ospiti è di quattro ore. L'utente può modificare la durata dal valore selezionabile dal menu a discesa
- Passaggio 4 In Wi-Fi name (SSID), l'utente può modificare il Wi-Fi SSID
- Passaggio 5 Sicurezza- l'utente può selezionare il Guest SSID in modalità di abilitazione password criptata o Selezionare open e nascondere il campo password
- Passaggio 6 Se l'utente usa la modalità criptata, la password predefinita è impostata e l'utente può aggiornare la password desiderata

Nota: La password Wi-Fi ospite e la password standard Home Wi-Fi non possono essere le stesse.

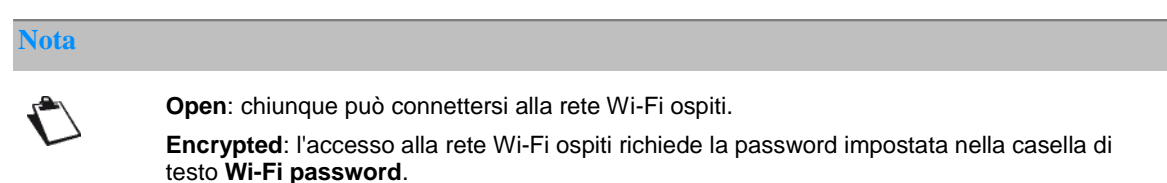

#### Passaggio 7 Cliccare su Save.

#### Nota

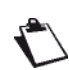

La voce **Time remaining** visualizza il periodo attivo rimanente della rete Wi-Fi ospite. Per prolungare il periodo attivo di 30 minuti, cliccare su **Extend by 30 minutes**. Inoltre, è possibile scegliere una Durata = **Unlimited** (illimitata), **1 day** (un giorno) o **4 hours** (quattro ore)

| NUAWEI                            |                                                                                                    |                                                                                                    | Language -   🔨 🔀 🔆                                                                                                    |
|-----------------------------------|----------------------------------------------------------------------------------------------------|----------------------------------------------------------------------------------------------------|----------------------------------------------------------------------------------------------------|
| ∰ Home                            | Detwork Settings                                                                                                    | i-Fi Settings දි Devices                                                                                                    | 🗄 Tools 🛛 💮 Advanced                                                                                                    |
| Wi-Fi Basic Settin<br>Guest Wi-Fi | ngs Guest WI-Fi<br>When you have g<br>Fi. Guests can ac<br>be able to access<br>I Help<br>Guest WI-Fi<br>Duration<br>WI-Fi name (SSIE | uests, you can enable guest WI-FI. Your h<br>cess the Internet through guest WI-FI. The<br>devices In main WI-FI. Guest WI-FI effectin<br>devices In main WI-FI. Guest WI-FI effectin<br>devices In main WI-FI. Guest WI-FI effecting<br>devices In main WI-FI. Guest WI-FI effecting<br>devices In main WI-FI. Guest WI-FI. The<br>devices In main WI-FI. Guest WI-FI. The<br>devices In main WI-FI. Guest WI-FI. The<br>devices In main WI-FI. Guest WI-FI. The<br>devices In main WI-FI. Guest WI-FI. The<br>devices In main WI-FI. Guest WI-FI. The<br>devices In main WI-FI. Guest WI-FI. The<br>devices In main WI-FI. Guest WI-FI. The<br>devices In main WI-FI. Guest WI-FI. The<br>devices In main WI-FI. Guest WI-FI. The<br>devices In main WI-FI. Guest WI-FI. The<br>devices In main WI-FI. Guest WI-FI. The<br>devices In main WI-FI. Guest WI-FI. Guest WI-FI. The<br>devices In main WI-FI. Guest WI-FI. Guest WI-FI. Guest<br>devices In main WI-FI. Guest WI-FI. Guest WI-FI. Guest<br>devices In main WI-FI. Guest WI-FI. Guest WI-FI. Guest<br>devices In main WI-FI. Guest WI-FI. Guest WI-FI. Guest<br>devices In main WI-FI. Guest WI-FI. Guest WI-FI. Guest<br>Devices In main WI-FI. Guest WI-FI. Guest WI-FI. Gue | ome will then have both main WI-Fi and guest Wi-<br>y will not be able to manage your router and will not<br>vely ensures your network privacy and security.<br>* |
|                                   | Security                                                                                                    | Open                                                                                                    | Ŧ                                                                                                    |
|                                   | Time remaining                                                                                                    | Save                                                                                                    | 2 s                                                                                                    |

Figura 25 Impostazioni Wi-Fi ospite

# 3.9.4 Selezionare una banda di lavoro

È possibile selezionare la banda di lavoro desiderata seguendo le istruzioni qui riportate.

## Procedura

#### Passaggio 1 Selezionare Advanced > Wi-Fi > Wi-Fi Advanced Settings

Passaggio 2 Selezionare una banda di lavoro dal menu a discesa Bandwidth

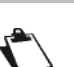

Nota

 Per impostazione predefinita, la Bandwidth per Wi-Fi a 2,4 e 5 GHz è impostata su Auto (Default)

| HUAWI                                | EI              |                                     |                                                       | Language 🖌 🕴                | ↑ ⊡ ※      |
|--------------------------------------|-----------------|-------------------------------------|-------------------------------------------------------|-----------------------------|------------|
| ЪНоте                                |                 |                                     | i Settings 🔗 Devices                                  | Tools                       | 🐼 Advanced |
| Wi-Fi<br>Wi-Fi Advanced              | ▼<br>J Settings | Wi-Fi Advanced<br>You can make more | d Settings<br>personalized Wi-Fi settings to adapt to | a variety of network enviro | onments.   |
| Wi-Fi Security S<br>Wi-Fi MAC Filter | Settings<br>r   | 2.4 GHz Wi-Fi                       |                                                       |                             |            |
| Wi-Fi WPS<br>Updates                 |                 | Bandwidth                           | Auto (Default)                                        | ¥                           |            |
| Router                               | •               | Channel                             | Auto                                                  | v                           |            |
| Security<br>System                   | •               | 5 GHz Wi-Fi                         |                                                       |                             |            |
|                                      |                 | Bandwidth                           | Auto (Default)                                        | ٣                           |            |
|                                      |                 | Channel                             | Auto                                                  | ٣                           |            |
|                                      |                 |                                     | Save                                                  |                             |            |
|                                      |                 |                                     |                                                       |                             |            |

Figura 26 Impostazioni banda di lavoro

# 3.9.5 Selezionare un canale

Questa sezione descrive come selezionare un canale.

## Procedura

Passaggio 1 Selezionare Advanced > Wi-Fi > Wi-Fi Advanced Settings

Passaggio 2 Selezionare un canale dal menu a discesa Channel

#### Passaggio 3 Cliccare su Save

Nota

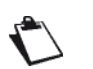

Se non si conosce il canale da selezionare, selezionare **auto**. La **Sunrise Internet Box 5G** seleziona automaticamente un canale.

In alcuni casi, a seconda della policy canali DMF, i canali superiori non sono selezionati

| Phone Image: Network Settings     WFFI      WFI Advanced Settings   WFI Advanced Settings   WFI Security Settings   WFI Security Settings   Channel   System   (Main Pine Pine Pine Pine Pine Pine Pine Pi                                                                                                    | NAME 🦓                               | EI              |                                       |                                                    | Language 🖌   ↑                |          |
|----------------------------------------------------------------------------------------------------|--------------------------------------|-----------------|---------------------------------------|----------------------------------------------------|-------------------------------|----------|
| Wi-Fi   Wi-Fi Advanced Settings   Wi-Fi Advanced Settings   Bandwidth   System     Security   System     Security     Security     Security     Security     Security     Security     Security     Security     Security     Security     Security     Security     Security     Security     Security     Security     Security     Security     Security     Security     Security <th><b>分</b>Home</th> <th>Metwork S</th> <th>Settings 🛛 🤶 Wi-Fi S</th> <th>Settings 🤗 Devices</th> <th>📲 Tools 🛛 🤇</th> <th>Advanced</th>                                                                                                    | <b>分</b> Home                        | Metwork S       | Settings 🛛 🤶 Wi-Fi S                  | Settings 🤗 Devices                                 | 📲 Tools 🛛 🤇                   | Advanced |
| W-FI Security Settings U-FI MAC Filter U-FI MAC Filter U-Gates Router Security System Channel Security Channel Security System Channel Security Security Sec | Wi-Fi<br>Wi-Fi Advanced              | ▼<br>d Settings | Wi-Fi Advanced<br>You can make more p | Settings<br>ersonalized Wi-Fi settings to adapt to | a variety of network environr | nents.   |
| W-Fi WPS<br>Updates<br>Router Channel Auto (Default) ~<br>Security 5 GHz Wi-Fi<br>Bandwidth 7<br>Channel<br>Save                                                                                                    | Wi-Fi Security S<br>Wi-Fi MAC Filter | Settings<br>r   | 2.4 GHz Wi-Fi                         |                                                    |                               |          |
| Router Channel Auto<br>Security System S GHz WI-FI S<br>Bandwidth 7<br>Channel S<br>Save                                                                                                    | Wi-Fi WPS<br>Updates                 |                 | Bandwidth                             | Auto (Defauit)                                     | ¥                             |          |
| System                                                                                                    | Router<br>Security                   | •               | 5 GHz Wi-Fi                           | Auto                                               | ·                             |          |
| Channel                                                                                                    | System                               | •               | Bandwidth                             | 6<br>7                                             |                               |          |
| Save                                                                                                    |                                      |                 | Channel                               | 8                                                  |                               |          |
|                                                                                                    |                                      |                 |                                       | Save                                               |                               |          |
|                                                                                                    |                                      |                 |                                       |                                                    |                               |          |
|                                                                                                    |                                      |                 |                                       |                                                    |                               |          |

Figura 27 Impostazione canale

# 3.9.6 WPS

Il Wi-Fi Protected Setup (WPS) è uno standard utilizzato per configurare le connessioni wireless in modo semplice e sicuro. Tradizionalmente, per impostare una connessione wireless è necessario impostare un nome Wi-Fi (SSID) e una chiave per la **Sunrise Internet Box 5G** e inserire la chiave nel client. Il WPS configura automaticamente un SSID e la chiave per la **Sunrise Internet Box 5G** e il client. È possibile collegare comodamente e in modo sicuro il proprio client alla Wi-Fi senza dover ricordare l'SSID e la chiave.

La funzione WPS della Sunrise Internet Box 5G può essere utilizzata solo se l'apparecchio Wi-Fi è dotato di un pulsante WPS. Il pulsante WPS in questione può essere un pulsante hardware che è parte dell'hardware dell'apparecchio. Può anche essere un pulsante virtuale incluso nel software dell'apparecchio (ad esempio, un pulsante virtuale nell'app WPS del telefono). Attualmente gli apparecchi Apple non supportano il WPS. Per istruzioni su come impostare una connessione WPS per apparecchi diversi dai telefoni HUAWEI, consultare il manuale d'uso dell'apparecchio in questione.

# Collegamento di un apparecchio terminale alla Sunrise Internet Box 5G tramite PIN STA (dispositivo remoto)

È sufficiente inserire il codice PIN dell'apparecchio nell'interfaccia utente web della **Sunrise Internet Box 5G** per collegare l'apparecchio al Wi-Fi della **Sunrise Internet Box 5G** e navigare in Internet utilizzando la **Sunrise Internet Box 5G**.

Passaggio 1 Impostare sull'apparecchio il metodo di connessione WPS su PIN e annotare il codice PIN visualizzato sullo schermo

Nota

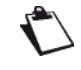

Per istruzioni dettagliate sul funzionamento dell'apparecchio, consultare il relativo manuale d'uso. Gli apparecchi Apple non supportano la WPS

Passaggio 2 Collegare il computer alla rete Wi-Fi della Sunrise Internet Box 5G (o collegare il computer alla porta LAN del router utilizzando un cavo Ethernet). Aprire il browser Internet. Immettere 192.168.8.1 nella barra degli indirizzi del browser e accedere alla pagina di gestione web-based della propria Sunrise Internet Box 5G

Nota

Abilitare o disabilitare lo switch WPS sul lato destro di **WPS**. Se WPS è disabilitato, non è possibile configurare la connessione WPS. Gli apparecchi Apple non supportano la WPS

Passaggio 3 Selezionare Advanced > Wi-Fi > Wi-Fi WPS

Passaggio 4 Immettere il PIN dell'apparecchio nella casella di testo e cliccare su Connect. La spia Wi-Fi dovrebbe iniziare a lampeggiare. Quando il telefono è collegato al Wi-Fi della Sunrise Internet Box 5G, la spia Wi-Fi della Sunrise Internet Box 5G passerà da lampeggiante ad accesa in modo costante.

#### ----Fine

| 👐 HUAWEI                                                    |                                         |                                   | Language 👻                | Q ↑ ⊡ ÷                         |
|-------------------------------------------------------------|-----------------------------------------|-----------------------------------|---------------------------|---------------------------------|
| ☆ Home   ●                                                  | Network 🛛 🤶 Wi-Fi Set<br>Settings       | tings 🖧 Devices                   | Cools                     | 슈 Advanced                      |
| WI-FI<br>WI-FI Advanced Settings<br>WI-FI Security Settings | WI-FI WPS You can quickly conn ()Help   | ect to WI-FI using WI-FI protecte | ed setup (WPS).           |                                 |
| WI-FI MAC Filter<br>WI-FI WPS<br>Updates<br>Router          | WPS<br>Method 1<br>Press the WPS buttor | n on the device, and click the Pi | BC Connect button within  | 12 minutes to connect to WI-Fi. |
| Security<br>System                                          | •                                       | РВ                                | IC Connect                |                                 |
|                                                             | Method 2<br>Enter the PIN code g        | enerated by the device and clici  | k the Connect button to c | onnect to WI-FI.                |
|                                                             |                                         |                                   | Connect                   |                                 |
|                                                             | Method 3<br>Enter the PIN code g        | enerated by your router on the o  | device to connect to Wi-F | ïl.                             |

Figura 28 Impostazioni WPS Wi-Fi

## Collegamento di un apparecchio terminale alla Sunrise Internet Box 5G tramite PBC

Con il metodo Push Button Configuration (PBC), è sufficiente premere il pulsante WPS sull'apparecchio per connettersi al Wi-Fi della Sunrise Internet Box 5G

## **Procedura**

Passaggio 1 Sull'interfaccia utente web della Sunrise Internet Box 5G, selezionare Advanced > Wi-Fi > Wi-Fi WPS.

#### Nota

Abilitare o disabilitare lo switch WPS sul lato destro di WPS. Se WPS è disabilitato, non è possibile configurare la connessione WPS. Gli apparecchi Apple non supportano la WPS

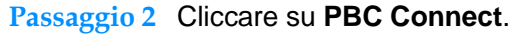

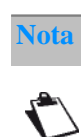

Per istruzioni dettagliate sul funzionamento dell'apparecchio, consultare il relativo manuale d'uso.

----Fine MUAWEI Language - | 🛧 🔁 🔆 Wetwork Settings Advanced Wi-Fi Wi-Fi WPS You can quickly connect to Wi-Fi using Wi-Fi protected setup (WPS). Wi-Fi Advanced Settings (?) Help Wi-Fi Security Settings Wi-Fi MAC Filter WPS Wi-Fi WPS Method 1 Updates Press the WPS button on the device, and click the PBC Connect button within 2 minutes to connect to Wi-Fi Router Security PBC Connect VoIP System Method 2 Enter the PIN code generated by the device and click the Connect button to connect to WI-Fi.

Cliccare su **PBC Connect** entro due minuti dopo aver premuto il tasto WPS sull'apparecchio. Gli apparecchi Apple non supportano la WPS

Figura 29 Connessione WPS Wi-Fi tramite PBC

#### Utilizzo del PIN AP per connettersi alla Sunrise Internet Box 5G

Per connettersi in modo sicuro al Wi-Fi della **Sunrise Internet Box 5G** e accedere a Internet, è sufficiente inserire il codice PIN della **Sunrise Internet Box 5G** nell'app.

#### Procedura

Passaggio 1 Collegare il computer alla rete Wi-Fi della Sunrise Internet Box 5G (o collegare il computer alla porta LAN del router utilizzando un cavo Ethernet). Aprire il browser Internet. Immettere 192.168.8.1 nella barra degli indirizzi del browser e accedere alla pagina di gestione web-based della Sunrise Internet Box 5G. Selezionare Advanced > Wi-Fi > Wi-Fi WPS

Nota

Attivare il **WPS** sul lato destro di **WPS**. La connessione WPS non è disponibile se **WPS** è disabilitato.

Questo metodo è solitamente supportato su PC o laptop con adattatore di rete wireless, ma non sui telefoni

Passaggio 2 Abilitare PIN.

#### Passaggio 3 Per ottenere il codice PIN:

- Cliccare su Generate PIN. Individuare e memorizzare il codice PIN assegnato in maniera casuale nella pagina di gestione web-based della Sunrise Internet Box 5G.
- Cliccare su **Reset PIN**. Individuare e memorizzare il codice PIN della **Sunrise** Internet Box 5G.
- Passaggio 4 Aprire le impostazioni di rete sul PC e impostare la connessione WPS su AP PIN (il funzionamento corretto può variare a seconda dei PC).
- Passaggio 5 Immettere il codice PIN generato dalla Sunrise Internet Box 5G. Quando l'apparecchio è connesso al Wi-Fi della Sunrise Internet Box 5G, la spia Wi-Fi della Sunrise Internet Box 5G passerà da lampeggiante ad accesa in modo costante.

| Nota |                                                                                                 |
|------|-------------------------------------------------------------------------------------------------|
|      | Per l'impostazione del WPS sull'apparecchio remoto, fare riferimento al relativo manuale d'uso. |

| 火 HUAWEI                                          | I                                                          |                                                      |                               | Language 🕶               | ↑ 🖯 券                     |
|---------------------------------------------------|------------------------------------------------------------|------------------------------------------------------|-------------------------------|--------------------------|---------------------------|
| <b>∰</b> Home                                     | Wetwork Settings                                           |                                                      | <mark>ጽ</mark> Devices        |                          | 🔯 Advanced                |
| Wi-Fi<br>Wi-Fi Advanced St<br>Wi-Fi Security Sett | <ul> <li>Wiettings</li> <li>You</li> <li>Itings</li> </ul> | -Fi WPS<br>i can quickly connect to Wi-Fi us<br>Help | sing Wi-Fi protected setup (  | WPS).                    |                           |
| Wi-Fi MAC Filter                                  | WP                                                         | s 💽                                                  | D C                           |                          |                           |
| Updates                                           | Me                                                         | thod 1<br>ss the WPS button on the devic             | e, and click the PBC Conne    | ect button within 2 minu | utes to connect to Wi-Fi. |
| Router                                            | *<br>*                                                     |                                                      | PBC Connec                    | :t                       |                           |
| VoIP<br>System                                    | A Me                                                       | thod 2<br>er the PIN code generated by th            | e device and click the Conr   | nect button to connect   | to Wi-Fi.                 |
|                                                   |                                                            | Enter                                                | the PIN code generated by     | the device               |                           |
|                                                   |                                                            |                                                      | Connect                       |                          |                           |
|                                                   | Me                                                         | thod 3<br>er the PIN code generated by yo            | our router on the device to c | connect to Wi-Fi.        |                           |
|                                                   | PIN                                                        |                                                      |                               |                          |                           |
|                                                   | PIN                                                        | Code 73223                                           | 269                           |                          |                           |
|                                                   |                                                            |                                                      | Reset PIN                     |                          |                           |

Figura 30 Connessione WPS Wi-Fi WPS tramite PIN AP generato

# 3.9.7 Impostazioni Wi-Fi MAC Address Filtering

Con il MAC Address Filtering è possibile gestire i permessi di accesso degli apparecchi client e migliorare così la sicurezza della rete Wi-Fi.

Il Wi-Fi MAC Filter serve a consentire o impedire a un apparecchio di accedere alla **Sunrise Internet Box 5G** tramite Wi-Fi.

#### Procedura

- Passaggio 1 Selezionare Advanced > Wi-Fi > Wi-Fi MAC Filter
- Passaggio 2 Attivare Wi-Fi MAC Filter
- Passaggio 3 Selezionare una modalità di filtraggio
  - Allow: se l'indirizzo MAC di un client è incluso nell'elenco degli indirizzi MAC denominato MAC address, questo potrà connettersi alla Sunrise Internet Box 5G tramite Wi-Fi.
  - Block: se l'indirizzo MAC di un client è incluso nell'elenco degli indirizzi MAC denominato MAC address, questo non è autorizzato a connettersi alla Sunrise Internet Box 5G tramite Wi-Fi.
  - Nota: se l'indirizzo MAC dell'apparecchio è nella lista allow o block, l'apparecchio può accedere ai servizi della Sunrise Internet Box 5G
- Passaggio 4 Nella lista denominata Wi-Fi MAC Address List, cliccare su New. Nella finestra di dialogo visualizzata, selezionare Host e impostare l'indirizzo MAC

Passaggio 5 Cliccare su Confirm

#### ----Fine

| Wi-Fi   Wi-Fi Advanced Settings   Wi-Fi Advanced Settings   Wi-Fi Advanced Settings   Wi-Fi Security Settings   Wi-Fi MAC Filter   Set the Wi-Fi MAC Filter to allow or block a device from accessing your router through Wi-Fi.   (?) Help   Wi-Fi MAC Filter   Wi-Fi MAC Filter   Security   Allow   Wi-Fi MAC Address List   YolP   System                                                                                                    | 🗏 HUAWEI                                                   |                     |                                                           |                          | Language <del>-</del>           | ↑ 🖸 券      |
|----------------------------------------------------------------------------------------------------|------------------------------------------------------------|---------------------|-----------------------------------------------------------|--------------------------|---------------------------------|------------|
| Wi-Fi     Wi-Fi MAC Filter       Wi-Fi Advanced Settings     Set the Wi-Fi MAC Filter to allow or block a device from accessing your router through Wi-Fi.       Wi-Fi Security Settings     Image: Set the Wi-Fi MAC Filter       Wi-Fi MAC Filter     Image: Set the Wi-Fi MAC Filter       Wi-Fi MAC Filter     Image: Set the Wi-Fi MAC Filter       Wi-Fi MAC Filter     Image: Set the Wi-Fi MAC Filter       Wi-Fi MAC Filter     Image: Set the Wi-Fi MAC Filter       Wi-Fi MAC Filter     Image: Set the Wi-Fi MAC Address List       Updates     Image: Set the Wi-Fi MAC Address       Router     Image: Set the Wi-Fi MAC Address       Security     Serial Number       Updates     Image: Set the Wi-Fi MAC Address       Set the Wi-Fi MAC Address     Options                                                                                                    | ∰Home ∰I                                                   |                     | 🛜 Wi-Fi Setting                                           | s <b>ぷ</b> Devic         | es 🚦 Tools                      | O Advanced |
| Wi-Fi MAC Filter     Wi-Fi MAC Filter       Wi-Fi WPS     Filter mode       Updates     Filter mode       Router     Mi-Fi MAC Address List       Security     Serial Number       Device Name     MAC address       Options                                                                                                    | Wi-Fi<br>Wi-Fi Advanced Setting<br>Wi-Fi Security Settings | ▼ Wi<br>ys Set<br>? | i-Fi MAC Filter<br>t the WI-Fi MAC Filter to allo<br>Help | w or block a device from | n accessing your router through | n Wi-Fi.   |
| Router     Wi-Fi MAC Address List     +       Security     Serial Number     Device Name     MAC address     Options       VolP     System     Save                                                                                                    | WI-FI MAC Filter<br>WI-FI WPS                              | Wi-                 | -Fi MAC Filter                                            | Allow O                  | Block                           |            |
| Security     Serial Number     Device Name     MAC address     Options       VoIP     Image: Control of the second second | Router                                                     |                     |                                                           | Wi-Fi MAC Ad             | dress List                      | +          |
| VoIP  System Save                                                                                                    | Security                                                   | ▲ s                 | Serial Number [                                           | evice Name               | MAC address                     | Options    |
| System Save                                                                                                    | VoIP                                                       |                     |                                                           |                          |                                 |            |
|                                                                                                    | System                                                     |                     |                                                           |                          |                                 |            |

Figura 31 Wi-Fi MAC Address Filtering

- 1. Cliccare su **Devices** e verificare l'indirizzo MAC del client per consentire l'accesso alla rete Wi-Fi, ad esempio, 40:4D:8E:6D:80:7D
- 2. Selezionare Advanced > Wi-Fi > Wi-Fi MAC Filter. Impostare la modalità Filter mode su Allow
- 3. Cliccare su New. Nella casella di testo MAC address: immettere 40:4D:8E:6D:80:7

| NUAWEI                                                                                                  |                                                                                                    |                          | Language -              | ↑ 🖻 🔅      |
|----------------------------------------------------------------------------------------------------|----------------------------------------------------------------------------------------------------|--------------------------|-------------------------|------------|
|                                                                                                    |                                                                                                    | နို Devices              |                         | O Advanced |
| Wi-Fi<br>Wi-Fi Advanced Settings<br>Wi-Fi Security Settings<br>Wi-Fi MAC Filter<br>Wi-Fi WPS<br>Updates | Wi-Fi MAC Filter<br>Set the Wi-Fi MAC Filter to allow or b<br>(?) Help<br>Wi-Fi MAC Filter<br>Filter mode () Allo | ock a device from access | ing your router through | M-FI.      |
| Router 🔺                                                                                                | v                                                                                                    | /i-Fi MAC Address I      | List                    | +          |
| Security                                                                                                | Serial Number Device                                                                                              | Name                     | MAC address             | Options    |
| VolP 🔺                                                                                                  |                                                                                                    |                          |                         |            |
| System 🔺                                                                                                |                                                                                                    |                          |                         |            |
|                                                                                                    |                                                                                                    |                          |                         |            |

Figura 32 Consentire a un Client specifico di accedere alla rete Wi-Fi

4. Cliccare su Confirm.

| MUAWEI                                                     |                                        |                                             |                         | Language -          | 个 🖻 🔅   |  |
|------------------------------------------------------------|----------------------------------------|---------------------------------------------|-------------------------|---------------------|---------|--|
|                                                            |                                        |                                             |                         |                     |         |  |
| WI-Fi<br>WI-Fi Advanced Setting<br>WI-Fi Security Settings | WI-Fi MAC Fi Set the WI-Fi MA (7) Help | <b>iter</b><br>C Filter to allow or block a | a device from accessing | your router through | WI-FL   |  |
| WI-FI MAC Filter<br>WI-FI WPS                              | A                                      | dd a Wi-Fi MAC Addre                        | ess                     |                     |         |  |
| Updates<br>Router                                          | Device Name                            | Anonymous device                            |                         | ×                   | +       |  |
| Security<br>VoIP                                           | MAC address                            | MAC address format: X                       | XXXXXXXXXXXX            |                     | Options |  |
| System                                                     | Cancel                                 |                                             | ок                      |                     |         |  |
|                                                            |                                        |                                             |                         |                     |         |  |
|                                                            |                                        |                                             |                         |                     |         |  |

Figura 33 Aggiungere un indirizzo MAC Wi-Fi

# 3.10 Impostazioni DHCP\* (servizio Sunrise non supportato)

Nota: la configurazione e i potenziali problemi legati al Dynamic Host Configuration Protocol (DHCP) sono esclusi dal servizio di assistenza clienti Sunrise

# 3.10.1 Abilitazione del server DHCP

Se il server DHCP (Dynamic Host Configuration Protocol) è abilitato, la **Sunrise Internet Box 5G** assegna gli indirizzi IP ai client a esso collegati.

## Contesto

- L'intervallo IP DHCP e il lease time DHCP sono configurabili solo quando il server DHCP è abilitato.
- Dopo aver abilitato il server DHCP, attivare la funzione per ottenere automaticamente un indirizzo IP e un indirizzo server DNS dai client.

## Procedura

- Passaggio 1 Selezionare Advanced > Router > DHCP
- Passaggio 2 Inserire in LAN IP address le ultime due cifre dell'indirizzo IP della Sunrise Internet Box 5G
- Passaggio 3 Per abilitare il server DHCP, cliccare con il tasto destro del mouse su DHCP server

Nota

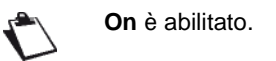

- Passaggio 4 In DHCP IP range, immettere le ultime cifre dell'indirizzo IP iniziale e l'indirizzo IP finale
- Passaggio 5 In DHCP lease time immettere un lease time
- Passaggio 6 Cliccare su Save

| <br>}} Home | Wetwork Setting | s 🛜 Wi-F        |            | <b>ஃ</b> Devices |             | O Advanced |
|-------------|-----------------|-----------------|------------|------------------|-------------|------------|
|             |                 |                 |            |                  |             |            |
| Wi-Fi       |                 | DHCP            |            |                  |             |            |
| Updates     |                 |                 |            |                  |             |            |
| Router      | •               | LAN IP address  | 192        | 168 . 8 .        | 1           |            |
| DHCP        |                 | DHCP server     |            |                  |             |            |
| DDNS        |                 |                 |            |                  |             |            |
| Bridge Mode |                 | DHCP IP range   | 192.168.   | 8 . 100 -        | 8 . 200     |            |
| VPN         |                 | DHCP lease time | 1 day      |                  | Ŧ           |            |
| Security    |                 |                 |            |                  |             |            |
| VoIP        |                 |                 |            |                  |             |            |
| System      | *               |                 |            |                  |             |            |
|             |                 |                 | IP and     | MAC Address Bind | ling List   | +          |
|             |                 | Serial          | IP address | Device Name      | MAC address | Options    |

Figura 34 Abilitare il server DHCP

# 3.10.2 Disabilitare il server DHCP

Se il server DHCP (Dynamic Host Configuration Protocol) è disabilitato, la **Sunrise Internet Box 5G** non assegna gli indirizzi IP ai client a esso collegati e gli indirizzi IP devono essere inseriti da ciascuno dei client.

## Procedura

- Passaggio 1 Selezionare Advanced > Router > DHCP
- Passaggio 2 Disabilitare DHCP server
- Passaggio 3 Cliccare su Save

| 🌺 HUAW        | EI              |                |          |                  | Language - | ↑ 🖻 券      |  |
|---------------|-----------------|----------------|----------|------------------|------------|------------|--|
| <b>☆</b> Home | Wetwork Setting | gs 🤿 Wi-Fi     | Settings | <b>않</b> Devices | Tools      | 🐼 Advanced |  |
| Wi-Fi         | •               | DHCP           |          |                  |            |            |  |
| Updates       |                 |                |          |                  |            |            |  |
| Router        | •               | LAN IP address | 192      | . 168 . 8 .      | 1          |            |  |
| DHCP          |                 | DHCP server    |          |                  |            |            |  |
| DDNS          |                 |                |          |                  |            |            |  |
| Bridge Mode   |                 |                |          |                  |            |            |  |
| VPN           |                 |                |          |                  |            |            |  |
| Security      |                 |                |          |                  |            |            |  |
| VoIP          |                 |                |          |                  |            |            |  |
| System        |                 |                |          |                  |            |            |  |
|               |                 |                |          |                  |            |            |  |
|               |                 |                |          |                  |            |            |  |

#### Figura 35 Disabilitare server DHCP

# 3.10.3 Configurazione dei client DHCP

Se il server DHCP (Dynamic Host Configuration Protocol) è abilitato, alcune delle impostazioni devono essere configurate sui client.

## Contesto

Nel seguente esempio viene descritto come configurare le impostazioni DHCP su un computer con Windows 7.

## Procedura

| Passaggio 1 | Selezionare Start > Control Panel                                                                                                    |
|-------------|----------------------------------------------------------------------------------------------------|
| Passaggio 2 | Dal menu a discesa Viewed by, selezionare Category                                                                                                    |
| Passaggio 3 | Selezionare Network and Internet > Network and Sharing Center > Change<br>adapter settings > Wireless Network Connection                                                                                                    |
| Passaggio 4 | Cliccare con il pulsante destro del mouse sull'icona di rete che si desidera configurare e selezionare <b>Properties</b>                                                                                                    |
| Passaggio 5 | Nella scheda di rete Networking, selezionare Internet Protocol Version 6<br>(TCP/IPv6) oppure Internet Protocol Version 4 (TCP/IPv4) e infine cliccare su<br>Properties                                                                                                    |
| Passaggio 6 | Nella finestra di dialogo Internet Protocol 6 (TCP/IPv6) Properties selezionare<br>Obtain an IPv6 address automatically e Obtain DNS server address<br>automatically. Oppure, nella finestra di dialogo Internet Protocol 4 (TCP/IPv4)<br>Properties selezionare Obtain an IP address automatically e Obtain DNS server<br>address automatically |

Passaggio 7 Cliccare su OK

# 3.10.4 Bind IP e indirizzo MAC

Dopo essersi collegati a una LAN, è possibile assegnare all'apparecchio selezionato un indirizzo IP statico.

## Procedura

- Passaggio 1 Selezionare Advanced > Router > DHCP
- Passaggio 2 Cliccare su New e, nella tabella di lista IP and MAC Address Binding List, inserire il proprio indirizzo IP designato e l'indirizzo MAC dell'apparecchio
- Passaggio 3 Cliccare su Save

----Fine

| <b>W</b> HUAWE   | El          |                   |                       | Language + |           |  |
|------------------|-------------|-------------------|-----------------------|------------|-----------|--|
|                  |             |                   |                       |            |           |  |
| Wi-Fi<br>Updates | ▲ DHCP      |                   |                       |            |           |  |
| Router           | 👻 LAN IP a  | ddress 192        | . 168 . 8 .           | 1          |           |  |
| DDNS             |             | Bind IP and MAC a | ddress                |            |           |  |
| Bridge Mode      | IP address  | 192 . 168         | . 8 .                 |            |           |  |
| Security         | Device Name | Anonymous device  | e                     | Ŧ          |           |  |
| VoIP<br>System   | MAC address | MAC address form  | at: XX:XX:XX:XX:XX:XX |            |           |  |
|                  | C           | ancel             | Save                  |            | - Options |  |
|                  |             |                   |                       |            |           |  |
|                  |             |                   |                       |            |           |  |
|                  |             |                   |                       |            |           |  |

Figura 36 Impostazioni Bind IP e indirizzo MAC

# 3.11 Impostazioni di sicurezza

# 3.11.1 Abilitare o disabilitare il firewall

La **Sunrise Internet Box 5G** supporta la funzione firewall per controllare la trasmissione dei flussi di dati e proteggere la rete locale dagli accessi non autorizzati.

## Procedura

- Passaggio 1 Selezionare Advanced > Security > Firewall
- Passaggio 2 Selezionare Enable firewall per abilitare il firewall oppure rimuoverlo per disabilitarlo.

| Not         | a                                                                                                    |
|-------------|----------------------------------------------------------------------------------------------------|
| Ľ           | Altri parametri sono disponibili solo se si seleziona <b>Enable firewall</b> .                         |
| Passaggio 3 | Selezionare <b>Enable IP address filter</b> per abilitare la funzione di filtraggio degli indirizzi IP |
| Passaggio 4 | Selezionare Disable WAN port ping per disabilitare la funzione di ping                                 |
| Passaggio 5 | Selezionare <b>Enable domain name filter</b> per abilitare la funzione di filtraggio degli<br>URL      |
| Passaggio 6 | Selezionare Enable MAC filter per abilitare la funzione di filtraggio MAC                              |

Passaggio 7 Cliccare su Save

| <b>%</b> HUAWE                                                                                                    | El               |                                                                                                    |                                     | Language <del>-</del> | 个日常         |  |
|----------------------------------------------------------------------------------------------------|------------------|----------------------------------------------------------------------------------------------------|-------------------------------------|-----------------------|-------------|--|
| ₩<br>Home                                                                                                    | Wetwork Settings |                                                                                                    | gs දී Devices                       | Tools                 | Or Advanced |  |
| Wi-Fi<br>Updates<br>Router<br>Security<br>Firewall<br>MAC Address Fill<br>IP Filter<br>Virtual Server<br>Special Applicativ<br>DMZ Settings<br>SIP ALG Settings<br>UPnP Settings<br>NAT Settings<br>Static Routes | nons             | Firewall fou can enable or disable the Enable firewall Enable IP address filter Disable WAN port ping Enable domain name filte Enable MAC filter | firewall and its filters here.<br>r |                       |             |  |

Figura 37 Impostazioni firewall

# 3.11.2 Configurare il filtro IP LAN

Questa funzione permette all'utente di bloccare/autorizzare l'accesso a determinati servizi Internet per apparecchi specifici collegati alla LAN.

### Presupposto

Assicurarsi che il filtro IP LAN sia abilitato.

## Contesto

TCP/IP per le app

| Protocoll<br>o | Porta<br>predefinita | Servizio                     |
|----------------|----------------------|------------------------------|
| HTTP           | 80                   | Navigazione delle pagine web |
| SMTP           | 25                   | Invio di e-mail              |
| POP3           | 110                  | Ricezione di e-mail          |
| FTP            | 21                   | Trasferimento di file        |
| TELNET         | 23                   | Accesso remoto a un computer |

Nota

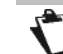

Se non si è certi della porta di servizio, contattare il proprio fornitore di servizi.

## Procedura

- Passaggio 1 Selezionare Advanced > Security > IP Filter
- Passaggio 2 Selezionare la modalità Filtro Blacklist per bloccare e Whitelist per consentire all'IP di accedere all'IP attendibile
- Passaggio 3 Cliccare su **New** e configurare le impostazioni nella pagina pop-up in base alle proprie esigenze.
- Passaggio 4 L'utente può bloccare/autorizzare l'apparecchio anche dal menu a discesa inserendo l'indirizzo IP dell'apparecchio (LAN IP Address)

Nota
Edit: modifica gli elementi selezionati nella lista
Delete: cancella gli elementi selezionati nella lista

#### Passaggio 5 Cliccare su Save

| 熢 HUAWE                    | El               |                                               |                   |                       | Lar              | nguage 🕶    | 1 ا        | <b>∋</b> # |
|----------------------------|------------------|-----------------------------------------------|-------------------|-----------------------|------------------|-------------|------------|------------|
| <b>∏</b> Home              | Wetwork Settings |                                               |                   | 윦 Device              | es 🖁             | Tools       | <b>@</b> ∧ | dvanced    |
| Wi-Fi<br>Updates<br>Router | •                | IP Filter<br>Filter packets using t<br>) Help | he following rule | es specified with pro | otocol, port and | IP address. |            |            |
| Security<br>Firewall       | •                | Filter mode                                   | O Bla             | acklist 🔿 V           | Whitelist        |             |            |            |
| MAC Address Fil            | ter              |                                               |                   | IP Filte              | r                |             |            | +          |
| IP Filter                  |                  | LAN IP Address                                | LAN Port          | WAN IP<br>Address     | WAN Port         | Protocol    | Status     | Options    |
| Virtual Server             |                  |                                               |                   |                       |                  |             |            |            |
| Special Applicati          | ons              |                                               |                   |                       |                  |             |            |            |
| DMZ Settings               |                  |                                               |                   |                       |                  |             |            |            |
| SIP ALG Setting            | S                |                                               |                   |                       |                  |             |            |            |
| UPnP Settings              |                  |                                               |                   |                       |                  |             |            |            |
| NAT Settings               |                  |                                               |                   |                       |                  |             |            |            |
| Static Routes              |                  |                                               |                   |                       |                  |             |            |            |
| Domain Filter              |                  |                                               |                   |                       |                  |             |            |            |
| VoIP                       | *                |                                               |                   |                       |                  |             |            |            |
| System                     | •                |                                               |                   |                       |                  |             |            |            |
|                            |                  |                                               |                   |                       |                  |             |            |            |

Figura 38 Filtro IP LAN

| 火 HUAWEI            |                               |                                                                    |                                                                        | Language -           | $ \uparrow$ | <b>B</b> 22 |
|---------------------|-------------------------------|--------------------------------------------------------------------|------------------------------------------------------------------------|----------------------|-------------|-------------|
|                     |                               |                                                                    |                                                                        |                      | ∧۞          |             |
| Wi-Fi               | <ul> <li>IP Filter</li> </ul> |                                                                    |                                                                        |                      |             |             |
| Updates             | Filter packe                  | ts using the following rule                                        | es specified with protocol, i                                          | port and IP address. | _           |             |
| Router              | ſ .                           | Add IP Filte                                                       | il                                                                     |                      |             |             |
| Security            |                               |                                                                    |                                                                        |                      |             |             |
| Firewall            | IP type                       | IPv4                                                               |                                                                        | Ŧ                    |             |             |
| MAC Address Filte   | Protocol                      | TCP/UDP                                                            |                                                                        | Ŧ                    |             | +           |
| IP Filter           |                               |                                                                    |                                                                        |                      | Status      | Options     |
| Virtual Server      | Device                        | Anonymous devi                                                     | ice                                                                    | Ŧ                    |             |             |
| Special Application | LAN IP Address                |                                                                    |                                                                        |                      |             |             |
| DMZ Settings        |                               | Supports single or<br>character (*) support<br>or xxx.xxx.xxx.* ar | group IP addresses. Wild<br>orted. For example: xxx.xx<br>e both valid | card<br>x.xxx.xxx    |             |             |
| SIP ALG Settings    | LAN Port                      |                                                                    |                                                                        |                      |             |             |
| UPnP Settings       |                               | Single or set of po<br>as xxx or xxx-xxx                           | rts (separated by hyphen                                               | "-"), such           |             |             |
| NAT Settings        |                               |                                                                    |                                                                        |                      |             |             |
| Static Routes       |                               |                                                                    |                                                                        |                      |             |             |
| Domain Filter       | Can                           | el                                                                 | Save                                                                   |                      |             |             |
| VolP                |                               |                                                                    |                                                                        |                      |             |             |

Figura 39 Impostazioni filtro IP LAN

## Blocco dell'accesso a determinati siti web da parte di un apparecchio Wi-Fi

Per bloccare l'accesso a Internet di un apparecchio Wi-Fi

- 1. Selezionare Advanced > Security > IP Filter
- 2. Cliccare su New e configurare le impostazioni nella pagina pop-up

| Status            | Selezionare <b>On</b>                                                                                                    |
|-------------------|----------------------------------------------------------------------------------------------------|
| IP type           | Selezionare IPv4                                                                                                    |
| Protocol          | Selezionare TCP/UDP.                                                                                                    |
|                   | NOTA<br>Se non si conosce il tipo di protocollo, selezionare TCP/UDP e la Sunrise<br>Internet Box 5G determinerà automaticamente il protocollo più adatto.                                                                                                    |
| Device            | Menu a discesa con lista degli apparecchi attualmente connessi o quelli connessi in passato                                                                                                    |
| LAN Port          | Immettere 80                                                                                                    |
| LAN IP<br>Address | È possibile visualizzare gli indirizzi IP dei client collegati alla <b>Sunrise</b><br><b>Internet Box 5G</b> nella pagina degli apparecchi denominata <b>Devices</b> .<br>Se l'utente seleziona l'apparecchio dal menu a discesa Device, l'IP<br>viene immesso automaticamente in questo campo |

3. Cliccare su Save

# 3.11.3 Configurazione di un server virtuale\* (servizio Sunrise non supportato)

Nota\*: la configurazione e i potenziali problemi legati al server virtuale sono esclusi dal servizio di assistenza clienti Sunrise Nota\*\*: a causa della Network Address Translation (NAT) l'accesso remoto alla

Sunrise Internet Box 5G non è possibile. La Sunrise Internet Box 5G supporta il server virtuale per consentire agli utenti

esterni di utilizzare i servizi forniti nella rete locale (LAN) utilizzando l'Hypertext Transfer Protocol (HTTP), il File Transfer Protocol (FTP) e altri protocolli.

### Procedura

- Passaggio 1 Selezionare Advanced > Security > Virtual Server
- Passaggio 2 Cliccare su New e impostare i parametri

Passaggio 3 Cliccare su Save per salvare le impostazioni

Nota

• Edit: per modificare un elemento.

• Delete: per eliminare un elemento.

Passaggio 4 Cliccare su Status per rendere effettive le impostazioni.

----Fine

#### **Configurare un server FTP**

Per consentire a un client di fornire servizi FTP e renderli accessibili agli utenti esterni, procedere come segue:

1. Configurare un server virtuale

| Nome                 | Protocollo | Porta LAN | LAN IP<br>Address        | LAN Port |
|----------------------|------------|-----------|--------------------------|----------|
| Il mio server<br>FTP | ТСР        | 21–22     | Inserire<br>indirizzo IP | 23–24    |

- Selezionando Advanced > System > Device Information, si visualizza l'indirizzo IP della rete geografica (WAN) della Sunrise Internet Box 5G. Ad esempio 10.2.1.123
- 3. Inserire l'indirizzo del server FTP (ftp://10.2.1.123) nel browser di un utente esterno e accedere ai serviti FTP forniti dal client

Nota

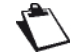

Se la porta di servizio predefinita è 21-22, per accedere al server FTP, l'utente esterno deve immettere **ftp://10.2.1.123:21** oppure **ftp://10.2.1.123:22**.

| Wi-Fi<br>Updates    | <ul> <li>Virtu<br/>Config<br/>LAN.</li> </ul> | al Server<br>uure a virtual server to enable e: | dernal computers to acc | ess WWW, FTP or c | ther services provided by the |
|---------------------|-----------------------------------------------|-------------------------------------------------|-------------------------|-------------------|-------------------------------|
| Router              | (?) H                                         | Add Virtual Ser                                 | ver                     |                   |                               |
| Firewall            | - Name                                        |                                                 |                         | _                 | +                             |
| MAC Address Filte   | r<br>Protocol                                 | TCP/UDP                                         |                         | Ŧ                 | Status Options                |
| Virtual Server      | WAN Port                                      |                                                 |                         |                   |                               |
| Special Application | is<br>Device                                  | Anonymous device                                | ce                      | Ŧ                 |                               |
| SIP ALG Settings    | LAN IP Address                                |                                                 |                         |                   |                               |
| UPnP Settings       | LAN Port                                      | •                                               |                         |                   |                               |
| Static Routes       |                                               | Cancel                                          | Save                    |                   |                               |
| Domain Filter       |                                               |                                                 |                         |                   |                               |
| System              | *                                             |                                                 |                         |                   |                               |
|                     |                                               |                                                 |                         |                   |                               |

Figura 40 Impostazioni server virtuale

# 3.11.4 Configurazione di un'applicazione speciale\* (servizio Sunrise non supportato)

Nota\*: la configurazione e i potenziali problemi legati al server all'applicazione speciale sono esclusi dal servizio di assistenza clienti Sunrise

La **Sunrise Internet Box 5G** supporta la funzione che permette di utilizzare un'applicazione speciale per configurare il Dynamic Port Forwarding. Alcune applicazioni della rete locale (LAN) devono utilizzare una porta specifica del firewall per accedere alle applicazioni remote. Per impostare un collegamento TCP/UDP (Transmission Control Protocol e User Datagram Protocol) tra un'applicazione nella LAN e un'applicazione remota, il firewall utilizza questa funzione di port forwarding per aprire la porta richiesta.

### Procedura

#### Passaggio 1 Selezionare Advanced > Security > Special Applications

Passaggio 2 Cliccare su New e impostare i parametri

Passaggio 3 Cliccare su Save per salvare le impostazioni

Nota

Edit: per modificare un elemento

• Delete: per eliminare un elemento

Passaggio 4 Cliccare su Status per rendere effettive le impostazioni

----Fine

## Esempio di configurazione di un'applicazione speciale

Un client nella LAN utilizza il protocollo TCP per accedere al game server MSN attraverso la porta 47624. All'avvio del gioco, il game server utilizza il TCP e la porta 2400 per impostare una connessione per il client che tenta di accedere al server. In questo caso, è necessario configurare il dynamic port forwarding, poiché il gioco è in conflitto con le seguenti regole predefinite del firewall:

- Il firewall blocca l'ingresso dati esterno.
- Il game server può inviare una richiesta di collegamento all'indirizzo IP esterno della Sunrise Internet Box 5G ma non può inviare la richiesta al client LAN che tenta di accedere al game server, poiché gli indirizzi IP dei client non sono accessibili agli apparecchi esterni.

Per risolvere questo problema è necessario definire un insieme di regole di port forwarding. Quando il client nella LAN invia dati alla porta TCP 47624, le regole consentono l'immissione di dati dalla porta TCP 2400. Quindi i dati del server di gioco possono essere ricevuti e trasmessi al client LAN che invia i dati alla porta TCP 47624.

| Nome Prot | tocollo di | Porta di    | Protocollo di | Open Port |
|-----------|------------|-------------|---------------|-----------|
| attiv     | /azione    | attivazione | accesso dati  |           |

| MSN Gaming<br>Zone | ТСР | 47624 | ТСР | 2400 |
|--------------------|-----|-------|-----|------|
|--------------------|-----|-------|-----|------|

#### Nota

| 5 | ~ |
|---|---|
|   | 7 |
|   | ~ |

Per dettagli su **Protocollo di attivazione**, **Porta di attivazione**, **Protocollo di accesso dati** e **Open Port**, contattare il proprio fornitore di servizi.

| <b>%</b> HUAWE             | 1                                                           |                                                                                                    |                                                                                                    | Language -                           | 1           | <b>B</b> %     |   |
|----------------------------|-------------------------------------------------------------|----------------------------------------------------------------------------------------------------|----------------------------------------------------------------------------------------------------|--------------------------------------|-------------|----------------|---|
|                            |                                                             |                                                                                                    |                                                                                                    |                                      |             |                |   |
| Wi-Fi<br>Updates<br>Router | Special Appli Configure param phone over the L     (*) Help | cations<br>eters to allow the use of<br>AN.<br>Add Special Applicati                                       | special applications, suc                                                                                         | h as online games,                   | video confe | rencing, or IF | - |
| Firewall                   | Name                                                        |                                                                                                    |                                                                                                    |                                      |             | +              |   |
| MAC Address Filt           | Trigger Protocol                                            | TCP/UDP                                                                                                    |                                                                                                    | •                                    | Status      | Options        |   |
| Virtual Server             | Trigger Port                                                | Can only be a single p                                                                                     | ort                                                                                                    |                                      |             |                |   |
| DMZ Settings               | Open Protocol                                               | TCP/UDP                                                                                                    |                                                                                                    | Ŧ                                    |             |                |   |
| SIP ALG Settings           | Open Port                                                   |                                                                                                    |                                                                                                    |                                      |             |                |   |
| UPnP Settings              |                                                             | Supports single, a range<br>A range of ports are se<br>multiple ranges of port<br>(;), such as "xxx; xxx-x | ge, and multiple ranges of<br>eparated by a dash (-), ar<br>s are separated by a sen<br>xx; xxx-xxx". Up to 5 ran | of ports.<br>nd<br>nicolon<br>ges of |             |                |   |
| NAT Settings               |                                                             | ports are supported                                                                                        |                                                                                                    | -                                    |             |                |   |
| Domain Filter              | Cancel                                                      |                                                                                                    | Save                                                                                                    |                                      |             |                |   |
| VoIP                       | *                                                           |                                                                                                    |                                                                                                    |                                      |             |                |   |
| System                     | *                                                           |                                                                                                    |                                                                                                    |                                      |             |                |   |

Figura 41 Impostazioni applicazione speciale

# 3.11.5 Impostazioni DMZ\* (servizio Sunrise non supportato)

Nota: la configurazione e i potenziali problemi legati alla zona demilitarizzata (DMZ) sono esclusi dal servizio di assistenza clienti Sunrise

DMZ è l'acronimo di demilitarized zone (zona demilitarizzata) nelle reti. La DMZ è una sottorete logica che contiene ed espone i servizi rivolti all'esterno su una rete non affidabile (ad es. Internet). Lo scopo di una DMZ è quello di aggiungere un ulteriore livello di sicurezza alla rete locale (LAN) -> un nodo di rete esterno può accedere solo a ciò che è esposto nella DMZ, mentre il resto della rete è protetto dal firewall.

Se gli utenti esterni non possono accedere a determinati servizi di rete forniti dalla rete locale (LAN), utilizzare la funzione DMZ fornita dalla **Sunrise Internet Box 5G** per impostare il client che fornisce i servizi di rete richiesti come host DMZ. Gli utenti esterni potranno così accedere correttamente a questi servizi.

## Presupposto

Gli utenti DMZ non sono protetti dal firewall e possono essere facilmente attaccati. È inoltre compromessa la sicurezza degli altri utenti nella LAN.

## Procedura

- Passaggio 1 Selezionare Advanced > Security > DMZ Settings
- Passaggio 2 Abilitare o disabilitare DMZ status
- Passaggio 3 In DMZ host IP address, inserire l'indirizzo IP del client da impostare come host DMZ

Nota

Può essere impostato come host DMZ un solo client alla volta.

Passaggio 4 Cliccare su Save

| NUAWEI               |                              |                                                                                                    |                                                     | Language <del>-</del>                             | ↑ 🖻 券                                               |
|----------------------|------------------------------|----------------------------------------------------------------------------------------------------|-----------------------------------------------------|---------------------------------------------------|-----------------------------------------------------|
| Home                 |                              |                                                                                                    | ጽ Devices                                           |                                                   | 🔯 Advanced                                          |
| -Fi /                | DM.<br>You (<br>netwi<br>DMZ | Z Settings<br>can set up a computer in a local<br>ork and can be accessed directl<br>host will not work. | area network as a DMZ h<br>y from devices on the WA | ost, which will be exp<br>N. Note: The firewall s | osed to a wide area<br>settings associated with the |
| Security .           | DMZ                          | status                                                                                                   | )                                                   |                                                   |                                                     |
| MAC Address Filter   | Devic                        | BA04                                                                                                    | 717106                                              | *                                                 |                                                     |
| IP Filter            | DMZ                          | host IP address 192.1                                                                                    | 168.8.100                                           |                                                   |                                                     |
| Virtual Server       |                              |                                                                                                    |                                                     |                                                   |                                                     |
| Special Applications |                              |                                                                                                    | Save                                                |                                                   |                                                     |
| DMZ Settings         |                              |                                                                                                    |                                                     |                                                   |                                                     |
| SIP ALG Settings     |                              |                                                                                                    |                                                     |                                                   |                                                     |
| UPnP Settings        |                              |                                                                                                    |                                                     |                                                   |                                                     |
| NAT Settings         |                              |                                                                                                    |                                                     |                                                   |                                                     |
| Static Routes        |                              |                                                                                                    |                                                     |                                                   |                                                     |
| Domain Filter        |                              |                                                                                                    |                                                     |                                                   |                                                     |
| VoIP                 | •                            |                                                                                                    |                                                     |                                                   |                                                     |
| System               | •                            |                                                                                                    |                                                     |                                                   |                                                     |

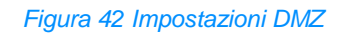

# 3.11.6 Impostare SIP ALG

Nota: Sunrise non supporta i client VoIP / SIP di terze parti

Il Session Initiation Protocol (SIP) è il protocollo di controllo del livello applicativo. Viene utilizzato per avviare, modificare o terminare una sessione. Un Application-level gateway (ALG) è un'applicazione specifica di SIP e viene utilizzata per verificare lo stato dei pacchetti dati. Per completare un'applicazione SIP, attivare la funzione SIP ALG.

## Procedura

- Passaggio 1 Selezionare Advanced > Security > SIP ALG Settings
- Passaggio 2 Abilitare o disabilitare SIP ALG status
- Passaggio 3 In SIP port, inserire il numero di porta SIP indicato dal proprio fornitore di servizi
- Passaggio 4 Cliccare su Save

#### ----Fine

| Ş | HUAWEI                                                                                                    |                  |                                                                                             |                 |                        | Language -           | ↑ 🖸 券                     |  |
|---|----------------------------------------------------------------------------------------------------|------------------|---------------------------------------------------------------------------------------------|-----------------|------------------------|----------------------|---------------------------|--|
| Ŵ | _<br>}Home   €                                                                                                    | Network Settings | ক্ Wi-Fi Sett                                                                               | ings            | <mark>ዮ</mark> Devices | Tools                | 🚯 Advanced                |  |
|   | Wi-Fi<br>Updates<br>Router<br>Security<br>Firewall<br>MAC Address Filter<br>IP Filter<br>Virtual Server<br>Special Applications<br>DMZ Settings<br>SIP ALG Settings<br>UPnP Settings<br>NAT Settings<br>Static Routes<br>Domain Filter |                  | SIP ALG Settings<br>The modem supports the S<br>applications.<br>SIP ALG status<br>SIP port | IP ALG function | n. The SIP application | i can run and commun | icate with other Internet |  |
|   | System                                                                                                    |                  |                                                                                             |                 |                        |                      |                           |  |

Figura 43 Impostazioni SIP ALG

# 3.11.7 Impostazioni UPnP\* (servizio Sunrise non supportato)

Nota: la configurazione e i potenziali problemi legati allo Universal Plug and Play (UPnP) sono esclusi dal servizio di assistenza clienti Sunrise

Il servizio Universal Plug and Play (UPnP) stabilisce una connessione intelligente tra due apparecchi UPnP utilizzando il port forwarding. Gli apparecchi UPnP possono ottenere automaticamente gli indirizzi IP e accedere a Internet in modo dinamico.

## Procedura

- Passaggio 1 Selezionare Advanced > Security > UPnP Settings
- Passaggio 2 Selezionare UPnP status abilitare o disabilitare il servizio UPnP

#### ----Fine

| 火 HUAWE          | EI              |                                             |                                                                                                    |                                  | l                                      | _anguage •                          |                                 | *                        |
|------------------|-----------------|---------------------------------------------|----------------------------------------------------------------------------------------------------|----------------------------------|----------------------------------------|-------------------------------------|---------------------------------|--------------------------|
| 介Home            | Wetwork Setting | s 🎅 Wi-F                                    | i Settings                                                                                                    | <b>ஃ</b> ር                       | evices                                 | B Tools                             | 🚯 Adva                          | anced                    |
| Wi-Fi            | •               | UPnP Settings                               |                                                                                                    |                                  |                                        |                                     |                                 |                          |
| Updates          |                 | The Universal Plug a<br>port forwarding. UP | and Play (UPnP<br>nP devices ca                                                                                                    | ) service allo<br>n obtain IP ad | ws intelligent con<br>dresses automati | nection between<br>cally and access | two UPnP dev<br>the Internet dy | ices using<br>namically. |
| Router           | -               |                                             |                                                                                                    |                                  |                                        |                                     |                                 |                          |
| Security         | -               | UPnP status                                 | When                                                                                                    | disabled List                    | k will be automat                      | ically turned off                   |                                 |                          |
| Firewall         |                 |                                             | when disabled, Link+ will be automatically turned on.<br>Currently, UPnP uses the http protocol. When the<br>parameters are configured through UPNP. |                                  |                                        |                                     |                                 |                          |
| MAC Address F    | ilter           |                                             | auther                                                                                                    | tication autho                   | entication will not                    | be performed.                       |                                 |                          |
| IP Filter        |                 |                                             |                                                                                                    | UPnP Port                        | Mapping List                           |                                     |                                 |                          |
| Virtual Server   |                 | Remote<br>Address                           | Local<br>Address                                                                                                    | Protocol                         | External Port                          | Internal Port                       |                                 |                          |
| Special Applicat | tions           | Description                                 |                                                                                                    |                                  |                                        |                                     |                                 |                          |
| DMZ Settings     |                 |                                             |                                                                                                    |                                  |                                        |                                     |                                 |                          |
| SIP ALG Setting  | s               |                                             |                                                                                                    |                                  |                                        |                                     |                                 |                          |
| UPnP Settings    |                 |                                             |                                                                                                    |                                  |                                        |                                     |                                 |                          |
| NAT Settings     |                 |                                             |                                                                                                    |                                  |                                        |                                     |                                 |                          |
| Domain Filter    |                 |                                             |                                                                                                    |                                  |                                        |                                     |                                 |                          |
| ACL settings     |                 |                                             |                                                                                                    |                                  |                                        |                                     |                                 |                          |
| System           | *               |                                             |                                                                                                    |                                  |                                        |                                     |                                 |                          |
|                  |                 |                                             |                                                                                                    |                                  |                                        |                                     |                                 |                          |
|                  |                 |                                             |                                                                                                    |                                  |                                        |                                     |                                 |                          |
|                  |                 |                                             |                                                                                                    |                                  |                                        |                                     |                                 |                          |

Figura 44 Impostazioni UPnP

# 3.11.8 Configurazione NAT\* (servizio Sunrise non supportato)

Nota: la configurazione e i potenziali problemi legati al Network Address Translation (NAT) sono esclusi dal servizio di assistenza clienti Sunrise.

Il Network Address Translation è il processo di modifica degli indirizzi IP di origine e di destinazione quando i pacchetti IP vengono trasmessi attraverso una **Sunrise** Internet Box 5G o un firewall. Lo scopo di questo processo è quello di tradurre gli indirizzi IP interni (privati) in indirizzi IP esterni (pubblici) ed offrire così una soluzione all'imminente esaurimento degli indirizzi IP. La **Sunrise Internet Box 5G** supporta il port-restricted cone NAT ed il NAT simmetrico. È possibile configurare le impostazioni NAT come richiesto.

#### Procedura

#### Passaggio 1 Selezionare Advanced > Security > NAT Settings

Passaggio 2 Selezionare una delle seguenti opzioni:

- **Cone**: per abilitare il port-restricted cone NAT. Questo tipo di NAT è maggiormente compatibile con le applicazioni (comprese le applicazioni su dispositivi di gioco), anche se assicurano una sicurezza inferiore.
- **Symmetric**: per abilitare il NAT simmetrico. Questa tipologia di NAT è generalmente impiegata dai gateway con maggiore sicurezza.

#### ----Fine

| 火 HUAWEI                                                                                                    |                  |                                                                                                    |                                                                            | Language -                                        | ↑ 🕒 券              |  |
|----------------------------------------------------------------------------------------------------|------------------|----------------------------------------------------------------------------------------------------|----------------------------------------------------------------------------|---------------------------------------------------|--------------------|--|
| <b>示</b> Home (                                                                                                    | Network Settings |                                                                                                    | <mark>ጽ</mark> Devices                                                     | Tools                                             | Advanced           |  |
| Wi-Fi<br>Updates<br>Router<br>Security<br>Firewall<br>MAC Address Filte<br>IP Filter<br>Virtual Server<br>Special Application<br>DMZ Settings | s N              | AT Settings<br>mmetric NAT is often deployed in r<br>ine NAT provides a lower level of s<br>ming devices.<br>AT mode Syr | pateways with higher secu<br>ecurity, but is more compa-<br>nmetric O Cone | rity requirements.<br>atible with applications, i | including those on |  |

#### Figura 45 Impostazioni NAT

# 3.11.9 Filtraggio di siti web specifici

La Sunrise Internet Box 5G consente di specificare e filtrare i siti web indesiderati.

## Procedura

- Passaggio 1 Selezionare Advanced > Security > Domain Filter
- Passaggio 2 Cliccare su New
- Passaggio 3 In Domain Name inserire l'indirizzo del sito web che si desidera filtrare
- Passaggio 4 Cliccare su OK
- Passaggio 5 Cliccare su Save
  - ----Fine

| 👋 HUAWE                                | :1              |                                                             |                           | Language +           | $ \uparrow$  | ▶ ※          |
|----------------------------------------|-----------------|-------------------------------------------------------------|---------------------------|----------------------|--------------|--------------|
|                                        |                 |                                                             |                           |                      |              |              |
| Wi-Fi<br>Updates<br>Router<br>Security | Dom Confi       | nain Filter<br>gure the filter settings to restrict<br>lelp | computers in the local ar | ea network from acco | essing certa | in websites. |
| Firewall                               |                 | [                                                           | omain Name Filter         | List                 |              | +            |
| MAC Address Filt                       | ter             | Do                                                          | main Name                 |                      | Status       | Options      |
| IP Filter<br>Virtual Server            |                 | Add Domain Nam                                              | e Filter                  |                      |              |              |
| Special Applicatio                     | ons Domain Name |                                                             |                           |                      |              |              |
| DMZ Settings                           |                 |                                                             |                           |                      |              |              |
| SIP ALG Settings                       |                 | Cancel                                                      | Save                      |                      |              |              |
| UPnP Settings                          |                 |                                                             |                           |                      |              |              |
| Static Routes                          |                 |                                                             |                           |                      |              |              |
| Domain Filter                          |                 |                                                             |                           |                      |              |              |
| VoIP                                   |                 |                                                             |                           |                      |              |              |
| System                                 | •               |                                                             |                           |                      |              |              |
|                                        |                 |                                                             |                           |                      |              |              |

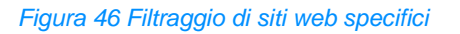
# 3.11.10 Impostazioni DDNS\* (servizio Sunrise non supportato)

Nota: la configurazione e i potenziali problemi legati al Dynamic Domain Name Service (DDNS) sono esclusi dal servizio di assistenza clienti Sunrise

Il Dynamic Domain Name Service (DDNS) è un sistema di mappatura di un indirizzo IP dinamico su un DNS fisso. Quando il DDNS è abilitato, la **Sunrise Internet Box 5G** associa il proprio IP WAN dinamico ad un nome di dominio fisso. Così, i servizi della **Sunrise Internet Box 5G** sono accessibili attraverso il nome di dominio fisso in qualsiasi momento e ovunque, senza dover tracciare l'IP WAN della **Sunrise Internet Box 5G**.

### Procedura

- Passaggio 1 Selezionare Advanced > Router > DDNS
- Passaggio 2 Cliccare su New
- Passaggio 3 Nella finestra di dialogo visualizzata, impostare i parametri DDNS

Nota

Il nome utente e la password devono essere registrati sul sito web del fornitore di servizi DDNS

### Passaggio 4 Cliccare su Save

Nota
Per attivare o disattivare le impostazioni di un record, impostare lo stato del record, qui indicato con Status, rispettivamente su on od off.
Per eliminare il record selezionato, cliccare su Delete.

| 火 huaw                     | EI                                             |                                                                                                    |                                                                                  | Language -                                                               | ↑ 🖻 券                                                                       |
|----------------------------|------------------------------------------------|----------------------------------------------------------------------------------------------------|----------------------------------------------------------------------------------|--------------------------------------------------------------------------|-----------------------------------------------------------------------------|
|                            |                                                |                                                                                                    |                                                                                  |                                                                          |                                                                             |
| Wi-Fi<br>Updates<br>Router | DDN     Dynar     the Di     servic     router | IS<br>nic Domain Name Service (DDN<br>DNS is enabled, the router will a<br>se can be accessed through the<br>'s WAN IP. | IS) is a system for mappi<br>ssociate its dynamic WAt<br>fixed domain name at ar | ng a dynamic IP addr<br>N IP to a fixed domain<br>ny time, anywhere, wit | ess on a fixed DNS. When<br>name. Then, router<br>hout needing to track the |
| DHCP                       |                                                | Add DDNS                                                                                                    |                                                                                  |                                                                          | +                                                                           |
| Bridge Mode                | Service Provider                               | DynDNS.org                                                                                                    |                                                                                  | ×                                                                        | 3 Options                                                                   |
| Security                   | Domain Name                                    |                                                                                                    |                                                                                  |                                                                          |                                                                             |
| VoIP                       | User name                                      |                                                                                                    |                                                                                  |                                                                          |                                                                             |
| System                     | Password                                       |                                                                                                    |                                                                                  |                                                                          |                                                                             |
|                            |                                                | Cancel                                                                                                    | Save                                                                             |                                                                          |                                                                             |

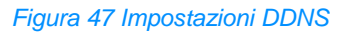

## Esempio

Per condividere file o video di grandi dimensioni con utenti Internet:

- 1. Registrare il nome utente e la password DDNS sul sito web del fornitore di servizi DDNS. In questo esempio, il sito web del fornitore di servizi DDNS è http://www.dyndns.org/, e il nome utente e la password registrati sono entrambi admin
- 2. Nella finestra di dialogo visualizzata, impostare i parametri come segue

| Fornitore di<br>servizi | Nome dominio | Nome utente | Password |
|-------------------------|--------------|-------------|----------|
| DynDNS.org              | www.abc.com  | admin       | admin    |

- 3. Cliccare su **Save**
- 4. Gli utenti di Internet potranno quindi accedere alle risorse collegandosi a **www.abc.com** dai propri browser

# 3.11.11 Bloccare un apparecchio

Il filtro degli indirizzi MAC della **Sunrise Internet Box 5G** consente di bloccare l'accesso di un apparecchio collegato ad altri apparecchi sulla rete della **Sunrise Internet Box 5G** o di accedere a Internet.

### Procedura

- Passaggio 1 Selezionare Advanced > Security > MAC Address Filter
- Passaggio 2 Selezionare Filter mode:
  - Allow: se l'indirizzo MAC di un apparecchio è incluso nell'elenco degli indirizzi MAC denominato MAC address, questo potrà connettersi alla Sunrise Internet Box 5G
  - Block: se l'indirizzo MAC di un apparecchio non è incluso nell'elenco degli indirizzi MAC denominato MAC address, l'accesso alla Sunrise Internet Box 5G gli sarà negato
- Passaggio 3 Cliccare su **New** e configurare le impostazioni nella pagina pop-up in base alle proprie esigenze
- Passaggio 4 Selezionare da Host l'apparecchio che si desidera bloccare
- Passaggio 5 Inserire in MAC address l'indirizzo MAC dell'apparecchio
- Passaggio 6 Cliccare su Save
  - ----Fine

| 火 HUAWE                    | I          |                                            |                                    |                         | Language - |     | <b>E</b> - 22 |  |
|----------------------------|------------|--------------------------------------------|------------------------------------|-------------------------|------------|-----|---------------|--|
|                            |            |                                            |                                    |                         |            |     |               |  |
| Wi-Fi<br>Updates<br>Router |            | MAC Address<br>Set the MAC Filte<br>7 Help | s Filter<br>er to allow or block I | nternet access from a d | Jevice.    |     |               |  |
| Security                   | · · ·      | Eilter mode                                |                                    | ow 🦰 Block              |            |     |               |  |
| Firewall                   |            |                                            | MAC Address                        | Filter                  |            |     |               |  |
| MAC Address Filt           | er         |                                            |                                    |                         |            |     | +             |  |
| IP Filter                  | Host       |                                            | Anonymous dev                      | ice                     | Ŧ          | Ope | ration        |  |
| Virtual Server             | MAC addres | 55                                         |                                    |                         |            |     |               |  |
| Special Application        | ons        |                                            | MAC address form                   | nat: XX:XX:XX:XX:XX:XX: | (X         |     |               |  |
| DMZ Settings               |            |                                            |                                    |                         |            |     |               |  |
| SIP ALG Settings           |            | Cancel                                     |                                    | ок                      |            |     |               |  |
| UPnP Settings              |            |                                            |                                    |                         |            |     |               |  |
| NAT Settings               |            |                                            |                                    |                         |            |     |               |  |
| Static Routes              |            |                                            |                                    |                         |            |     |               |  |
| Domain Filter              |            |                                            |                                    |                         |            |     |               |  |
| VolP                       |            |                                            |                                    |                         |            |     |               |  |
| System                     |            |                                            |                                    |                         |            |     |               |  |

Figura 48 Filtro indirizzo MAC

# 3.11.12 Controllo parentale

La funzione timer Wi-Fi aiuta a gestire il tempo che il cliente e la sua famiglia trascorrono online. Quando il timer è abilitato, i membri della famiglia potranno accedere a Internet solo in determinati intervalli di tempo.

### Procedura

- Passaggio 1 Selezionare Tools > Parental Control
- Passaggio 2 L'utente può selezionare la durata di recruting dell'accesso a Internet
- Passaggio 3 La funzione Repeats consente all'utente di configurare il blocco in modo che questo sia ripetuto nei giorni selezionati.
- Passaggio 4 La funzione Enable on Device bloccherà l'accesso a Internet degli apparecchi individuati
- Passaggio 5 Cliccare e configurare le impostazioni in base alle proprie esigenze

### ----Fine

| 鶨 HUAW                     | EI                |                                                                                                    |                       | Language -   ↑ 📑 💥 |            |  |  |  |  |
|----------------------------|-------------------|----------------------------------------------------------------------------------------------------|-----------------------|--------------------|------------|--|--|--|--|
| <b>∰</b> Home              | Wetwork Settings  | 奈 Wi-Fi Settings                                                                                                    | နို Devices           | B Tools            | 🔯 Advanced |  |  |  |  |
| Statistics<br>Parental Con | Pa<br>Par<br>Inte | Parental Control<br>Parental Control allows you to manage website access and time limits for family members, ensuring a safe<br>Internet environment for your family (especially minors). |                       |                    |            |  |  |  |  |
|                            | (?)<br>We<br>onli | Help     Website filtering helps you restrict and filter which websites your family members can access when they are     online.     Web Filter                                           |                       |                    |            |  |  |  |  |
|                            |                   | In                                                                                                    | ternet Access Time Co | ontrol             | +          |  |  |  |  |
|                            |                   | Device Name                                                                                                    | Internet Access       | Permitted          | Operation  |  |  |  |  |
|                            |                   |                                                                                                    |                       |                    |            |  |  |  |  |

Figura 49 Impostazioni Parental Control

| 🧶 ниам                     | /EI                        |                                                                                                    |                                                                                                    | Language -                | ↑ 🖻 😤                                 |  |
|----------------------------|----------------------------|----------------------------------------------------------------------------------------------------|----------------------------------------------------------------------------------------------------|---------------------------|---------------------------------------|--|
|                            |                            |                                                                                                    |                                                                                                    |                           |                                       |  |
| Statistics<br>Parental Cor | P<br>ntrol In<br>N         | arental Control<br>arental Control allows you to manag<br>ternet environment for your family (<br>ote: When the start time is later that<br>) Help | ye website access and tim<br>especially minors).<br>In the end time, Parental C                                                                                                    | ne limits for family memb | vers, ensuring a safe<br>ti-day mode. |  |
|                            |                            | Internet Access Tir                                                                                                    | me Control                                                                                                    |                           | ey are                                |  |
|                            | Time<br>Repeats            | 00 - : 00                                                                                                    | to 00 to define the second second sec | : 00 -                    | +<br>ation                            |  |
|                            | Enable on selected devices | BA04717106(00:E0:4C                                                                                                    | :43:12:8F)[This device]<br>b_((7C:76:68:4B:D9:39)                                                                                                    |                           |                                       |  |
| I.                         |                            | Cancel                                                                                                    | ОК                                                                                                    |                           |                                       |  |

Figura 50 Controllo orario per l'accesso a Internet

# 3.12 Gestione del sistema

# 3.12.1 Visualizzazione delle informazioni dell'apparecchio

Questa sezione descrive come visualizzare le informazioni relative all'apparecchio.

### Procedura

- Passaggio 1 Selezionare Advanced > System > Device Information
- Passaggio 2 Visualizzare le informazioni relative all'apparecchio

----Fine

| Ƙ∂Home 🛛 🕀                                                                                                    | Network Settings | ्र 🛜 Wi-Fi Sett                                                                                                    | ings 옪 Devices                                                                                                    | Tools | Or Advanced |  |
|----------------------------------------------------------------------------------------------------|------------------|----------------------------------------------------------------------------------------------------|----------------------------------------------------------------------------------------------------|-------|-------------|--|
| WI-Fi<br>Updates<br>Router<br>Security<br>System<br>Device Information<br>Restart<br>Reset<br>One-click Check<br>Diagnosis<br>Modify Password<br>PN Code Managemen<br>Time Settings | nt               | Device Information<br>Device name<br>Serial number<br>MEI<br>MSI<br>MSI<br>My number<br>Hardware version<br>Software version<br>Configuration file version<br>LAN MAC address<br>WAN IP Address<br>WAN IP Address<br>WAN IP vit Address<br>CELL_D<br>RSRD<br>RSRI<br>SISI<br>SISI<br>SISI<br>SISI<br>SISI<br>SIS | H112-370<br>7JK7H19818000015<br>86720640442098<br>22802150474483<br>Unknown<br>WL1H112M Ver.A<br>10.0.1.(H312SP8C154)<br>WEBUI 10.0.1.(H312SP8C154)<br>H112-370-CUST 8.0.1.2(C154)<br>FC-AB 90.9162.01<br>100.71.84.252<br>Unknown<br>20743940<br>-10.0eB<br>-898Bm<br>ex-11.38Bm<br>368<br>PPusch.16Bm PPusch.06Bm PSrs.<br>Phys.Ch.16B PPusch.06Bm PSrs.<br>20743940<br>20743940<br>-10.0eB<br>-898Bm<br>mcaUpCarrier1.28<br>mcaDownCarrier1.28<br>mcaDownCarrier1.28<br>22802 | 0dBm  |             |  |

Figura 51 Informazioni apparecchio

# 3.12.2 Modificare lingua

Questa sezione descrive come modificare la lingua dell'interfaccia utente della **Sunrise Internet Box 5G**.

### Procedura

- Passaggio 1 Cliccare sul menu a discesa nell'angolo superiore destro della pagina.
- Passaggio 2 Selezionare la lingua desiderata dal menu a discesa delle lingue.

| AWEI<br>Language -   ^                                                                                                    |
|----------------------------------------------------------------------------------------------------|
| Network Settings      WI-FI Settings     Control of the setting of the setting of the setti |
| Device Information     Device name     H112-370     Serial number     7JK7N19618000015                                                                                                    |
| Information         IMEI         867206040482098           INSI         228021504748483           INSI         228021504748483           My number         Unknown           Hardware version         WL1H112M Ver.A           Software version         10.0.1.1(H312SP3C154)           k Check         Web UI version           Web UI version         WEBUI 10.0.1.1(W2SP6C154)           is         Configuration file version           Annagement         WAN IP Address                                                                                                    |

Figura 52 Impostazioni lingua

# 3.12.3 Modifica della password

Modificare la password di accesso per impedire l'accesso non autorizzato alla pagina di gestione.

### Procedura

### Passaggio 1 Selezionare Advanced > System > Modify Password

- Passaggio 2 Immettere la password in uso
- Passaggio 3 Immettere una nuova password e confermarla

Nota

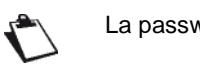

La password può contenere solo numeri, lettere e simboli (solo caratteri occidentali).

### Passaggio 4 Cliccare su Save

----Fine

| MUAWE            | -1               |                             |                       | L                     | anguage •      | IΤ           | <b>⊡</b> |
|------------------|------------------|-----------------------------|-----------------------|-----------------------|----------------|--------------|----------|
| ₩ome             | Wetwork Settings | s 🛜 Wi-Fi Set               | tings <mark>አ</mark>  | Devices               | Tools          | ¢            | dvanced  |
| Wi-Fi            |                  | Modify Password             |                       |                       |                |              |          |
| Updates          |                  | Changing the login password | ord frequently preven | ts unauthorized users | from modifying | configuratio | ons.     |
| Router           |                  | Current password            |                       |                       |                |              |          |
| Security         | •                | New password                |                       |                       |                |              |          |
| VoIP             | •                |                             | Letters + numbe       | rs recommended        | Rules          |              |          |
| System           | •                | Confirm password            |                       |                       |                |              |          |
| Device Informati | on               |                             |                       |                       |                |              |          |
| Restart          |                  |                             |                       |                       |                |              |          |
| Reset            |                  |                             |                       |                       |                |              |          |
| One-click Check  |                  |                             |                       |                       |                |              |          |
| Diagnosis        |                  |                             |                       |                       |                |              |          |
| Modify Passwore  | d                |                             |                       |                       |                |              |          |
| PIN Code Mana    | gement           |                             |                       |                       |                |              |          |
| Time Settings    |                  |                             |                       |                       |                |              |          |
|                  |                  |                             |                       |                       |                |              |          |

Figura 53 Modificare la password

# 3.12.4 Ripristino delle impostazioni predefinite

Dopo aver ripristinato le impostazioni predefinite della **Sunrise Internet Box 5G**, i dati personali vengono cancellati e i parametri vengono ripristinati ai valori predefiniti.

## Procedura

- Passaggio 1 Selezionare Advanced > System > Reset
- Passaggio 2 Cliccare su Reset

| 火 HUAWE                      | El                                      |                                            |                             | Language -          | ↑ 🖸 ※      |
|------------------------------|-----------------------------------------|--------------------------------------------|-----------------------------|---------------------|------------|
| <b>₩</b> Home                | Wetwork Settings                        |                                            | 윥 Devices                   | E Tools             | 🔯 Advanced |
| Wi-Fi                        | <ul> <li>Res</li> <li>All co</li> </ul> | et<br>Infigurations will be restored to fa | actory settings. Please pro | oceed with caution. |            |
| Updates<br>Router            |                                         |                                            |                             |                     |            |
| Security<br>VoIP             | *                                       |                                            | Reset                       |                     |            |
| System<br>Device Informati   | on                                      |                                            |                             |                     |            |
| Restart<br>Reset             |                                         |                                            |                             |                     |            |
| One-click Check<br>Diagnosis |                                         |                                            |                             |                     |            |
| Modify Password              | j<br>gement                             |                                            |                             |                     |            |
| Time Settings                |                                         |                                            |                             |                     |            |
| System Settings              |                                         |                                            |                             |                     |            |
|                              |                                         |                                            |                             |                     |            |

Figura 54 Ripristino delle impostazioni predefinite

# 3.12.5 Riavviare la Sunrise Internet Box 5G

Questa sezione descrive come riavviare la Sunrise Internet Box 5G.

### Procedura

- Passaggio 1 Selezionare Advanced > System > Reset
- Passaggio 2 Cliccare su Restart

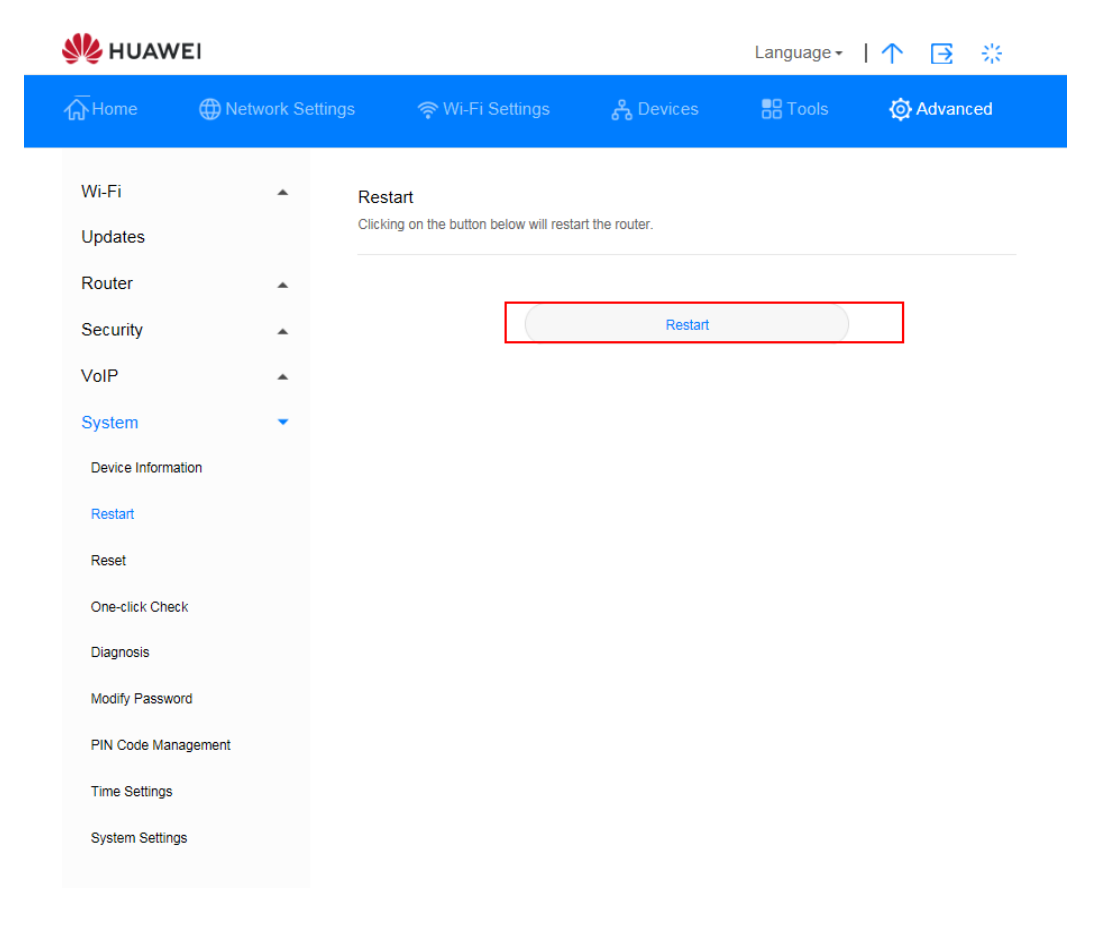

Figura 55 Riavviare la Sunrise Internet Box 5G

# 3.12.6 Eccezioni di diagnostica del collegamento di rete

Se la **Sunrise Internet Box 5G** non è in grado di connettersi a Internet, utilizzare gli strumenti di diagnostica per identificare le possibili cause.

### Eseguire un ping test

Se la **Sunrise Internet Box 5G** non è in grado di connettersi a Internet, eseguire un ping test per identificare le possibili cause.

### Procedura

- Passaggio 1 Selezionare Advanced > System > Diagnosis
- Passaggio 2 Selezionare Ping dal menu a discesa Diagnosis method
- Passaggio 3 Nella casella di testo Destination IP address/domain name, immettere l'indirizzo IP o il nome di dominio, ad esempio www.google.com
- Passaggio 4 Impostare il Timeout period
- Passaggio 5 Cliccare su Diagnosis

I risultati della diagnostica sono visualizzati nell'area **Result** in fondo alla pagina.

| 火 huaw           | /EI              |                                      |                |                        | Language 🗸      | 1 1 | ∋      |    |
|------------------|------------------|--------------------------------------|----------------|------------------------|-----------------|-----|--------|----|
| 示Home            | Wetwork Settings | 🋜 Wi-Fi Settir                       |                | နို Devices            | B Tools         | ø   | Advanc | ed |
| Wi-Fi<br>Updates | ▲ Dia<br>Ping    | ignosis<br>9 and traceroute can help | p you check th | e network connection s | status quickly. |     |        |    |
| Router           | ▲ Diag           | gnosis method                        | Ping           |                        | v               |     |        |    |
| Security         | Des add          | tination IP<br>ress/domain name      |                |                        |                 |     |        |    |
| VoIP             | <b>^</b>         |                                      |                |                        |                 |     |        |    |
| System           | ▼ Tim            | eout period                          | 4              |                        |                 |     |        |    |
| Device Informa   | ation            |                                      |                | Diagnosis              |                 |     |        |    |
| Restart          |                  |                                      |                | -                      |                 |     |        |    |
| Reset            |                  |                                      |                |                        |                 |     |        |    |
| One-click Che    | ck               |                                      |                |                        |                 |     |        |    |
| Diagnosis        |                  |                                      |                |                        |                 |     |        |    |
| Modify Passwo    | ord              |                                      |                |                        |                 |     |        |    |
| PIN Code Man     | nagement         |                                      |                |                        |                 |     |        |    |
| Time Settings    |                  |                                      |                |                        |                 |     |        |    |
| System Setting   | gs               |                                      |                |                        |                 |     |        |    |

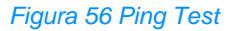

### **Eseguire un test traceroute**

Se la **Sunrise Internet Box 5G** non è in grado di connettersi a Internet, eseguire un test traceroute per identificare le possibili cause.

### Procedura

- Passaggio 1 Selezionare Advanced > System > Diagnosis
- Passaggio 2 Selezionare Traceroute dal menu a discesa Diagnosis method
- Passaggio 3 Nella casella di testo **Destination IP address/domain name**, immettere l'indirizzo IP o il nome di dominio, ad esempio 8.8.8.8 oppure www.google.com

### Passaggio 4 Impostare Maximum hops e Timeout period

Passaggio 5 Cliccare su Diagnosis

I risultati della diagnostica sono visualizzati nell'area **Result** in fondo alla pagina.

| st huawe           | 1               |                                         |              |                         | Language -        | ۱ ↑ | ∋      | \$ <u>8</u> |
|--------------------|-----------------|-----------------------------------------|--------------|-------------------------|-------------------|-----|--------|-------------|
| ₩ Home             | Wetwork Setting | gs 🤿 ƏWi-Fi Set                         | tings        | <mark>ጽ</mark> Devices  | Tools             | ø   | Advanc | ed          |
| Wi-Fi<br>Updates   | •               | Diagnosis<br>Ping and traceroute can he | elp you chec | k the network connectio | n status quickly. |     |        |             |
| Router             |                 | Diagnosis method                        | Tracero      | oute                    | <b>~</b>          |     |        |             |
| Security           |                 | Destination IP                          | _            |                         |                   |     |        |             |
| VoIP               |                 | address/domain name                     |              |                         |                   |     |        |             |
| System             | •               | Maximum hops                            | 30           |                         |                   |     |        |             |
| Device Information | n               | Timeout period                          | 4            |                         |                   |     |        |             |
| Restart            |                 |                                         |              |                         |                   |     |        |             |
| Reset              |                 |                                         |              | Diagnosis               |                   |     |        |             |
| One-click Check    |                 |                                         |              |                         |                   |     |        |             |
| Diagnosis          |                 |                                         |              |                         |                   |     |        |             |
| Modify Password    |                 |                                         |              |                         |                   |     |        |             |
| PIN Code Manag     | ement           |                                         |              |                         |                   |     |        |             |
| Time Settings      |                 |                                         |              |                         |                   |     |        |             |
| System Settings    |                 |                                         |              |                         |                   |     |        |             |
|                    |                 |                                         |              |                         |                   |     |        |             |
|                    |                 |                                         |              |                         |                   |     |        |             |

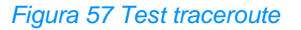

# 3.12.7 Log di sistema

I log registrano le operazioni dell'utente e gli eventi chiave in esecuzione.

### Procedura

### Passaggio 1 Selezionare Advanced > System > System Settings

- Passaggio 2 Selezionare il livello di log corrispondente dal menu a discesa Display type
- Passaggio 3 Selezionare il livello di log corrispondente dal menu a discesa Display level

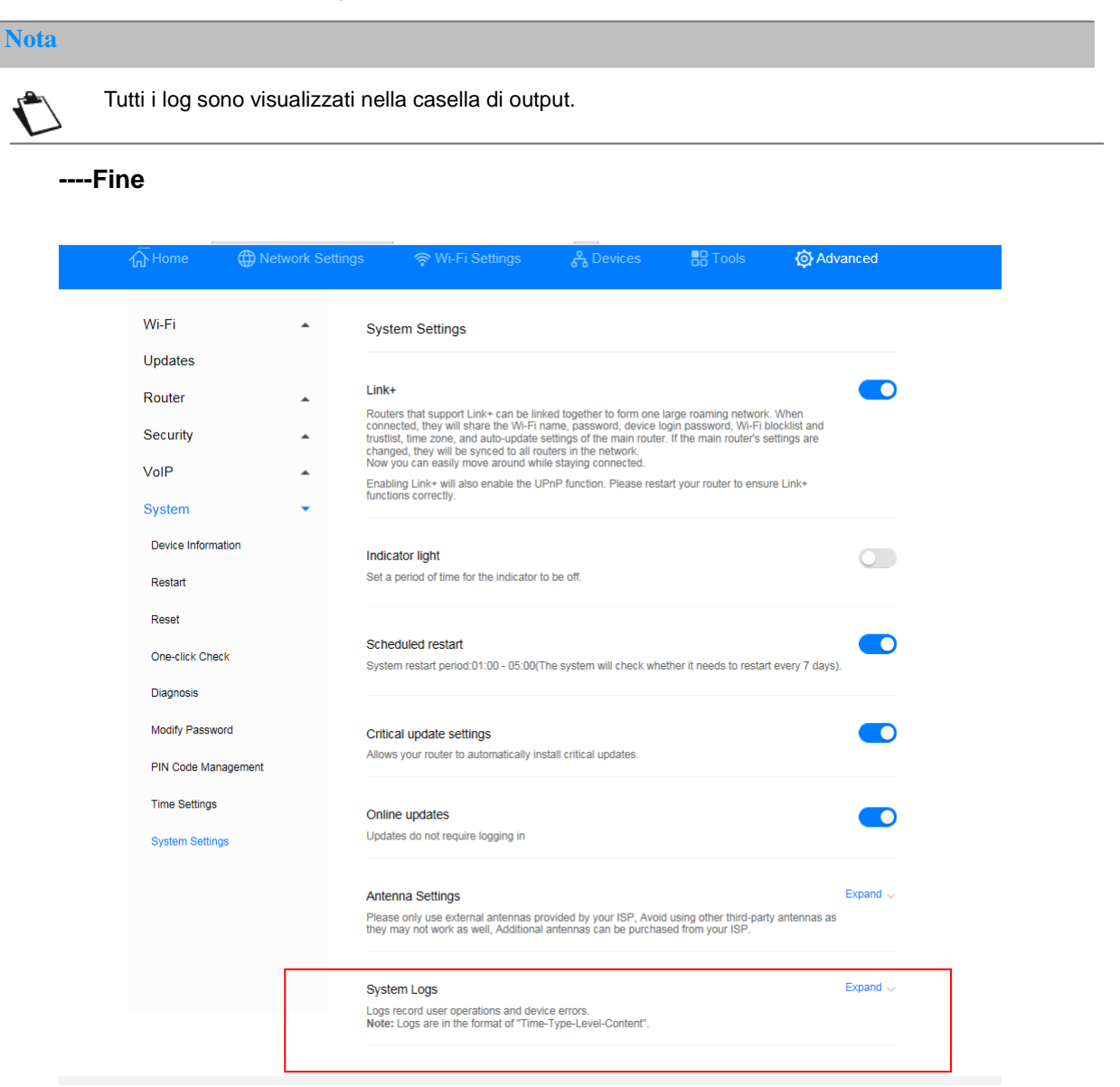

Figura 58 Log di sistema

# 3.12.8 Impostazione del tipo di antenna

Questa sezione descrive come impostare il tipo di antenna.

## Procedura

- Passaggio 1 Selezionare Advanced > System > System Settings
- Passaggio 2 Selezionare il tipo di antenna dal menu a discesa (Auto, Internal, External, Mix)
- Passaggio 3 Cliccare su Save

----Fine

| Wi-Fi •   Updates   Router •   Security •   Socurity •   VolP •   System •   System •   Device Information •   Restart •   Core click Check •   Dapose •   Mod Password •   Core click Check •   Derive Information •   Mod Password •   Core click Check •   Derive Strings •   Mod Password •   Core click Check •   Derive Strings •   Mod Password •   Mod Password •   Mod                                                                                                    | <b>Home</b>        | Metwork Settings |                                                                                                    | <mark>ക്</mark> Devices                                                         | Tools                                                                         | O Advanced                            |
|----------------------------------------------------------------------------------------------------|--------------------|------------------|----------------------------------------------------------------------------------------------------|---------------------------------------------------------------------------------|-------------------------------------------------------------------------------|---------------------------------------|
| Wi-Fi •   Lipdates   Router •   Router •   Security •   VolP •   System Settings   Device Information   Restart   Cone click Check   Dignosis   Modily Password   Critical update settings   Now your or used to an understand the setting of the instant click is the instant outer is the near outer is the near outer is |                    |                  |                                                                                                    |                                                                                 |                                                                               |                                       |
| Updates   Router   Router   Security   VolP   System   Device Information   Indicator light   Restart   Restart   Restart   One-click Check   Daposis   Modify Password   Critical update settings   Modify Password   Critical update settings   Pix Code Management   Time Settings   Online updates   Online update                                                                                                    | Wi-Fi              |                  | System Settings                                                                                                    |                                                                                 |                                                                               |                                       |
| Ruter Ink+   Security Cotters that support Link+ can be linked together to form one paraming network, When connected, they will share the WH-F1 mane, password, device login password, WH-F1 blocklist and trustlist, time zone, and auto-update settings of the main router's settings are transped, they will be syncet to all routers in the network.   VoIP •   System •   Device Information Indicator light   Restat Set a period of time for the indicator to be off.   Restat Set a period of time for the indicator to be off.   Restat Set a period of time for the indicator to be off.   Device Information Indicator light   Restat Set a period of time for the indicator to be off.   Restat Set a period of time for the indicator to be off.   Restat Set a period of time for the indicator to be off.   Pink Code Management Indicator light   Time Settings Online updates exitings   System Settings Online updates exitings   System Settings Updates do not require logging in   Piese only use conduct and pay off the rest. Expand vertices of the rest.   System Settings System Coger conduct user operations and device erros.   Note: Loga record user operations and device erros.   Loga record user operations and device erros.                                                                                                    | Updates            |                  |                                                                                                    |                                                                                 |                                                                               |                                       |
| Security       •       Chours mail support Link-2 data be linked together to time on layer forming flow (WHE) blocklist and trastilist, time zone, and auto-update settings of the main router. If the main router's settings are changed, they will be synce to all routers in the network. Now you can easily move around while staying connected.         VoIP       •       Entities of the main router. If the main router's settings are changed, they will also enable the UPnP function. Please restart your router to ensure Link+functions correctly.         System       •       •         Device Information       Indicator light       •         Restart       Set a period of time for the indicator to be off.       •         Restart       System restart period 01:00 - 05:00(The system will check whether it needs to restart every 7 days).       •         Diagnosis       Online updates       •       •         Modify Password       Critical update settings       •       •         Im Settings       Online updates       •       •       •         Updates do not require logging in       •       •       •       •         System Settings       Updates do not require logging in       •       •       •         Outcord user operations and device errors.       Logs record user operations and device errors.       •       •       •                                                                                                    | Router             |                  | Link+                                                                                                    |                                                                                 |                                                                               |                                       |
| VolP       Now you can easily move around while staying connected.         System       Enabling Link+ will also enable the UPnP function. Please restart your router to ensure Link+ functions correctly.         Device information       Indicator light         Restart       Set a period of time for the indicator to be off.         Reset       One-click Check         Daynesis       System restart period 01:00 - 05:00(The system will check whether it needs to restart every 7 days).         Diagnosis       Allows your router to automatically install critical updates.         PIN Code Management       Critical update settings         Time Settings       Online updates         Updates do not require logging in       Expand •         Please only use external anternas provided by your ISP, Avoid using other thrid-party antennas as the may not work as well, Additional antennas can be purchased from your USP.         System Logs       Expand •         System Logs       Expand •                                                                                                    | Security           |                  | Routers that support Link+ can be link<br>connected, they will share the Wi-Fi n<br>trustlist, time zone, and auto-update s<br>changed, they will be synced to all rou | ame, password, device to<br>ettings of the main router<br>uters in the network. | arge roaming network.<br>ogin password, Wi-Fi b<br>r. If the main router's se | . when<br>locklist and<br>ettings are |
| System       Indicator light         Device information       Indicator light         Restat       Set a period of time for the indicator to be off.         Reset       Scheduled restat         One-click Check       System restart period.01:00 - 05:00(The system will check whether it needs to restart every 7 days).         Diagnosis       Ontice update settings         Modify Password       Critical update settings         PIN Code Management       Allows your router to automatically install critical updates.         Time Settings       Online updates         Updates do not require logging in       Color         Attenna Settings       Updates do not require logging in         System Logs       Expand v         Logs record user operations and device errors.       Logs record user operations and device errors.         Note: Logs are in the format of "Time-Type-Leve-Content".       Expand v                                                                                                    | VoIP               | •                | Now you can easily move around whi<br>Enabling Link+ will also enable the Uf<br>functions correctly.                                                                   | le staying connected.<br>PnP function. Please rest                              | art your router to ensu                                                       | re Link+                              |
| Device Information Indicator light   Restart   Restart   Restart   Restart   One-click Check   Diagnosis   Modify Password   Critical update settings   Not Code Management   Time Settings   System Settings   Online updates   Updates do not require logging in   Pixes on in use on the grant antennas provided by your ISP, Avoid using other third-party antennas as they may not work as well, Additional antennas can be purchased from your ISP.   System Logs   Cogs record user operations and device errors.   Note: Logs are in the format of "Time-Type-Leve-Content".                                                                                                    | System             | •                | runciona correctiy.                                                                                                    |                                                                                 |                                                                               |                                       |
| Restart       Set a period of time for the indicator to be off.         Reset       Scheduled restart         One-click Check       System restart period.01:00 - 05:00(The system will check whether it needs to restart every 7 days).         Diagnosis       Modify Password         Modify Password       Critical update settings         PIN Code Management       Allows your router to automatically install critical updates.         Time Settings       Online updates         Updates do not require logging in       Column of the work as well, Additional antennas can be purchased from your ISP.         Please only use operations and device errors.       Note: Logs are in the format of "Time-Type-Level-Content".                                                                                                    | Device Information | on               | Indicator light                                                                                                    |                                                                                 |                                                                               |                                       |
| Reset       Scheduled restart       C         Diagnosis       System restart period.01:00 - 05:00(The system will check whether it needs to restart every 7 days).         Modify Password       Critical update settings       C         PIN Code Management       Allows your router to automatically install critical updates.       C         Time Settings       Online updates       C         Updates do not require logging in       C       C         Pites entry use external antennas provided by your ISP, Avoid using other third-party antennas as they may not work as well, Additional antennas can be purchased from your ISP.       Expand v         System Logs       Logs are in the format of "Time-Type-Leve-Content".       Expand v                                                                                                    | Restart            |                  | Set a period of time for the indicator to                                                                                                    | o be off.                                                                       |                                                                               |                                       |
| One-click Check       Scheduled restart       System restart period.01:00 - 05:00(The system will check whether it needs to restart every 7 days).         Diagnosis       Modify Password       Critical update settings       Image: Critical update settings         PIN Code Management       Allows your router to automatically install critical updates.       Image: Critical update settings       Image: Critical update settings         System Settings       Online updates       Image: Critical update settings       Image: Critical update settings         Antenna Settings       Updates do not require logging in       Image: Critical update settings       Image: Critical update settings         System Settings       Updates do not require logging in       Image: Critical update settings       Image: Critical update settings         System Logs       System Logs       Expand v       Image: Critical update set operations and device errors.<br>Note: Logs are in the format of "Time-Type-Level-Content".       Expand v                                                                                                    | Reset              |                  |                                                                                                    |                                                                                 |                                                                               |                                       |
| Diagnosis     Modify Password     Critical update settings     Image: Critical update settings       PIN Code Management     Allows your router to automatically install critical updates.     Image: Critical update settings       System Settings     Online updates     Image: Critical update settings     Image: Critical update settings       Allows your router to automatically install critical updates.     Image: Critical update settings     Image: Critical update settings       System Settings     Updates do not require logging in     Image: Critical update settings     Image: Critical update settings       Antenna Settings     Picase only use external antennas provided by your ISP, Avoid using other third-party antennas as they may not work as well, Additional antennas can be purchased from your ISP.     Expand Image: Critical update settings       System Logs     Logs record user operations and device errors.     Note: Logs are in the format of "Time-Type-Level-Content".                                                                                                    | One-click Check    |                  | Scheduled restart<br>System restart period:01:00 - 05:00/T                                                                                                    | he system will check whe                                                        | ther it needs to restart                                                      | t every 7 days).                      |
| Modify Password       Critical update settings       Image: Critical update settings         PIN Code Management       Allows your router to automatically install critical updates.         Time Settings       Online updates         System Settings       Updates do not require logging in         Antenna Settings       Expand         Please only use external antennas provided by your ISP, Avoid using other third-party antennas as they may not work as well, Additonal antennas can be purchased from your ISP.         System Logs       Expand          Logs record use operations and device errors.       Note: Logs are in the format of "Time-Type-Level-Content".                                                                                                    | Diagnosis          |                  |                                                                                                    | y storr will enselt will                                                        |                                                                               | , ·                                   |
| PIN Code Management         Time Settings         Online updates         Updates do not require logging in         Attenna Settings         Updates only use external antennas provided by your ISP, Avoid using other third-party antennas as they may not work as well, Additional antennas can be purchased from your ISP.         System Logs       Expand          Logs record user operations and device errors.<br>Note: Logs are in the format of "Time-Type-Level-Content".                                                                                                    | Modify Password    | t                | Critical update settings                                                                                                    |                                                                                 |                                                                               |                                       |
| Time Settings       Online updates       Updates do not require logging in         System Settings       Updates do not require logging in       Expand         Antenna Settings       Piease only use external antennas provided by your ISP, Avoid using other third-party antennas as they may not work as well, Additional antennas can be purchased from your ISP.       Expand         System Logs       Logs record user operations and device errors.<br>Note: Logs are in the format of "Time-Type-Level-Content".       Expand                                                                                                    | PIN Code Manad     | gement           | Allows your router to automatically ins                                                                                                    | stall critical updates.                                                         |                                                                               |                                       |
| Online updates       Updates do not require logging in         System Settings       Updates do not require logging in         Antenna Settings       Expand <                                                                                                    | Time Settings      |                  |                                                                                                    |                                                                                 |                                                                               |                                       |
| System Settings       Expand         Antenna Settings       Expand         Please only use external antennas provided by your ISP, Avoid using other third-party antennas as they may not work as well, Additional antennas can be purchased from your ISP.         System Logs       Expand          Logs record user operations and device errors.<br>Note: Logs are in the format of "Time-Type-Level-Content".                                                                                                    | nine Settings      |                  | Online updates                                                                                                    |                                                                                 |                                                                               |                                       |
| Antenna Settings       Expand          Please only use external antennas provided by your ISP, Avoid using other third-party antennas as they may not work as well, Additional antennas can be purchased from your ISP.       System Logs         System Logs       Expand          Logs record user operations and device errors.       Note: Logs are in the format of "Time-Type-Level-Content".                                                                                                    | System Settings    |                  | opuates do not require logging in                                                                                                    |                                                                                 |                                                                               |                                       |
| Please only use external antennas provided by your ISP, Avoid using other third-party antennas as they may not work as well, Additional antennas can be purchased from your ISP.  System Logs Logs record user operations and device errors. Note: Logs are in the format of "Time-Type-Level-Content".                                                                                                    |                    |                  | Antenna Settings                                                                                                    |                                                                                 |                                                                               | Expand 💊                              |
| System Logs Expand  Logs record user operations and device errors. Note: Logs are in the format of "Time-Type-Level-Content".                                                                                                    |                    |                  | Please only use external antennas pr<br>they may not work as well, Additional                                                                                          | ovided by your ISP, Avoid<br>antennas can be purchas                            | d using other third-part<br>sed from your ISP.                                | y antennas as                         |
| Logs record user operations and device errors.<br>Note: Logs are in the format of "Time-Type-Level-Content".                                                                                                    |                    |                  | System Logs                                                                                                    |                                                                                 |                                                                               | Expand $\backsim$                     |
|                                                                                                    |                    |                  | Logs record user operations and devi<br>Note: Logs are in the format of "Time                                                                                          | ce errors.<br>-Type-Level-Content".                                             |                                                                               |                                       |

Figura 59 Impostazioni antenna

# 3.12.9 Impostazioni aggiornamenti\* (servizio Sunrise non supportato)

Nota: Sunrise non raccomanda né supporta questa funzione

Una volta attivata questa funzione, sarà possibile eseguire un aggiornamento online senza dover accedere alla pagina di gestione della configurazione.

### Contesto

- La funzione di aggiornamento senza login è abilitata di default su tutte le versioni software che supportano questa funzione.
- Una volta abilitato, tutti gli utenti Wi-Fi connessi alla Sunrise Internet Box 5G potranno aggiornare l'apparecchio senza effettuare il login. Se non si desidera consentire ad altri utenti di eseguire un aggiornamento, consigliamo di disattivare questa funzione onde evitare rischi per la sicurezza.

### Procedura

### Passaggio 1 Selezionare Advanced > System > System Settings

Passaggio 2 Selezionare Online updates

### ----Fine

| 火 huawei                             |                                                           |                                                                                                    |                                                                                                    | Language -                                                                                                    | ↑ 🖸 🔆                                        |
|--------------------------------------|-----------------------------------------------------------|----------------------------------------------------------------------------------------------------|----------------------------------------------------------------------------------------------------|----------------------------------------------------------------------------------------------------|----------------------------------------------|
| Home 🕻                               | Network Settings                                          |                                                                                                    | සී Devices                                                                                                    | Tools                                                                                                    | 🚯 Advanced                                   |
| Wi-Fi                                | ▲ Sy                                                      | rstem Settings                                                                                                    |                                                                                                    |                                                                                                    |                                              |
| Router<br>Security<br>VoIP<br>System | Lin<br>Ro<br>cor<br>truu<br>che<br>che<br>Che<br>No<br>No | IN+<br>uters that support Link+ can be lini<br>nected, they will share the WF-I in<br>stills, time zone, and auto-update is<br>anged, they will be synced to all row<br>w you can easily move around while<br>abling Link+ will also enable the UF<br>ctions correctly. | ted together to form one<br>ame, password, device l<br>ettings of the main route<br>iters in the network.<br>le staying connected.<br>PnP function. Please res | large roaming network.<br>login password, Wi-Fi bi<br>r. If the main router's se<br>tart your router to ensure | When<br>ocklist and<br>ttings are<br>e Link+ |
| Device Information<br>Restart        | Inc                                                       | dicator light<br>t a period of time for the indicator to                                                                                                    | o be off.                                                                                                    |                                                                                                    |                                              |
| Reset                                |                                                           |                                                                                                    |                                                                                                    |                                                                                                    |                                              |
| One-click Check                      | Sc<br>Sys                                                 | heduled restart<br>stem restart period:01:00 - 05:00(T                                                                                                    | he system will check wh                                                                                                    | ether it needs to restart                                                                                      | every 7 days).                               |
| Diagnosis                            |                                                           |                                                                                                    |                                                                                                    |                                                                                                    |                                              |
| Modify Password<br>PIN Code Manager  | Cri<br>Allo                                               | itical update settings<br>ows your router to automatically ins                                                                                                    | stall critical updates.                                                                                                    |                                                                                                    |                                              |
| Time Settings                        | On                                                        | nline updates<br>dates do not require logging in                                                                                                    |                                                                                                    |                                                                                                    |                                              |
| System Settings                      |                                                           |                                                                                                    |                                                                                                    |                                                                                                    |                                              |

Figura 60 Aggiornamento online

# 3.12.10 Riavvio programmato

È possibile impostare il sistema per il riavvio entro il periodo di tempo specificato.

### Procedura

Passaggio 1 Selezionare Advanced > System > System Settings

Passaggio 2 Selezionare la casella di controllo Scheduled restart

### ----Fine

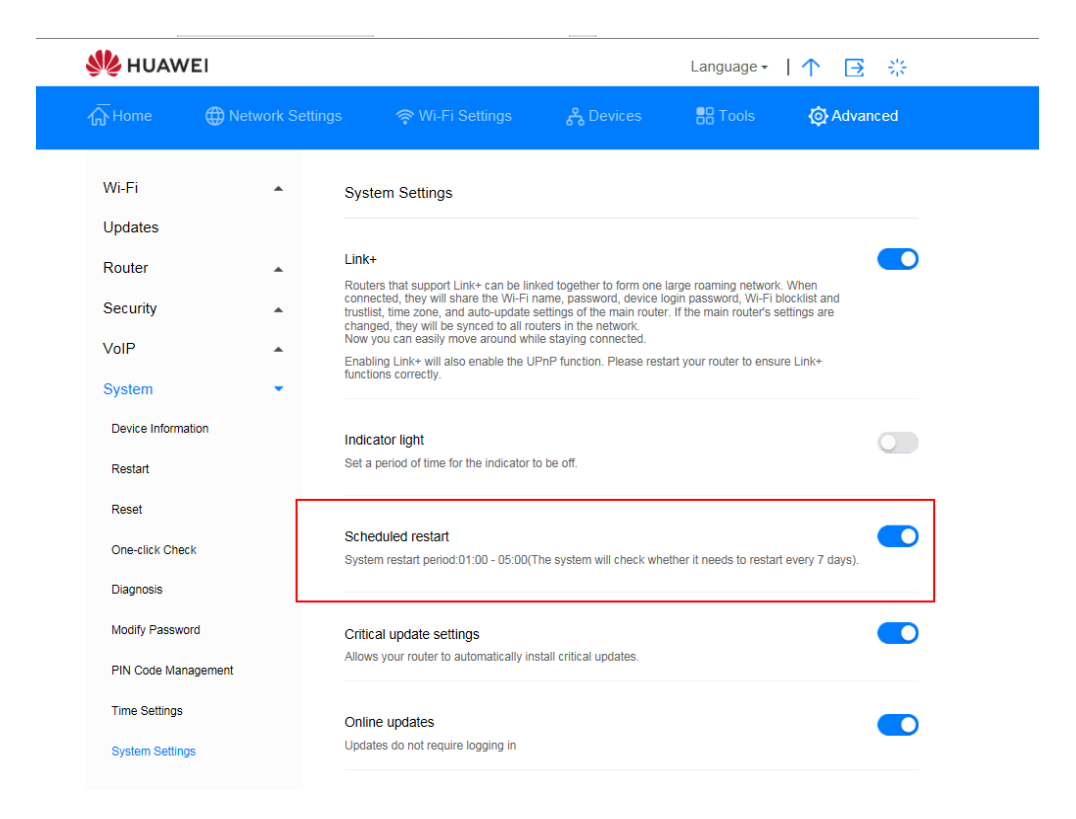

Figura 61 Riavvio programmato

# 3.12.11 Abilitazione Link+\* (servizio Sunrise non supportato)

Nota\*: la configurazione e i potenziali problemi legati a Link+ sono esclusi dal servizio di assistenza clienti Sunrise

Link+ consente l'interconnessione tra gli apparecchi.

### Procedura

Passaggio 1 Selezionare Advanced > System > System Settings

Passaggio 2 Abilitare Link+

----Fine

| \rm HUAWE                         | 1               |                                                                                                    |                                                                                           | Language 🗸                                       | ↑ ⊡          |     |
|-----------------------------------|-----------------|----------------------------------------------------------------------------------------------------|-------------------------------------------------------------------------------------------|--------------------------------------------------|--------------|-----|
| <b>∰</b> Home                     | Wetwork Setting |                                                                                                    | င္သိ Devices                                                                              | B Tools                                          | 🔯 Advan      | ced |
| Wi-Fi                             | *               | System Settings                                                                                                    |                                                                                           |                                                  |              |     |
| Router                            | •               | Link+<br>Routers that support Link+ can be linked to                                                                                                    | gether to form one large                                                                  | e roaming network. W                             | hen          |     |
| Security<br>VoIP                  | ^<br>^          | connected, they will share the WI-Pi name,<br>trustlist, time zone, and auto-update setting<br>changed, they will be synced to all routers in<br>Now you can easily move around while stay | password, device login<br>s of the main router. If t<br>n the network.<br>ving connected. | password, Wi-Fi bloci<br>he main router's settir | ngs are      |     |
| System                            | •               | Enabling Link+ will also enable the UPnP tu<br>functions correctly.                                                                                                    | inction. Please restart y                                                                 | our router to ensure L                           | .ink+        |     |
| Device Informatio                 | n               | Indicator light<br>Set a period of time for the indicator to be o                                                                                                    | ff.                                                                                       |                                                  |              |     |
| Reset<br>One-click Check          |                 | Scheduled restart                                                                                                    |                                                                                           |                                                  |              |     |
| Diagnosis                         |                 | System restart period:01:00 - 05:00(The sys                                                                                                    | stem will check whether                                                                   | it needs to restart ev                           | ery 7 days). |     |
| Modify Password<br>PIN Code Manag | ement           | Critical update settings<br>Allows your router to automatically install cr                                                                                                    | itical updates.                                                                           |                                                  |              |     |
| Time Settings                     |                 | Online updates                                                                                                    |                                                                                           |                                                  |              |     |
| System Settings                   |                 | opaaloo oo nocroquiro iogging iil                                                                                                    |                                                                                           |                                                  |              |     |

Figura 62 Link+

# 3.13 Configurazione dei servizi orari

# 3.13.1 Abilitare SNTP

Abilitare SNTP (Simple Network Time Protocol) per sincronizzare la **Sunrise Internet Box 5G** con l'orario del server.

## Procedura

- Passaggio 1 Selezionare Advanced > System > Time Settings
- Passaggio 2 Abilitare SNTP
- Passaggio 3 Selezionare Primary NTP server per indicare il server preferito su cui sincronizzarsi
- Passaggio 4 Selezionare Primary NTP server per indicare il server alternativo su cui sincronizzarsi
- Passaggio 5 Selezionare Local time zone
- Passaggio 6 Cliccare su Save

| 1 | 熢 HUAWE           | I                |                                              |                                   | Language -                 | ↑ ⊡ ※                  |  |
|---|-------------------|------------------|----------------------------------------------|-----------------------------------|----------------------------|------------------------|--|
| 6 | € Home            | Wetwork Settings | 🛜 Wi-Fi Se                                   | ttings රි Devices                 | s 🚦 Tools                  | O Advanced             |  |
|   | Wi-Fi<br>Updates  | *                | Time Settings<br>The time settings will synd | chronize the router with the netw | ork time to ensure time ac | curacy on your router. |  |
|   | Router            |                  | Current time                                 | 2019-09-22 17:09:32               |                            |                        |  |
|   | Security          | *                | Enable SNTP                                  |                                   |                            |                        |  |
|   | System            | *                |                                              |                                   |                            |                        |  |
|   | Device Informatio | n                | Primary NTP server                           | time.sunrise.net                  | Ψ.                         |                        |  |
|   | Restart           |                  | Secondary NTP server                         | ntp.nasa.gov                      | *                          |                        |  |
|   | Reset             |                  | Local time zone                              | (GMT+01:00) Amsterdam,            | B *                        |                        |  |
|   | One-click Check   |                  |                                              | Select a correct local time zo    | one.                       |                        |  |
|   | Diagnosis         |                  |                                              | (                                 |                            |                        |  |
|   | Modify Password   |                  |                                              | Sav                               |                            |                        |  |
|   | PIN Code Manag    | ement            |                                              |                                   |                            |                        |  |

Figura 63 Impostazione oraria

# **4** FAQ/Risoluzione problemi

# 4.1 FAQ generali

# 4.1.1 Quali dispositivi possono essere collegati alla porta LAN? Qual è la velocità massima di trasmissione dati?

- La porta LAN permette di collegare computer, stampanti, TV box e altri apparecchi in grado di connettersi a Internet.
- La velocità massima di trasmissione dati è di 1 Gbps.

# 4.1.2 Qual è il campo di tensione d'ingresso della mia Sunrise Internet Box 5G?

Il campo di tensione di ingresso della **Sunrise Internet Box 5G** è compreso tra 90 VAC e 264 VAC.

# 4.1.3 Qual è l'area di copertura della rete Wi-Fi della mia Sunrise Internet Box 5G?

La **Sunrise Internet Box 5G** soddisfa i requisiti di copertura Wi-Fi per la maggior parte degli ambiti di utilizzo domestico. Il reale effetto di copertura dipende dal posizionamento della **Sunrise Internet Box 5G**, dalla struttura dell'abitazione e dal livello di interferenza Wi-Fi.

Se vi sono più segnali Wi-Fi nelle vicinanze, regolare la **Sunrise Internet Box 5G** su un canale con meno interferenze.

# 4.1.4 Quante connessioni è in grado di supportare la Sunrise Internet Box 5G?

- Utilizzando la porta LAN, è possibile connettere fino a due apparecchi direttamente alla Sunrise Internet Box 5G.
   Nota: è possibile collegare più apparecchi attraverso uno switch collegato alla porta LAN.
- È possibile connettere fino a 32 apparecchi alla rete Wi-Fi, tuttavia Sunrise consiglia di non collegarne più di 15 contemporaneamente

# 4.1.5 Qual è il consumo energetico giornaliero della mia Sunrise Internet Box 5G?

In circostanze normali, il consumo energetico giornaliero della **Sunrise Internet Box 5G** dovrebbe essere compreso tra i 0,2 kWh e i 0,4 kWh.

# 4.1.6 Perché la Sunrise Internet Box 5G si riscalda dopo un certo tempo? Questo influisce sul funzionamento?

La temperatura superficiale della **Sunrise Internet Box 5G** può aumentare dopo un lungo periodo di funzionamento, ma la temperatura non si discosterà di oltre 30°C dalla temperatura dell'ambiente. Questo è normale e non indica un problema della **Sunrise Internet Box 5G**. Si raccomanda di scollegare la **Sunrise Internet Box 5G** quando non è in uso. Può quindi essere ricollegata quando si desidera utilizzarla nuovamente.

# 4.1.7 A cosa serve il pulsante Hi/WPS?

Si può utilizzare il pulsante Hi/WPS per abilitare la funzione WPS. Il pulsante Hi/WPS permette di connettere con la sola pressione gli apparecchi domestici intelligenti che supportano il WPS alla rete Wi-Fi della **Sunrise Internet Box 5G** e costruire così una rete domestica intelligente distribuita con commutazione automatica

dell'hotspot e una copertura più ampia del segnale. **WPS**: quando l'indicatore è acceso fisso, premere il pulsante **Sunrise Internet Box 5G** Hi/WPS per 5 secondi ed entro due minuti premere il pulsante WPS su un altro apparecchio Wi-Fi (ad esempio, la stampante) per abilitare la negoziazione WPS standard e collegare l'apparecchio Wi-Fi alla rete Wi-Fi della **Sunrise Internet Box 5G**.

### Gli apparecchi Apple non supportano il WPS

## 4.1.8 A cosa serve una porta per antenna esterna?

La porta per antenna esterna della **Sunrise Internet Box 5G** viene utilizzata per collegare l'antenna esterna (opzionale) e migliorare così la ricezione del segnale.

### Nota

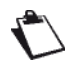

Normalmente, l'antenna integrata della **Sunrise Internet Box 5G** è sufficiente a fornire un segnale di potenza adeguato e non è necessario collegare un'antenna esterna utilizzando questa porta.

È indispensabile utilizzare antenne compatibili con la **Sunrise Internet Box 5G**. Prima di acquistare antenne esterne, contattare il fornitore del suo apparecchio.

# 4.1.9 Quali sono i diversi metodi di configurazione e gestione?

Quando la **Sunrise Internet Box 5G** è connessa a un apparecchio, utilizzare il browser dell'apparecchio per accedere alla pagina di gestione web-based (http://192.168.8.1).

# 4.1.10 Come si controlla la versione del prodotto?

- Collegare il computer alla rete Wi-Fi della Sunrise Internet Box 5G (o collegare il computer alla porta LAN della Sunrise Internet Box 5G utilizzando un cavo Ethernet). Aprire il browser Internet. Digitare 192.168.8.1 nella barra degli indirizzi del browser e accedere alla pagina di gestione web-based della Sunrise Internet Box 5G
- Selezionare Advanced > System > Device Information per controllare la versione del prodotto

| 分Home            | Wetwork Settings |                              | ings 옪 Devices                                   | B Tools | Advanced |
|------------------|------------------|------------------------------|--------------------------------------------------|---------|----------|
| Wi-Fi            |                  | Device Information           |                                                  |         |          |
| Updates          |                  |                              |                                                  |         |          |
| Router           |                  | Device name                  | H112-370                                         |         |          |
| Recurity         | _                | Serial number                | 7JK7N19618000015                                 |         |          |
| Security         | •                | IMEI                         | 867206040482098                                  |         |          |
| System           | •                | IMSI                         | 228021504748483                                  |         |          |
| Device Informati | on               | My number                    | Unknown                                          |         |          |
| Restart          |                  | Hardware version             | WL1H112M Ver.A                                   |         |          |
| Reset            |                  | Software version             | 10.0.1.1(H312SP3C154)                            |         |          |
| One-click Check  |                  | Web UI version               | WEBUI 10.0.1.1(W2SP6C154)                        |         |          |
| Diagnosis        |                  | Configuration file version   | H112-370-CUST 8.0.1.2(C154)                      |         |          |
| Modify Passwor   | d                | LAN MAC address              | FC:AB:90:91:62:01                                |         |          |
| PIN Code Manag   | ement            | WAN IP Address               | 100.71.64.252                                    |         |          |
| Time Settings    |                  | WAN IPv6 Address             | Unknown                                          |         |          |
| System Settings  |                  | CELL_ID                      | 20743940                                         |         |          |
|                  |                  | RSRQ                         | -10.0dB                                          |         |          |
|                  |                  | RSRP                         | -89dBm                                           |         |          |
|                  |                  | RSSI                         | <=-113dBm                                        |         |          |
|                  |                  | SINR                         | 3dB                                              |         |          |
|                  |                  | Wireless transmit power      | PPusch:1dBm PPucch:0dBm PSrs<br>PPrach:0dBm      | s:0dBm  |          |
|                  |                  | Uplink mod/demod of MCS      | mcsUpCarrier1:28                                 |         |          |
|                  |                  | Downlink mod/demod of<br>MCS | mcsDownCarrier1Code0:4<br>mcsDownCarrier1Code1:3 |         |          |
|                  |                  | PLMN                         | 22802                                            |         |          |
|                  |                  |                              |                                                  |         |          |
|                  |                  |                              | Refresh                                          |         |          |

Figura 64 Informazioni apparecchio

----Fine

# 4.1.11 Sono supportati gli aggiornamenti online?

Sunrise non supporta né raccomanda di eseguire l'aggiornamento online non manuale della **Sunrise Internet Box 5G** 

# 4.1.12 Come si ripristinano le impostazioni di fabbrica della Sunrise Internet Box 5G?

Metodo 1: accendere la **Sunrise Internet Box 5G** e utilizzare un oggetto appuntito (ad esempio un ago) per premere e tenere premuto il foro di reset. Rilasciarlo quando l'indicatore di alimentazione lampeggia. Una volta riavviata, la **Sunrise Internet Box 5G** viene riportata alle impostazioni di fabbrica.

Metodo 2: accedere alla pagina di gestione web-based, selezionare **Advanced** > **System** > **Reset** e cliccare sul pulsante **Reset**.

| 火 HUAWEI                                                                                                    |     |                     |                                           |                         | Language 👻                    | ♀ ↑ 🖻 😤  |
|----------------------------------------------------------------------------------------------------|-----|---------------------|-------------------------------------------|-------------------------|-------------------------------|----------|
| ि Home                                                                                                    | ۲   | Network<br>Settings | ়ি Wi-Fi Settings                         | සී Devices              | Tools                         | Advanced |
| Wi-Fi<br>Updates<br>Router<br>Security<br>System<br>Device Information<br>Restart<br>Reset<br>Diagnosis<br>Modity Password<br>PIN Code Manageme<br>Time Settings<br>System Settings | ent | · ·                 | Reset<br>All configurations will be resto | red to factory settings | . Please proceed with caution |          |
|                                                                                                    |     |                     |                                           |                         |                               |          |

Figura 65 Resettare la Sunrise Internet Box 5G

# 4.1.13 Come si modifica la password di accesso?

- 1.Collegare il computer alla rete Wi-Fi della **Sunrise Internet Box 5G** (o collegare il computer alla porta LAN della **Sunrise Internet Box 5G** utilizzando un cavo Ethernet). Aprire il browser Internet. Digitare 192.168.8.1 nella barra degli indirizzi del browser e accedere alla pagina di gestione web-based della **Sunrise Internet Box 5G**
- 2.Selezionare Advanced > System > Modify Password. Inserire la password attuale, la nuova password e confermare cliccando su Save

| 👐 HUAWEI           |     |                     |                                                |                           | Language 👻 🗌 🤇            | ○ ↑ 🖻 ※             |
|--------------------|-----|---------------------|------------------------------------------------|---------------------------|---------------------------|---------------------|
| ि Home             | ۲   | Network<br>Settings | 奈 Wi-Fi Settings                               | 🖧 Devices                 | Tools                     | O Advanced          |
| Wi-Fi<br>Updates   |     | •                   | Modify Password<br>Changing the login password | frequently prevents unaut | horized users from modify | ing configurations. |
| Router             |     | •                   | Current password                               |                           |                           |                     |
| Security           |     | •                   | New password                                   |                           |                           |                     |
| System             |     | •                   |                                                | Letters + numbers recom   | mended Rul                | es                  |
| Device Information |     |                     | Confirm password                               |                           |                           |                     |
| Restart            |     |                     | г                                              |                           |                           |                     |
| Reset              |     |                     |                                                | Si                        | ave                       |                     |
| Diagnosis          |     |                     | _                                              |                           |                           | _                   |
| Modify Password    |     |                     |                                                |                           |                           |                     |
| PIN Code Manageme  | ent |                     |                                                |                           |                           |                     |
| Time Settings      |     |                     |                                                |                           |                           |                     |
| System Settings    |     |                     |                                                |                           |                           |                     |
|                    |     |                     |                                                |                           |                           |                     |
|                    |     |                     |                                                |                           |                           |                     |

Figura 66 Modificare password

----Fine

# 4.1.14 I client non sono in grado di accedere correttamente a Internet

## Procedura

| Passaggio 1 | Verificare che i client siano connessi correttamente alla Sunrise Internet Box 5G                                                                 |
|-------------|----------------------------------------------------------------------------------------------------|
| Passaggio 2 | Verificare che la Sunrise Internet Box 5G sia accesa correttamente                                                                                |
| Passaggio 3 | Verificare che la <b>Sunrise Internet Box 5G</b> si trovi in un luogo coperto da reti di telecomunicazioni e che la potenza del segnale sia forte |
| Passaggio 4 | Se il problema persiste, contattare il fornitore di servizi                                                                                       |
|             | Fine                                                                                                    |

# 4.1.15 I client non sono in grado di accedere correttamente al Wi-Fi

## Procedura

- Passaggio 1 Verificare la presenza di potenziali fonti di disturbo o di oggetti che possano schermare il segnale nelle vicinanze della Sunrise Internet Box 5G Nel caso, cambiare la posizione della Sunrise Internet Box 5G
- Passaggio 2 Controllare e registrare le impostazioni dei seguenti parametri sui client e sulla Sunrise Internet Box 5G: Nome Wi-Fi (SSID), la modalità di sicurezza (Security mode) e la chiave di sicurezza (security key). Il service set identifier (SSID) dei client deve essere impostato su ANY o essere uguale a quello impostato sulla Sunrise Internet Box 5G. La modalità di crittografia e la chiave di sicurezza dei client devono corrispondere a quelle impostate sulla Sunrise Internet Box 5G. In caso contrario, modificare le impostazioni sui client
- Passaggio 3 Se sulla Sunrise Internet Box 5G è abilitato il filtraggio degli indirizzi Media Access Control (MAC) nella rete locale senza fili (Wi-Fi), verificare che l'indirizzo MAC del client non sia inserito nell'elenco dei blocchi denominato Block

----Fine

# 4.1.16 Chiave Wi-Fi dimenticata

- Per ottenere la chiave Wi-Fi in uso, accedere alla pagina di gestione
- Ripristinare le impostazioni predefinite. Controllare l'etichetta corrispondente sulla **Sunrise Internet Box 5G** per ottenere la chiave Wi-Fi predefinita

# 4.1.17 Si verificano conflitti d'indirizzo IP su reti multiple

Quando sul client vengono utilizzati più tipi di connessione Internet contemporaneamente, come scheda di rete fisica e Wi-Fi, l'inserimento della **Sunrise Internet Box 5G** nel client può causare conflitti di indirizzi IP su reti multiple.

Soluzione: disattivare gli altri dispositivi di rete o disattivare le altre connessioni Internet dal client, quindi riavviare la **Sunrise Internet Box 5G**.

# 4.1.18 Come si procede nel caso in cui siano visualizzate le icone che indicano assenza di segnali (No Signals) e di servizio (No Service)?

### Procedura

- Passaggio 1 Verificare che la Sunrise Internet Box 5G si trovi in un punto con una buona ricezione
- Passaggio 2 Verificare l'abbonamento ai servizi di rete e che non vi sia un saldo in sospeso
- Passaggio 3 Se il problema persiste, contattare il fornitore di servizi

# 4.2 Impostazioni Wi-Fi

# 4.2.1 Come si controlla o modifica la password Wi-Fi?

Metodo 1: controllare sulla targhetta della Sunrise Internet Box 5G

Metodo 2: controllare e modificare la password sulla pagina di gestione web-based della **Sunrise Internet Box 5G** 

- 1. Collegare il computer alla **Sunrise Internet Box 5G** (collegare il computer alla porta LAN della **Sunrise Internet Box 5G** utilizzando un cavo Ethernet). Aprire il browser Internet. Digitare 192.168.8.1 nella barra degli indirizzi del browser e accedere alla pagina di gestione web-based della **Sunrise Internet Box 5G**
- Selezionare Wi-Fi Settings > Wi-Fi Basic Settings per controllare l'SSID e la password correnti. Per modificare l'SSID e la password, inserire il nuovo SSID e la nuova password, quindi cliccare su Save

| ☆ Home                              | tings 🛛 🤶 Wi-Fi Sett | tings 옶 Devices                                                                                                    | a 📲 Tools                                                                            | Advanced |
|-------------------------------------|----------------------|----------------------------------------------------------------------------------------------------|--------------------------------------------------------------------------------------|----------|
| Wi-Fi Basic Settings<br>Guest Wi-Fi | Wi-Fi Basic Settings |                                                                                                    |                                                                                      |          |
|                                     | 5 GHz preferred      | The 2.4 GHz and 5 GHz sign<br>displayed as one. The faster<br>preferred when their signal s<br>this switch to use them sepa | ials are combined and<br>r 5 GHz network is<br>strength is equal. Turn off<br>rately |          |
|                                     | Wi-Fi                |                                                                                                    |                                                                                      |          |
|                                     | Wi-Fi name (SSID)    | HUAWEI_H112_B085                                                                                                    |                                                                                      |          |
|                                     | Security mode        | WPA2-PSK                                                                                                    | ~                                                                                    |          |
|                                     | Wi-Fi password       | •••••                                                                                                    | B                                                                                    |          |
|                                     |                      |                                                                                                    |                                                                                      |          |
|                                     |                      | More WI-Fi                                                                                                    | Settings                                                                             |          |

Figura 67 Impostazioni password Wi-Fi

# 4.2.2 Come si nasconde o cessa di nascondere il Wi-Fi SSID?

- 1. Collegare il computer alla porta LAN della **Sunrise Internet Box 5G** utilizzando un cavo Ethernet. Aprire il browser Internet. Digitare 192.168.8.1 nella barra degli indirizzi del browser e accedere alla pagina di gestione web-based della **Sunrise Internet Box 5G**
- 2. Selezionare Advanced > Wi-Fi > Wi-Fi Security Settings. Cliccare SSID

| 分Home                                       | Wetwork Settings            | ☆ Wi-Fi Settings                                                           | 운 Devices                  | Tools                    | 🔅 Advanced |
|---------------------------------------------|-----------------------------|----------------------------------------------------------------------------|----------------------------|--------------------------|------------|
| WI-FI<br>WI-FI Advanced<br>WI-FI Security S | V<br>I Settings<br>Settings | VI-FI Security Settings<br>fou can do more security settings for<br>P Help | Wi-Fi to ensure data secur | ity on your wireless net | work.      |
| WI-FI MAC Filte                             | r                           |                                                                            | 2.4 GHz Wi-Fi              |                          |            |
| Updates                                     |                             | WI-FI name (SSID)                                                          | Security mode              | Status                   | Options    |
| Router                                      |                             | HUAWEI_H112_B085                                                           | WPA2-PSK                   |                          | ~          |
| Security                                    |                             | HUAWEI_H112_B085_S1                                                        | WPA2-PSK                   |                          | 2          |
| VoIP                                        | *                           |                                                                            |                            |                          |            |
| System                                      | *                           |                                                                            | 5 GHz Wi-Fi                |                          |            |
|                                             |                             | Wi-Fi name (SSID)                                                          | Security mode              | Status                   | Options    |
|                                             |                             | HUAWEI_H112_B085                                                           | WPA2-PSK                   |                          | ~          |
|                                             |                             |                                                                            |                            |                          |            |

#### Figura 68 SSID Wi-Fi

3. Spuntare l'opzione Hide Wi-Fi, quindi cliccare su Save.

| Wi-Fi Advanced<br>Wi-Fi Security : | d Settings<br>Settings | Wi-Fi Security Sett<br>You can do more securi<br>(?) Help | <b>ings</b><br>ity settings for V  | Vi-Fi to ensure data se                                                     | curity on your wireless                             | network. |
|------------------------------------|------------------------|-----------------------------------------------------------|------------------------------------|-----------------------------------------------------------------------------|-----------------------------------------------------|----------|
| Wi-Fi MAC Filte<br>Wi-Fi WPS       | er                     | ← Back                                                    |                                    |                                                                             |                                                     |          |
| Jpdates                            |                        | Wi-Fi name (SSID)                                         | HUAWE                              | I_H112_B085                                                                 |                                                     |          |
| Router                             | •                      | Security mode                                             | WPA2-F                             | PSK                                                                         | •                                                   |          |
| Security                           | •                      | Wi-Fi password                                            |                                    | ••                                                                          | B                                                   |          |
| /oIP                               | <b>A</b>               |                                                           |                                    |                                                                             |                                                     |          |
| system                             | *                      |                                                           | When ena<br>name of t<br>Note that | abled, you must enter t<br>he network you would I<br>Wi-Fi WPS will be unav | he correct Wi-Fi<br>ike to connect to.<br>vailable. |          |
|                                    |                        |                                                           |                                    | Save                                                                        |                                                     |          |

Per smettere di nascondere l'SSID, rimuovere il segno di spunta da **Hide Wi-Fi** e cliccare su **Save**.

# 4.2.3 Come si crea una blacklist o una whitelist Wi-Fi?

A seconda delle proprie esigenze, è possibile impostare il Wi-Fi della **Sunrise Internet Box 5G** su Blacklist o Whitelist abilitando il filtro MAC Wi-Fi (**Wi-Fi MAC Filter**). In modalità Blacklist, gli apparecchi presenti nell'elenco non saranno in grado di accedere alla rete wireless. In modalità Whitelist, solo gli apparecchi presenti in elenco saranno in grado di accedere alla rete wireless. La creazione di una blacklist o di una whitelist non solo migliorerà la sicurezza della rete wireless, ma limiterà anche l'accesso degli utenti indesiderati, anche se conoscono il nome e la password della Wi-Fi

- Collegare il computer alla rete Wi-Fi della Sunrise Internet Box 5G (o collegare il computer alla porta LAN della Sunrise Internet Box 5G utilizzando un cavo Ethernet). Aprire il browser Internet. Digitare 192.168.8.1 nella barra degli indirizzi del browser e accedere alla pagina di gestione web-based della Sunrise Internet Box 5G
- Selezionare Advanced > Wi-Fi MAC Filter. Attivare il Wi-Fi MAC Filter. Impostare la Sunrise Internet Box 5G su Blacklist (per bloccare l'accesso dai dispositivi nella lista) o su Whitelist (per consentire l'accesso solo agli apparecchi nella lista) in base alle proprie esigenze.
- 3. Nella sezione Filter mode selezionare Block per bloccare o Allow per consentire.

Cliccare + per aggiungere gli apparecchi Wi-Fi desiderati all'elenco, quindi cliccare su **Save** 

| 👐 HUAWEI                                             |              |                     |                                                                           |                         | Language 👻 📔                   | २ ↑ 🗄 🔆      |
|------------------------------------------------------|--------------|---------------------|---------------------------------------------------------------------------|-------------------------|--------------------------------|--------------|
| 分 Home                                               | ۲            | Network<br>Settings | 奈 Wi-Fi Settings                                                          | දී Devices              | Tools                          | Advanced     |
| Wi-Fi<br>Wi-Fi Advanced Set<br>Wi-Fi Security Settin | tings<br>ngs | •                   | Wi-Fi MAC Filter<br>Set the WI-Fi MAC Filter to al<br><sup>(2)</sup> Help | low or block a device : | from accessing your router the | rough WI-Fi. |
| WI-FI MAC Filter<br>WI-FI WPS<br>Updates             |              |                     | Wi-Fi MAC Filter<br>Filter mode                                           | Allow                   | Block                          |              |
| Router<br>Security                                   |              | •<br>•              |                                                                           | Wi-Fi MAC               | Address List                   | +            |
| System                                               |              | •                   | Serial Number                                                             | Device Name             | MAC address                    | Options      |
|                                                      |              |                     |                                                                           |                         | Save                           |              |
|                                                      |              |                     |                                                                           |                         |                                |              |

#### Figura 70 Blacklist/whitelist Wi-Fi

| Una volta aggiunti, gli apparecchi appariranno nella Wi-Fi MAC Address List. |  |
|------------------------------------------------------------------------------|--|

----Fine

Per disattivare la modalità Blacklist o Whitelist, cliccare sul selettore **Wi-Fi MAC Filter**.

# **4.2.4** Come si imposta l'opzione controllo parentale sulla Sunrise Internet Box 5G?

La **Sunrise Internet Box 5G** supporta l'opzione controllo parentale che consente di limitare l'accesso a Internet dei bambini.

- Collegare il computer alla rete Wi-Fi o alla porta LAN (utilizzando un cavo Ethernet) della Sunrise Internet Box 5G. Aprire un browser, immettere 192.168.8.1 nella barra degli indirizzi, quindi inserire la password per accedere alla pagina di gestione web-based della Sunrise Internet Box 5G
- Selezionare Tools > Parental Control e cliccare su +

| 👐 HUAWEI                              |                     |                                                                                                    |                                                                                                    | Language 👻 🔤 🤇                                                                                               | Q ↑ 🖸 🔆                                                                   |  |
|---------------------------------------|---------------------|----------------------------------------------------------------------------------------------------|----------------------------------------------------------------------------------------------------|----------------------------------------------------------------------------------------------------|---------------------------------------------------------------------------|--|
| ∰ Home                                | Network<br>Settings | ়ি Wi-Fi Settings                                                                                                    | 중 Devices                                                                                                   | Tools                                                                                                    | 🚯 Advanced                                                                |  |
| SMS<br>Statistics<br>Parental Control | •                   | Parental Control<br>Parental Control allows you to<br>Internet environment for your<br>Note: When the start time is<br>Help<br>Website filtering helps you re<br>online.<br>Web Filter | to manage website acc<br>r family (especially min<br>later than the end time,<br>estrict and filter which w | ess and time limits for family r<br>ors).<br>Parental Control will be set to<br>rebsites your family members | nembers, ensuring a safe<br>o multi-day mode.<br>can access when they are |  |
|                                       |                     | Device Name                                                                                                    | Internet Access                                                                                             | s Time Control<br>net Access Permitted                                                                       |                                                                           |  |

Figura 71 Parental Control

• Selezionare l'ora, la settimana e il nome dell'apparecchio per cui si desidera aggiungere il controllo parentale, quindi cliccare su **Confirm**.

|                            | Internet Access Time Control                                                                                                    |
|----------------------------|----------------------------------------------------------------------------------------------------|
| Time                       | 02 • : 00 • to 03 • : 00 •                                                                                                    |
| ·                          |                                                                                                    |
| Enable on selected devices | <ul> <li>Honor_7X(B0:E1:7E:37:7C:FC)</li> <li>A171215943K(F8:94:C2:D4:F0:B2)</li> <li>W00342864-ZR(00:E0:4C:22:15:30)[This device]</li> <li>BA04840868-A(EC:17:2F:FD:43:9F)</li> </ul> |
|                            | Cancel Confirm                                                                                                    |

Figura 72 Controllo orario per l'accesso a Internet

# 4.2.5 Come si usa il PBC WPS per connettere un apparecchio alla rete Wi-Fi della Sunrise Internet Box 5G?

Con il PBC WPS è possibile usufruire di connessioni Wi-Fi veloci e sicure senza la necessità di inserire manualmente una password Wi-Fi. Le informazioni contenute in questa sezione si riferiscono alla creazione di connessioni WPS tra smartphone (ad eccezione degli apparecchi Apple) e la **Sunrise Internet Box 5G**.

### Nota

La funzione WPS della **Sunrise Internet Box 5G** può essere utilizzata solo se l'apparecchio Wi-Fi è dotato di un pulsante WPS. Il pulsante WPS in questione può essere un pulsante hardware che è parte dell'hardware dell'apparecchio. Può anche essere un pulsante virtuale incluso nel software dell'apparecchio (ad esempio, un pulsante virtuale nell'app WPS del telefono). Attualmente gli apparecchi Apple non supportano il WPS. Per istruzioni su come impostare una connessione WPS per apparecchi diversi dai telefoni HUAWEI, consultare il manuale d'uso dell'apparecchio in questione.

### Metodo 1: usando il pulsante Hi/WPS

- 1. Sul telefono selezionare **Impostazioni > Wi-Fi > Impostazioni avanzate > Connessione WPS** (l'esatta procedura può variare a seconda del telefono).
- 2. Premere entro 2 minuti il pulsante HI sulla **Sunrise Internet Box 5G** per due secondi e poi rilasciarlo. In seguito, la spia Wi-Fi dovrebbe iniziare a lampeggiare rapidamente.

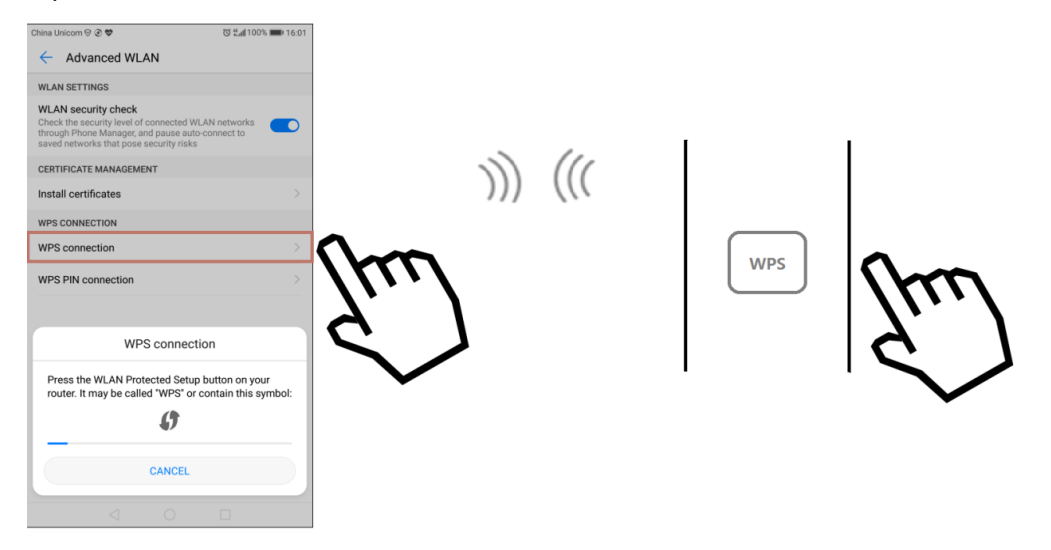

Figura 73 Pulsante Hi/WPS

Quando il telefono è collegato al Wi-Fi della **Sunrise Internet Box 5G**, la spia Wi-Fi della **Sunrise Internet Box 5G** passerà da lampeggiante ad accesa in modo costante. Non è necessario selezionare una rete Wi-Fi o inserire una password.

### Metodo 2: uso della pagina di gestione web-based

- 1. Sul telefono selezionare **Impostazioni > WLAN > Impostazioni avanzate > Connessione WPS** (l'esatta procedura può variare a seconda del telefono).
- Collegare il computer alla rete Wi-Fi della Sunrise Internet Box 5G (o collegare il computer alla porta LAN della Sunrise Internet Box 5G utilizzando un cavo Ethernet). Aprire il browser Internet. Immettere 192.168.8.1 nella barra degli indirizzi del suo browser e accedere alla pagina di gestione web-based della Sunrise Internet Box 5G.
- 3. Selezionare Advanced > Wi-Fi > Wi-Fi WPS. Spuntare il pulsante PBC Connect. La spia Wi-Fi dovrebbe iniziare a lampeggiare rapidamente in bianco (il colore esatto della luce può variare a seconda della Sunrise Internet Box 5G). Quando il telefono è collegato al Wi-Fi della Sunrise Internet Box 5G, la spia Wi-Fi della Sunrise Internet Box 5G passerà da lampeggiante ad accesa in modo costante.

| Home                                                        | Network<br>Settings | 🤿 Wi-Fi Settings                                 | ි දී Devices             | E Tools                   | O Advanced                     |
|-------------------------------------------------------------|---------------------|--------------------------------------------------|--------------------------|---------------------------|--------------------------------|
| VI-FI<br>WI-FI Advanced Settings<br>WI-FI Security Settings | •                   | WI-FI WPS<br>You can quickly connect to<br>(Help | WI-FI using WI-FI protei | cted setup (WPS).         |                                |
| WI-FI MAC Filter                                            |                     | WPS                                              |                          |                           |                                |
| Jpdates                                                     |                     | Method 1                                         |                          |                           |                                |
| Router                                                      | •                   | Press the WPS button on th                       | ne device, and click the | PBC Connect button within | 2 minutes to connect to WI-FI. |
| Security                                                    | -                   |                                                  |                          |                           |                                |
|                                                             |                     |                                                  |                          |                           |                                |

Figura 74 Connessione WPS Wi-Fi tramite PBS

----Fine

# 4.2.6 Come si usa il PIN WPS per connettere un apparecchio alla rete Wi-Fi della Sunrise Internet Box 5G?

È possibile collegare un apparecchio al Wi-Fi della **Sunrise Internet Box 5G** utilizzando il PIN STA o il PIN AP.

### Metodo 1: usando il PIN STA

Sulla pagina di gestione web-based della **Sunrise Internet Box 5G**, immettere il codice PIN dell'apparecchio per collegarlo in modo sicuro alla rete Wi-Fi della **Sunrise Internet Box 5G**:

- 1. Sul telefono selezionare **Impostazioni > WLAN > Impostazioni avanzate > Connessione PIN WPS** (l'esatta procedura può variare a seconda del telefono).
- Sull'interfaccia utente web della Sunrise Internet Box 5G, selezionare Advanced > Wi-Fi > Wi-Fi WPS.
- 3. Immettere il PIN dell'apparecchio nella casella di testo e cliccare su **Connect**.

Per informazioni dettagliate, si faccia riferimento alla sezione 3.9.6 del manuale utente

### Method 2: usando il PIN AP

Aprire l'app sull'apparecchio e inserire il codice PIN della **Sunrise Internet Box 5G** per collegare in modo sicuro l'apparecchio alla rete Wi-Fi della **Sunrise Internet Box 5G**. Questo metodo è solitamente supportato su PC o laptop con adattatore di rete wireless, ma non sui telefoni.

- 1. Sull'interfaccia utente web della Sunrise Internet Box 5G, selezionare Advanced > Wi-Fi > Wi-Fi WPS.
- 2. Abilitare / generare il **PIN**
- 3. Aprire le impostazioni di rete sul PC e abilitare il PIN corrente (**Current PIN**) (il funzionamento esatto può variare a seconda del PC).
- 4. Immettere il PIN dell'apparecchio per avviare una connessione.

Per informazioni dettagliate, si faccia riferimento alla sezione 3.9.6 del manuale utente

----Fine

# 4.2.7 Come si visualizzano le informazioni sull'apparecchio collegato?

- 1. Collegare il computer alla rete Wi-Fi della **Sunrise Internet Box 5G** (o collegare il computer alla porta LAN della **Sunrise Internet Box 5G** utilizzando un cavo Ethernet). Aprire il browser Internet. Immettere 192.168.8.1 nella barra degli indirizzi del suo browser e accedere alla pagina di gestione web-based della **Sunrise Internet Box 5G**.
- 2. Selezionare **Devices**. Dall'elenco degli apparecchi online (**Online Devices**), è possibile visualizzare le informazioni sull'apparecchio collegato, come l'indirizzo IP, il nome e l'indirizzo MAC. Dall'elenco **Offline Devices**, è possibile visualizzare gli apparecchi scollegati che invece prima erano collegati.

| NUAN 🥠      | VEI                         |                     | Lar                         | Language 🗸 🛛 🔉 🕆 |             |      |     |                 |
|-------------|-----------------------------|---------------------|-----------------------------|------------------|-------------|------|-----|-----------------|
| 分 Home      |                             | Network<br>Settings | 奈 Wi-Fi Settings            | 옹 Devices        | <b>88 T</b> | ools | © A | dvanced         |
|             |                             |                     |                             |                  |             |      |     |                 |
| Online Dev  | ices                        |                     |                             |                  |             |      |     | Internet Access |
|             | 050TWP<br>day 0 hour 10 mir | nute                |                             |                  |             |      |     | My device       |
|             | none<br>day 0 hour 2 minu   | ıte                 |                             |                  |             |      |     |                 |
|             | stabc<br>day 0 hour 6 minu  | ıte                 |                             |                  |             |      |     |                 |
| Offline Dev | ices                        |                     |                             |                  |             |      |     |                 |
| C DE        | SKTOP-DUP0D                 | 15                  |                             | 匬                |             |      |     |                 |
| 12          | 34567890qwertyi             | uiqwertyuiwertyu    | iiwertyuertyuiwertyuiweruiw | ertyu 🔟          |             |      |     |                 |

Figura 75 Gestione degli apparecchi
# 4.2.8 Come si controlla se qualcuno è collegato abusivamente alla Wi-Fi?

Se si verifica un improvviso rallentamento della connessione Internet durante il normale utilizzo, è necessario controllare la presenza dei cosiddetti squatter Wi-Fi, vale a dire coloro che si collegano in maniera illecita.

- Collegare il computer alla Sunrise Internet Box 5G o alla porta LAN della Sunrise Internet Box 5G utilizzando un cavo Ethernet. Aprire un browser, immettere 192.168.8.1 nella barra degli indirizzi, quindi inserire la password per accedere alla pagina di gestione web-based della Sunrise Internet Box 5G.
- 2. Selezionare Device. Nell'elenco degli apparecchi online (Online devices), è possibile visualizzare informazioni quali l'indirizzo IP, il nome host e l'indirizzo MAC degli apparecchi connessi e verificare se vi sono squatter Wi-Fi. Ad esempio, se alla Sunrise Internet Box 5G dovrebbe essere connesso un solo telefono, ma vi sono due apparecchi nell'elenco, significa che qualcuno sta utilizzando la rete Wi-Fi della Sunrise Internet Box 5G in maniera illecita.

----Fine

## 4.3 Configurazione Internet

### 4.3.1 Come si crea una nuova lista profili?

Creando un nuovo profilo, la **Sunrise Internet Box 5G** può connettersi a Internet in modalità wireless tramite Dial-up.

- Collegare il computer alla rete Wi-Fi della Sunrise Internet Box 5G (o collegare il computer alla porta LAN della Sunrise Internet Box 5G utilizzando un cavo Ethernet). Aprire il browser Internet. Immettere 192.168.8.1 nella barra degli indirizzi del suo browser e accedere alla pagina di gestione web-based della Sunrise Internet Box 5G.
- 2.Selezionare Network Settings > Mobile Network > Internet Connection e cliccare su «+».

| 👐 HUAWEI                                                        |       |                     |                                                                                                    |                                                                                                    | Language 👻                                                                                                    | ♀ ↑ ∃ ※                                                                                                    |
|-----------------------------------------------------------------|-------|---------------------|----------------------------------------------------------------------------------------------------|----------------------------------------------------------------------------------------------------|----------------------------------------------------------------------------------------------------|----------------------------------------------------------------------------------------------------|
| 合 Home                                                          | ۲     | Network<br>Settings | 奈 Wi-Fi Settings                                                                                                    | 윥 Devices                                                                                                   | Tools                                                                                                    | Advanced                                                                                                    |
| Mobile Network Internet Connection Mobile Network Sear Ethernet | ching | •                   | Internet Connection The Access Point Name (API gateway between your carrier has these settings in the syste APN can't connect to the Inte Mobile data Data roaming Auto(default) | N) is the name for the s<br>r's cellular network and<br>em files, and can fill in<br>met automatically, you | settings your device reads<br>the public Internet. Most<br>the APN information autoi<br>i can change the APN mar | to set up a connection to the<br>of the time, your device already<br>matically when it connects. If the<br>uvally. |

#### Figura 76 Connessione Internet (APN)

3.Inserire le informazioni di configurazione di rete e cliccare su Save.

| MUAWEI                                                      |   |                                     |                                                                         | Language 👻 🔤 (                | ♀ ↑ ∃ ※                                                                           |
|-------------------------------------------------------------|---|-------------------------------------|-------------------------------------------------------------------------|-------------------------------|-----------------------------------------------------------------------------------|
| ☆ Home                                                      | ۲ | Network 🛜 Wi-F<br>Settings          |                                                                         |                               |                                                                                   |
| Mobile Network<br>Internet Connection<br>Mobile Network Sea |   | Internet Con The Access Poi         | nnection<br>int Name (APN) is the name for the se<br>Profile Management | ttings your device reads to t | set up a connection to the<br>ne, your device already<br>when it connects. If the |
| Ethernet                                                    |   | Profile name                        |                                                                         |                               |                                                                                   |
|                                                             |   | Set as Default Profile<br>User name |                                                                         |                               |                                                                                   |
|                                                             |   | Password                            |                                                                         |                               | +                                                                                 |
|                                                             |   | Cancel                              | Save                                                                    |                               |                                                                                   |
|                                                             |   |                                     |                                                                         |                               |                                                                                   |

#### Figura 77 Gestione del profilo di collegamento a Internet

----Fine

## 4.3.2 Come si imposta un limite di utilizzo dei dati?

 Collegare il computer alla rete Wi-Fi della Sunrise Internet Box 5G (o collegare il computer alla porta LAN della Sunrise Internet Box 5G utilizzando un cavo Ethernet). Aprire il browser Internet. Immettere 192.168.8.1 nella barra degli indirizzi del suo browser e accedere alla pagina di gestione web-based della Sunrise Internet Box 5G.

| 👐 HUAWEI                              |   |                     |                                                                                                    |                                  | Language 👻                                                                          | ♀ ↑ Β ※                          |
|---------------------------------------|---|---------------------|----------------------------------------------------------------------------------------------------|----------------------------------|-------------------------------------------------------------------------------------|----------------------------------|
| ☆ Home                                | ۲ | Network<br>Settings | 奈 Wi-Fi Settings                                                                                                    | 옹 Devices                        | Tools                                                                               | 🚯 Advanced                       |
| SMS<br>Statistics<br>Parental Control |   | •                   | Statistics<br>Volume statistics provided he<br>bills.<br>Monthly data usage<br>Duration 03:05:25<br>Remaining 98.78MB<br>Total data usage<br>Duration 03:05:25<br>Used 1.22MB | ere are approximate. F<br>Mobile | or accurate statistics and o<br>Network<br>lear History<br>ast cleared<br>2018-3-22 | letails of charges refer to your |

2. Selezionare **Tools > Statistics** e cliccare <sup>(2)</sup>.

Figura 78 Limite di utilizzo dei dati (statistiche)

3. Impostare il limite di utilizzo dei dati e cliccare su **Save**.

|                                       |   |                            |                                                                      |                            | Language 👻                  |                       |  |  |
|---------------------------------------|---|----------------------------|----------------------------------------------------------------------|----------------------------|-----------------------------|-----------------------|--|--|
|                                       |   |                            |                                                                      |                            | Tools                       |                       |  |  |
| SMS<br>Statistics<br>Parental Control | S | Start date<br>Monthly data | Mobile<br>1 •<br>plan 100                                            | Network                    |                             | charges refer to your |  |  |
|                                       |   | Threshold                  | 90<br>Cancel<br>Total data usage<br>Duration 03:06:13<br>Used 1.22MB | %<br>Save                  |                             | 100MB                 |  |  |
|                                       |   |                            | (                                                                    | Clear H<br>Last of<br>2018 | History<br>leared<br>3-3-22 |                       |  |  |

Figura 79 Limite di utilizzo della rete mobile

----Fine